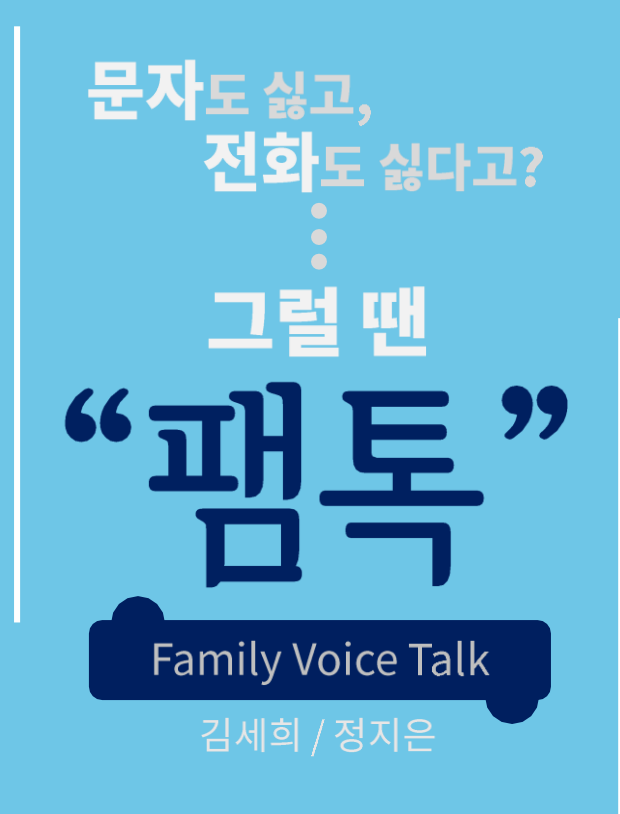

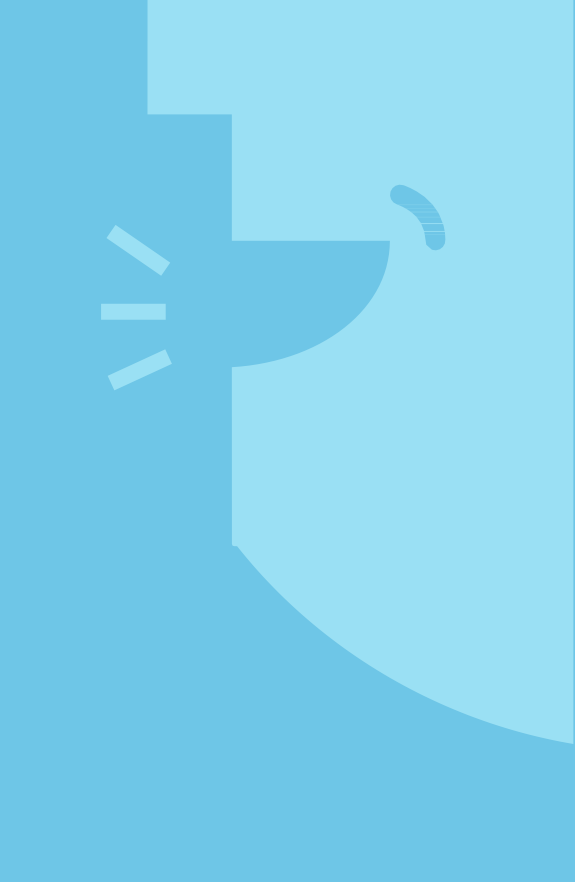

01.서비스 소개 02.서비스 선정 배경 03.서비스 목표/기대효과 04.타겟&키워드 05.최종 서비스 06.길거리 설문조사 **07.IA** 08.와이어프레임

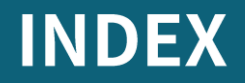

## 따 뜻 한 이 름 가 족

가장 가까운 곳에서 대가 없는 사랑을 줄 수 있는 그 이름 가족.. 당신은 가족과 얼마나 소통하고 있나요?

# **01** 서비스 소개

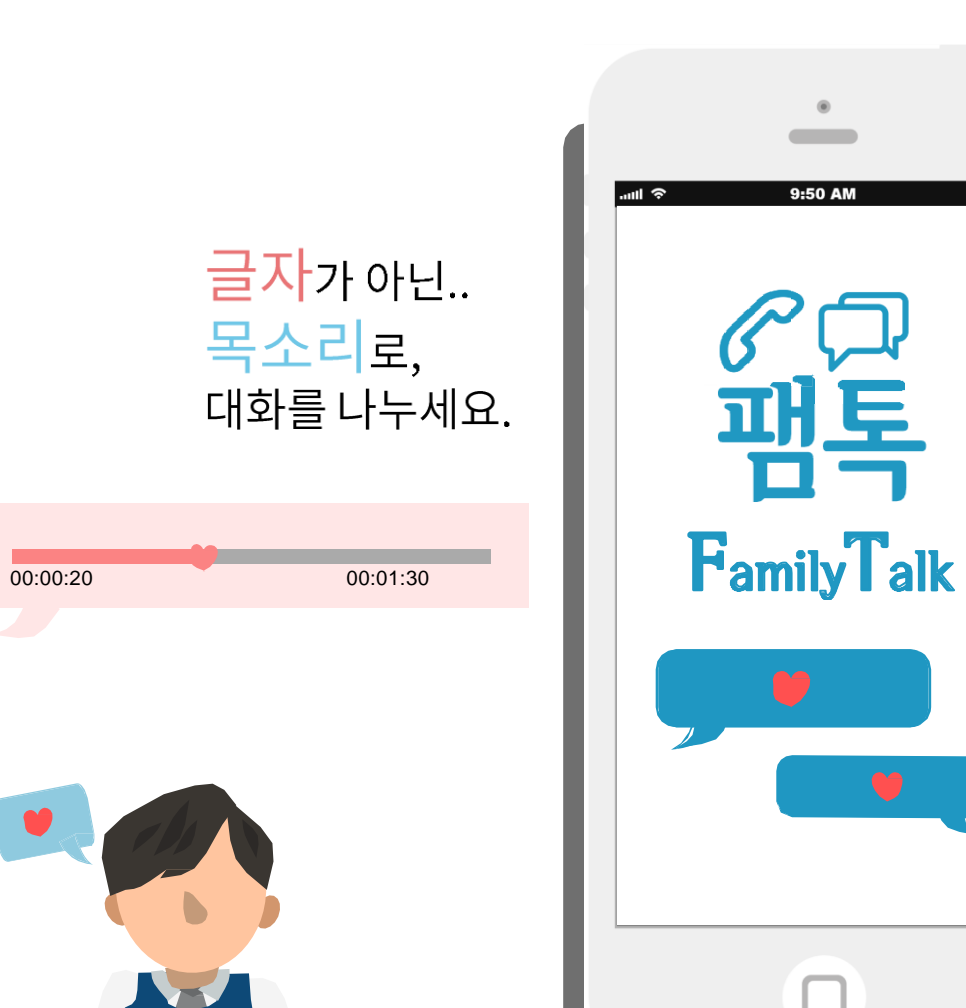

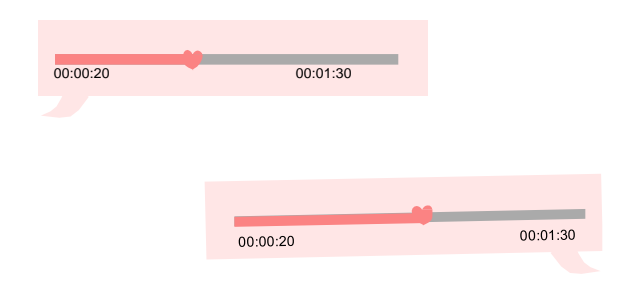

- 1. "팸톡"은 오직 가족을 위한 목소리 메신저 입니다.
- 2. 목소리를 녹음해서 주고받으세요.

- 목소리 뿐만 아니라 음성기능을 추가할 수 있는
   사진도 공유해보세요.
- 4. 자신의 모습이 담긴 자신만의 이모티콘을 만들어 감정표현의 다양성을 가질 수 있습니다.

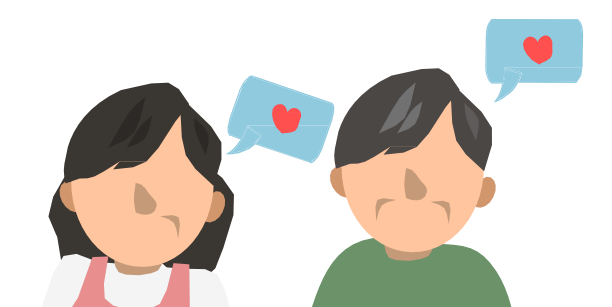

# **02** 서비스 선정배경

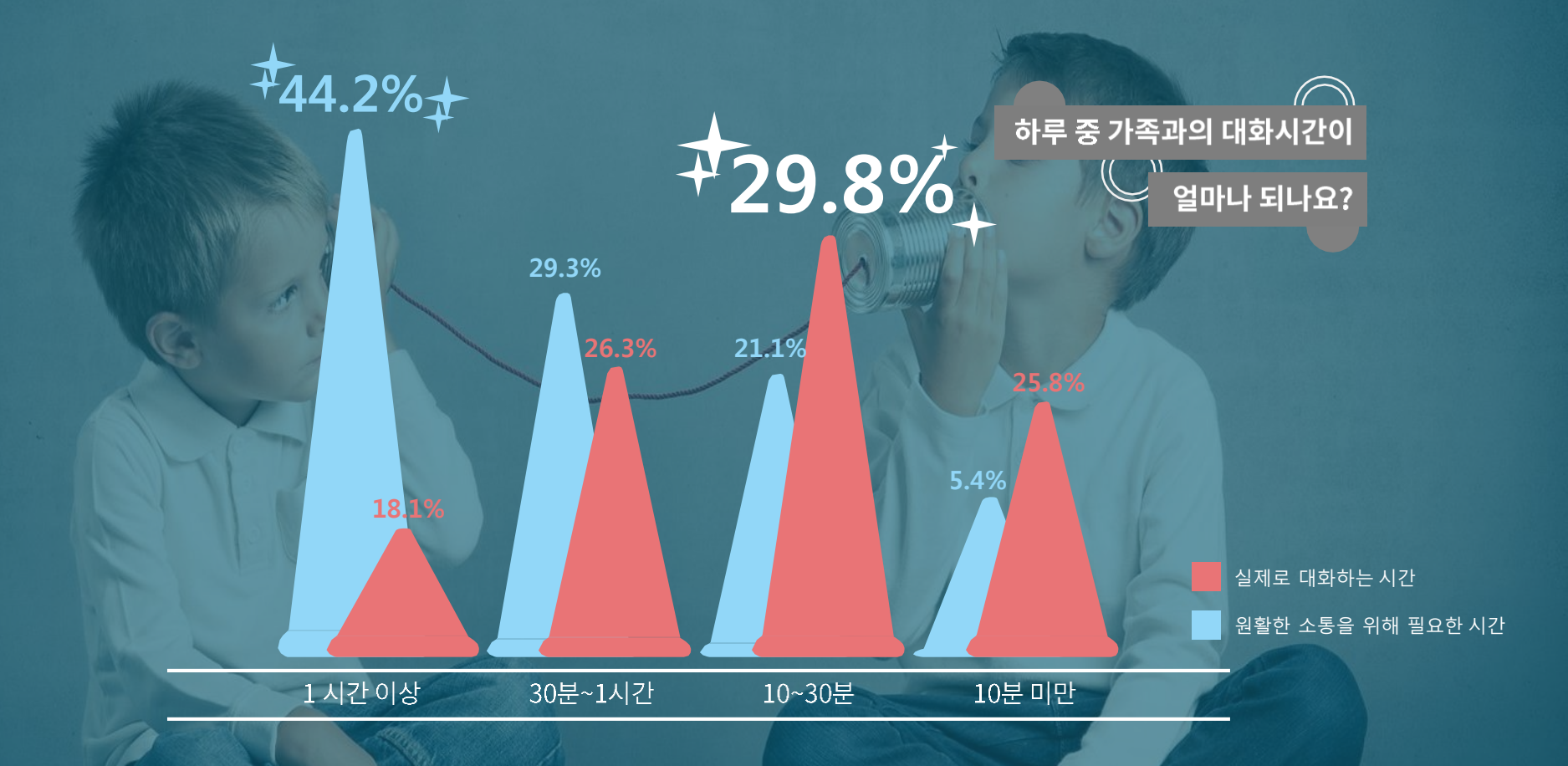

자료출처 : 헤럴드 경제&2012 취업 인크루트 설문조사

# **02** 서비스 선정배경

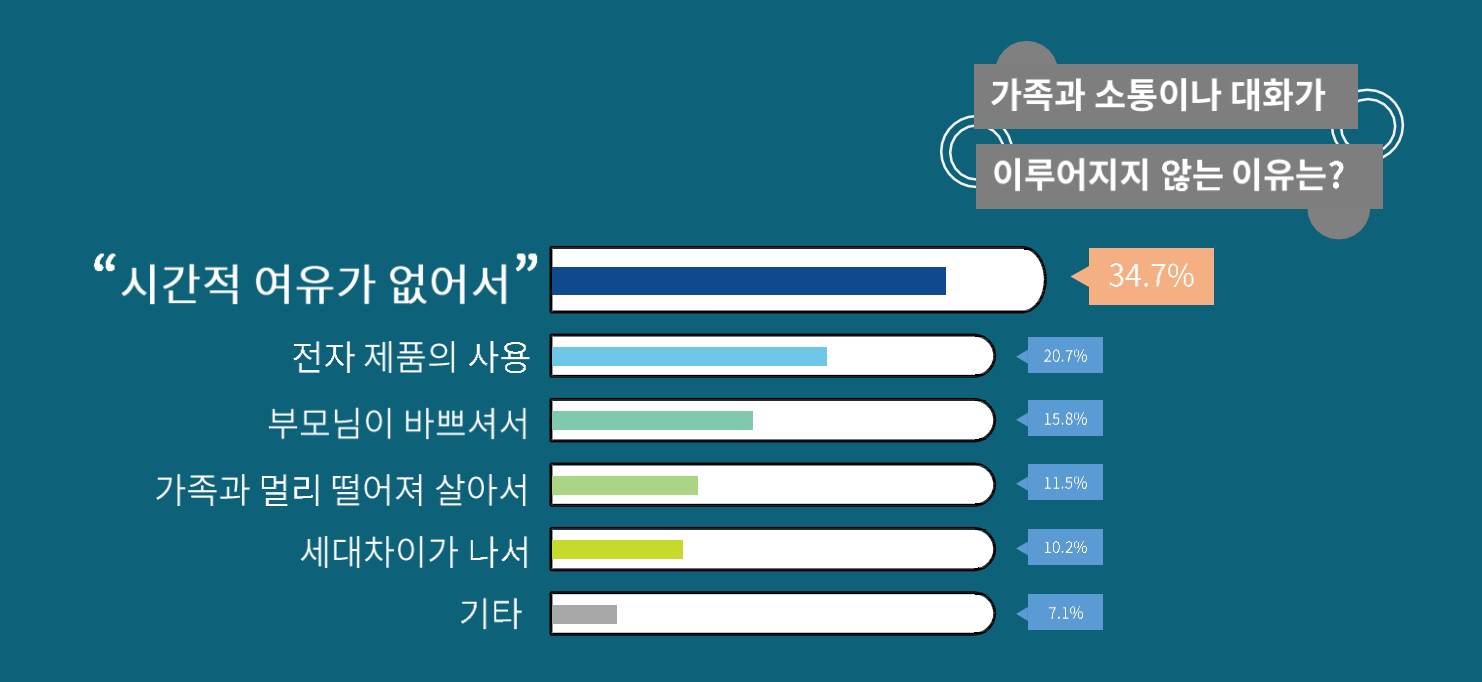

자료출처 : 가천대 신문 설문조사

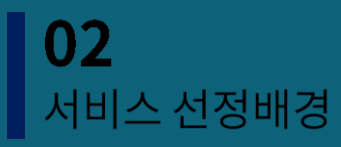

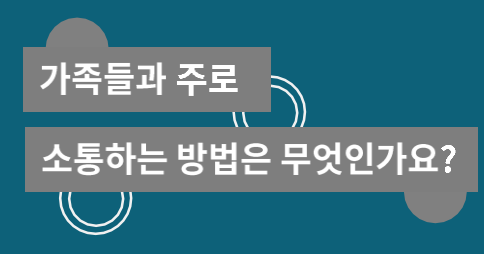

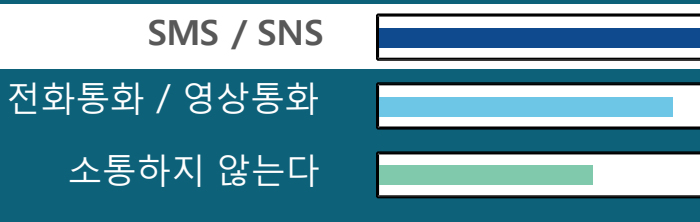

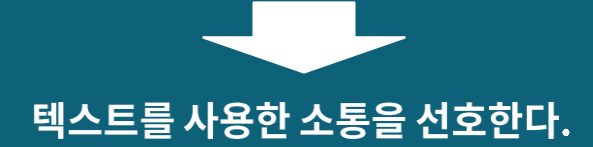

자료출처 : 가천대 신문 설문조시

# 02 서비스 선정배경

Ìİ

#### 텍 스 트 의 장점 단점 효율적 / 간편함 거리감 9 상대방이 방해 받을까 걱정할 필요 없이 대화양이나 간접적 접촉은 많지만 친밀도니 아무 때나 전달할 수 있다. 대화의 질이 떨어진다. 순간의 감정 전달 감정 전달 X 25/2 대화를 하다가 주제에서 벗어날 경우가 비언어적 요소가 배제되기 때문에 감정이 <u> 있는 전화와 달리 순간의 감정을 그대로</u> 잘 전달되기가 어렵다. 전달하기 쉽다. 의미 와전 한 방향성 ? 실시간으로 상호작용을 하는 것 보다 감정이 잘 표현되기 힘들어서 아무리 친한 사이라도 단어 하나로 오해를 불러 일으킬 한 방향으로 한 번에 전달할 수 있다. 위험이 있다..

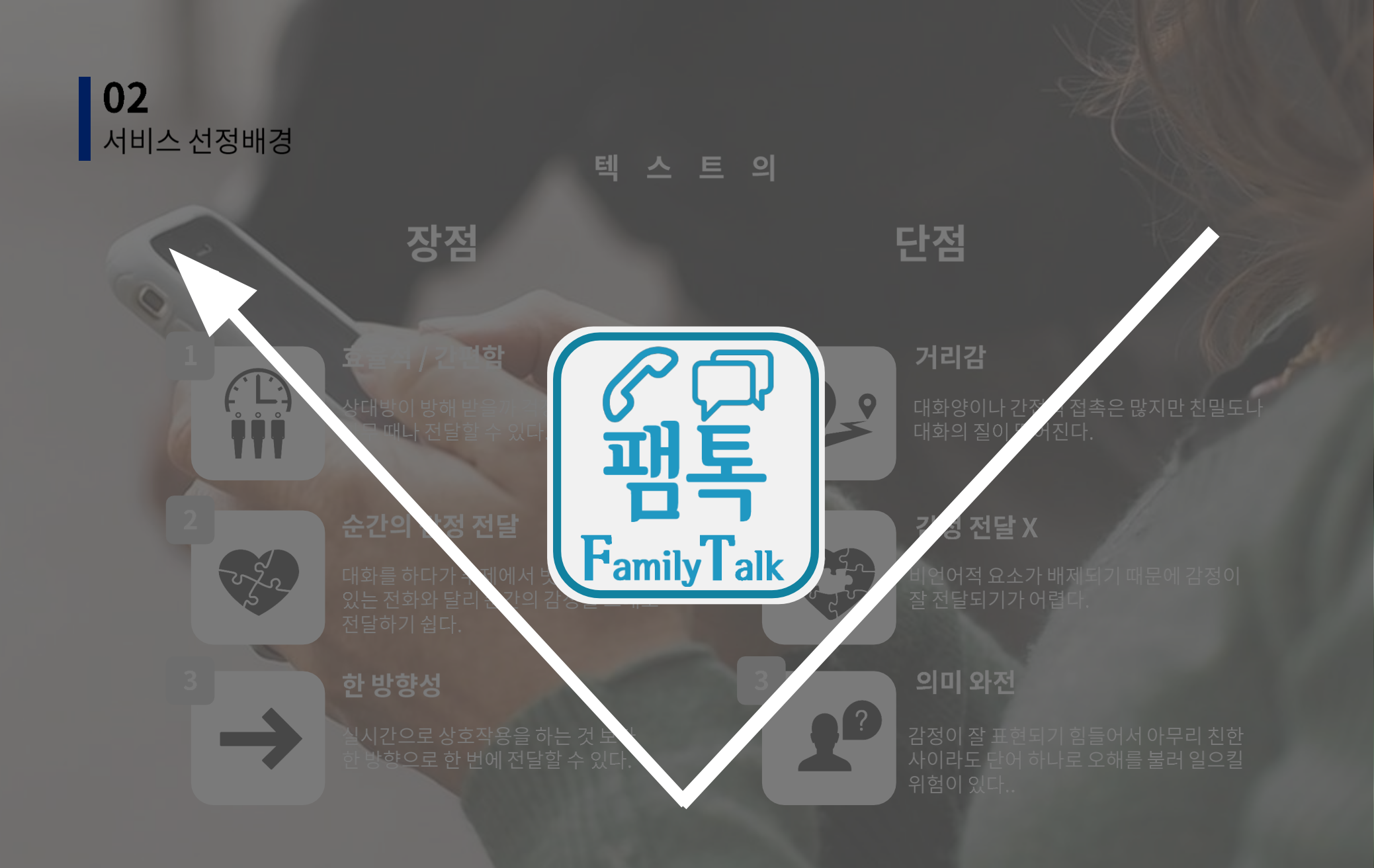

# **02** 서비스 선정배경 <sup>브레인라이팅</sup>

| 구분  | A                                 | В                                               | С                                                    |
|-----|-----------------------------------|-------------------------------------------------|------------------------------------------------------|
| 정지은 | 폰의 온도가 올라갔다 내려갔다 한<br>다.          | 온도가 높아질 수록 폰에서 향기가<br>나고 낮아질 수록 하수구 냄새가 난<br>다. | 온도가 높아지면 데이터가<br>공유된다.                               |
| 김세희 | 온도계 일러스트로 온도가 높아지<br>고 낮아짐을 보여준다. | 부모님 일러스트의 표정이 좋아졌다<br>나빠졌다 한다.                  |                                                      |
| 한수아 | 부모님과의 거리를 시각적으로 표<br>현한다.         | 하루에2~3번 전화나 문자를 권유하<br>는 알림을 보낸다.               | 부모님과의 앨범 서비스를<br>제공한다.                               |
| 이소연 | 가족들 끼리로 범위를 확장한다.                 | 서로의 취향을 맞춰보는 게임을 제<br>공한다.                      | 가족끼리 이용하면 여행 쿠<br>폰을 제공한다.                           |
| 조원희 | 그러다가 너무 오래 통화안해서 파<br>열되면 어떡할까?   | 너무 전화 안하면 전화하라고 권유<br>하는 문자도 뜬다                 | 문자 카톡 갗은 서비스도 추<br>가하고 영상통화는 온도계가<br>올라가는 속도가 더 빠르다. |
| 김건우 | 폰이 뜨거워져서 터질 수 있다.                 | 부모님이 바쁘셔서 전화를 안받으실<br>수도 있다.                    | 영상통화 할 수 있게 한다.                                      |

**02** 서비스 선정배경 <sup>Swot 분석</sup>

> 다른 메신저 보다 사용이 번거로울 수 있다.
> 음성만을 다루기 때문에 기능의 다양성이 부족할 수 있다.

- 대중적으로 자리 잡은 메신저에 대한 사 용자의 충성도가 높아 시장진입이 어려울 수 있다.

-전화를 더 선호하는 사용자가 있을 수 있다.

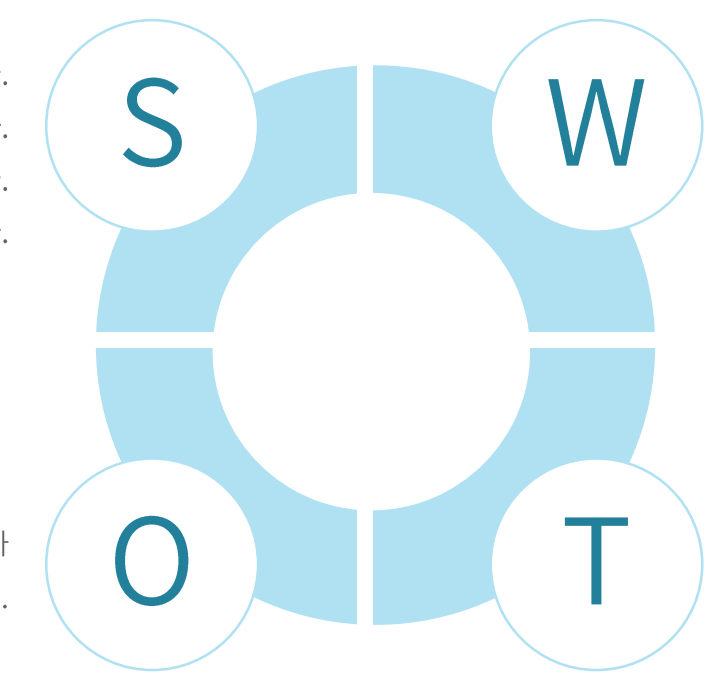

- 전화보다접근성이 좋다. -음성만 다루기 때문에 차별성을 가진다. - 문자와 달리 직접적으로 소통하는 느낌을 준다. --가족 중심 어플이다.

> - 가족간의 소통의 부재에 대한 문제가 대두되는 현재 사회.

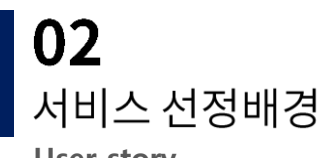

User story

| Project Name        | 팸톡                               | 이름 | 김세희, 정지은                              |  |
|---------------------|----------------------------------|----|---------------------------------------|--|
| When<br>(Situation) | <b>I want to</b><br>(Motivation) |    | <b>so I can</b><br>(Expected Outcome) |  |
| 타지에서                | 엄마목소리가듣고싶어서                      |    | 녹음된 엄마 목소리를 듣는다.                      |  |
| 아침에 집을 나선 후         | 주무시는 아빠에게 말을 전하고 싶어서             |    | 음성 메일을 보낸다.                           |  |
| 기분이 나쁠 때            | 가족들에게 간접적으로 내상태를 전하고 싶어서         |    | 감정 이모티콘을 변경했다.                        |  |
| 아빠생신에               | 아빠가 좋아하는 식당에서 생신을 축하드리기 위해 아빠가 좋 |    | 아빠가 좋아할만한 추천 식당정보를 통해 결제했다.           |  |
| 가족여행을계획할때           | 저렴한 가격으로 여행을 가기 위해               |    | 가족 할인쿠폰 정보를 통해 쿠폰을 구매했다.              |  |
| 부모님과통화후             | 말실수한 것이 없는지 확인하기 위해              |    | 자주 사용한 단어를 확인했다.                      |  |
| 유학가기 며칠 전에          | 부모님께 하기 부끄러운 말을 전하기 위해           | ᡥᢩ | 학을 간 이후에 전송되는 음성메시지 타임캡슐을<br>만들었다.    |  |
| 저녁메뉴를정할때            | 가족들이 먹고 싶은 음식을 추천받기 위해           |    | 가족 단체방을 만들었다.                         |  |
| 동생이 연락 없이 늦는 날에     | 동생이 안전한 곳에 있는지 알기 위해             |    | 위치추적기능을 작동시켰다.                        |  |
| 생이대화방에서비속어를 쓸때      | 가족 간의 원활한 소통을 위해                 |    | 가족 금지어를 설정했다.                         |  |
| 외롭다고느껴질때            | 가족의 사랑을 확인하기 위해                  |    | 온도계를 확인했다.                            |  |

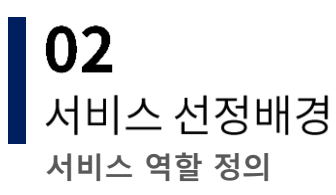

냉장고 ार्षिहे 음성에서 414 品目 7とうと 변기로 쓴다. 生山り 74724 212219712 E범캡듈 至2 SKI DAIAIZI 1012 - 1024 여하는 패키가 1 동는 01 हहराजुः ASEN ONLA 水子 건사별타깅 112:12 71-2-21 0 수건정보 바로 결제 翻答 6 53 33 1 01 EPM 30 201 早記 0 L 7=17871= ESDI HEEF मागयर गर् FLASH03 0 古る संधुद्धं प्रयाद र्युप्रस्टित. 전날 임가원으로 다동을 시간하기 위해 냉장고에 전자 등 당했다. 見らた O WATE ALENA MENTA MARTIN MARTIN 0 비밀 0 위치 메비지 シスオ 0 5401 7173-1 0 30 2 HEL NY EPt Somerie yuter Mater C

# **02** 서비스 선정배경 <sup>서비스 역할 정의</sup>

| 하목    | 키워드       | 인사이트                                 | 점수 | 문차트        |
|-------|-----------|--------------------------------------|----|------------|
| 오프라인  | 쪽지        | 전날의 다툼을 사과하기 위해 쪽지를 써서 냉장고<br>에 붙인다. | 3  | $\bigcirc$ |
|       | 까먹은 말     | 밤늦게 할말이 떠올라 아빠를 깨운다.                 | 4  | $\bigcirc$ |
|       | 통화량       | 엄마랑 얼마나 통화했는지 확인했다.                  | 2  | $\bigcirc$ |
|       | 생일축하      | 생일 축하 노래를 불러준다.                      | 3  | $\bigcirc$ |
|       | 여행        | 가족단위 여행 패키지 할인 티켓을 다운받는다.            | 2  | $\bigcirc$ |
|       | 영화        | 가족단위 영화 할인 티켓을 다운받는다.                | 2  | $\bigcirc$ |
| 신규방문자 | 번호저장      | 가족의 전화번호를 저장한다.                      | 4  | $\bigcirc$ |
|       | 튜토리얼      | 어플의 사용법을 일러스트와 함께 알려준다.              | 4  | $\oplus$   |
|       | 가족 지인 관계도 | 가족의 친구들의 정보를 알려준다.                   | 1  | $\bigcirc$ |
|       | 금지단어      | 가족 내의 금지 단어를 설정한다.                   | 3  | $\bigcirc$ |
|       | 기념일       | 가족간의 기념일을 알려주는 알림을 설정한다.             | 3  | $\bigcirc$ |

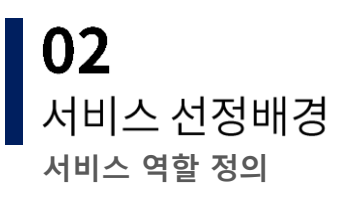

| 하목   | 키워드        | 인사이트                                        | 점수 | 문차트         |
|------|------------|---------------------------------------------|----|-------------|
| 재방문자 | 감정의 거리     | 가족간의 통화량등의 통계치를 계산하여 가족간<br>감정의 거리를 나타내 준다. | 3  | $\bigcirc$  |
|      | 자주 사용하는 단어 | 자주 사용하는 단어를 표시 해 준다.                        | 3  | $\bigcirc$  |
|      | 목소리 저장     | 원하는 통화 내용이나 음성메일을 저장할 수 있<br>다.             | 4  | $\bigoplus$ |
|      | 날짜별 애정도    | 날짜 별로 통계치를 계산하여 그래프로 보여준다.                  | 1  | $\bigcirc$  |
|      | 감정표시       | 본인 상황에 따른 감정 상태를 이모티콘을 통해<br>나타낼 수 있다.      | 3  | $\bigcirc$  |
|      | 식당정보       | 가족의 기념일에 맞는 식당을 추천해준다.                      | 1  | $\bigcirc$  |

# **02** 서비스 선정배경 <sup>서비스 역할 정의</sup>

|       | 음성메시지      | 문자가 아닌 음성메시지로 대화할 수 있다.                | 4 | $\bigcirc$ |
|-------|------------|----------------------------------------|---|------------|
|       | 상태메시지      | 자신의 상태를 한 줄로 나타낼 수 있다.                 | 1 | $\bigcirc$ |
|       | 결제         | 추천 받은 상품을 선택하여 결제 페이지로 바로<br>이동할 수 있다. | 3 | $\bigcirc$ |
|       | 위치 추적      | 가족간의 위치를 실시간으로 서로 공유할 수 있<br>다.        | 1 | $\bigcirc$ |
| 서비스지원 | 음성메시지 예약전송 | 음성메시지를 원하는 날짜에 예약전송 할 수 있<br>다.        | 4 | $\bigcirc$ |
|       | 검색 필터링     | 보관함의 음성메시지를 검색할 때 필터링 할 수<br>있다.       | 1 | $\bigcirc$ |
|       | 온도계        | 통화량에 따라 온도계의 온도가 변화한다.                 | 4 | $\bigcirc$ |
|       | 온도계 위젯     | 어플에 들어오지 않아도 온도계를 시각적으로 보<br>여준다.      | 4 | $\oplus$   |
|       | 비밀 메시지     | 메시지에 비밀기능을 설정하면 당사자만 열람 할<br>수 있다.     | 3 |            |
|       | 단어 순화      | 상황에 적절하지 않은 단어를 수정해준다.                 | 3 |            |

# **03** 서비스 목표 / 기대효과

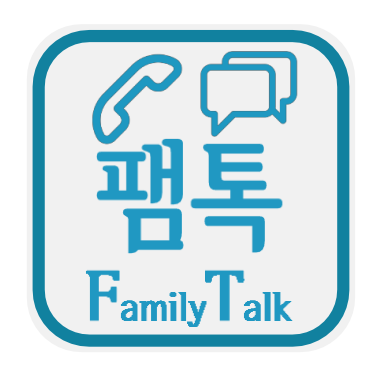

#### 문자를 사용한 SNS,SMS서비스의 단점을 보완하고 음성(통화)의 장점을 증대시킨 서비스를 제공하여 가족간의 소통을 증대시킨다.

# **03** 서비스 목표 / 기대효과

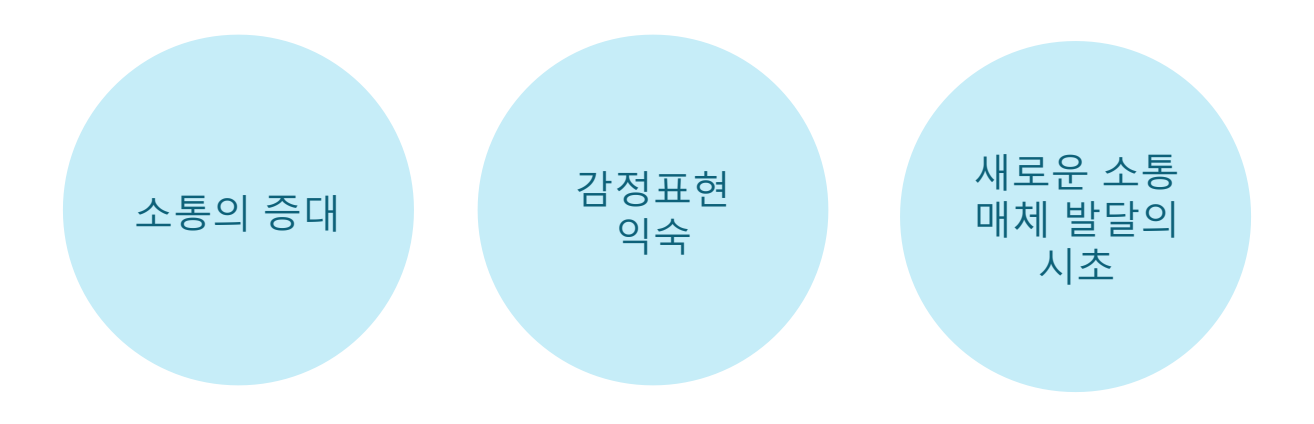

# **04** 타겟 / 키워드 도출

#### 가족과 좀 더 원활한 소통을 하고자 하는 사용자들

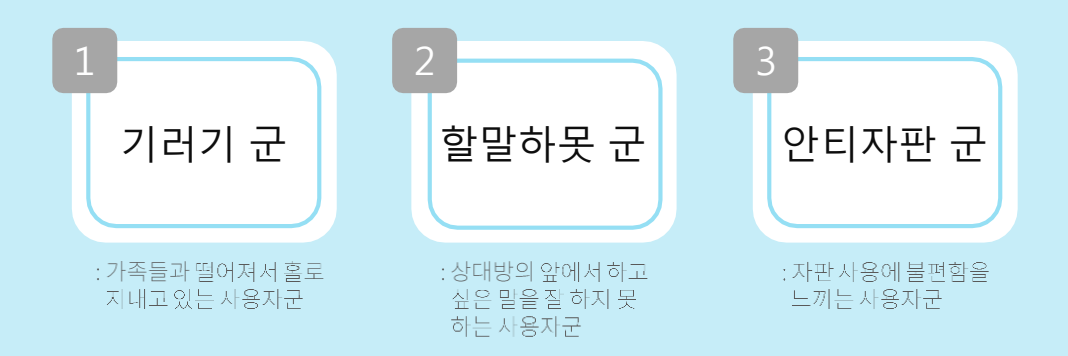

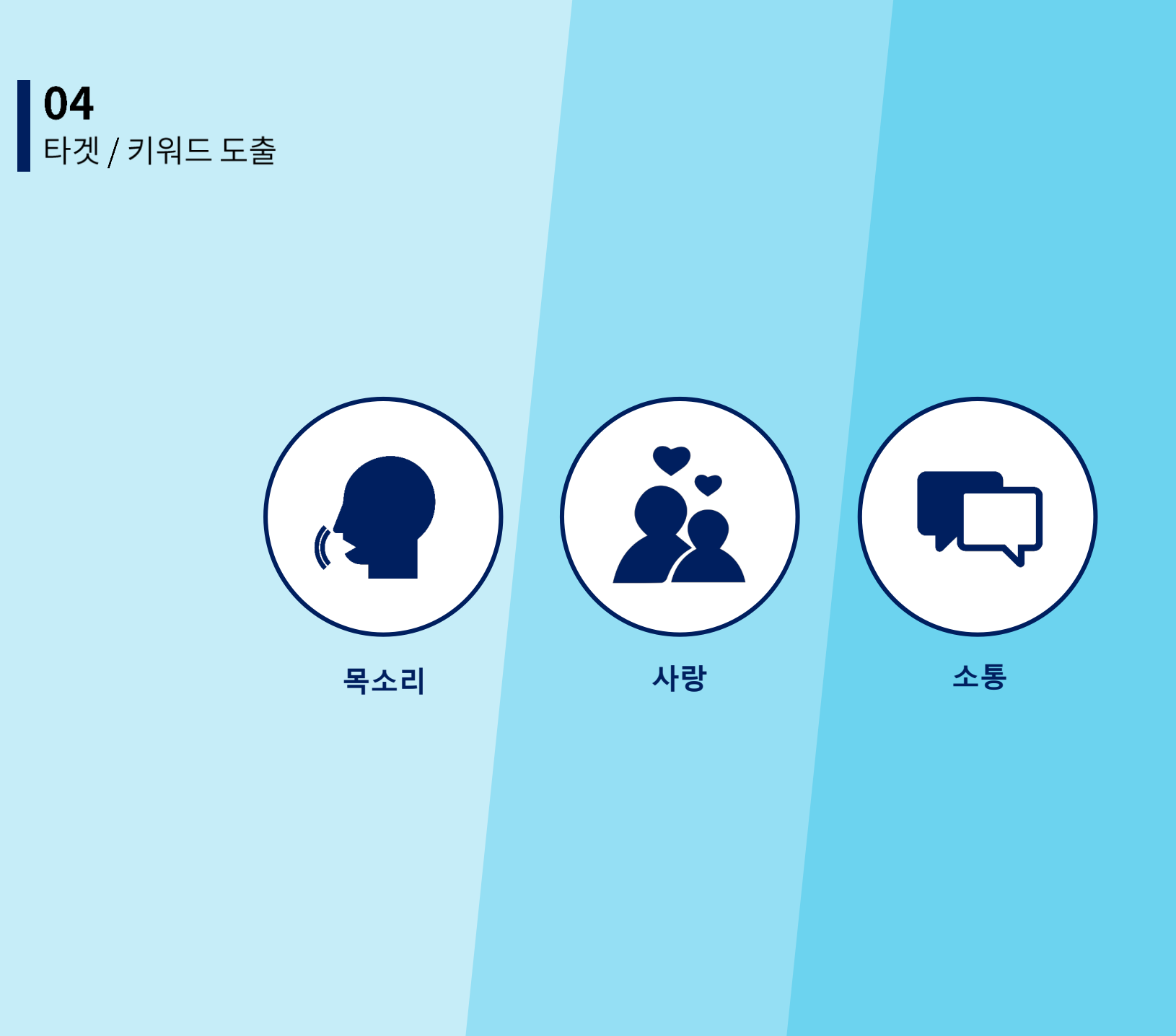

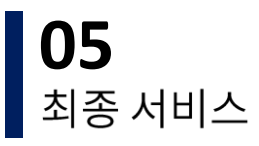

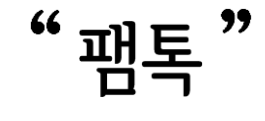

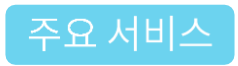

-Voice mail을 기반으로 한 메신저 서비스 -사진에 목소리를 담아 보낸다. -패밀리 캘린더에 목소리로 가족 일정을 기록 할 수 있다. -음성 보내기 예약 -음성이 담긴 이모티콘

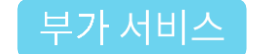

-음성인식 어플 실행 기능 -가족 할인정보 제공 -목소리를 녹음한 코멘트 댓글

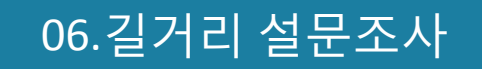

# 1. 길거리 설문조사 1-1 소통하고 계신가요? \_장소

#### -평촌 중앙공원에서 판넬을 이용한 시민 설문조사를 진행

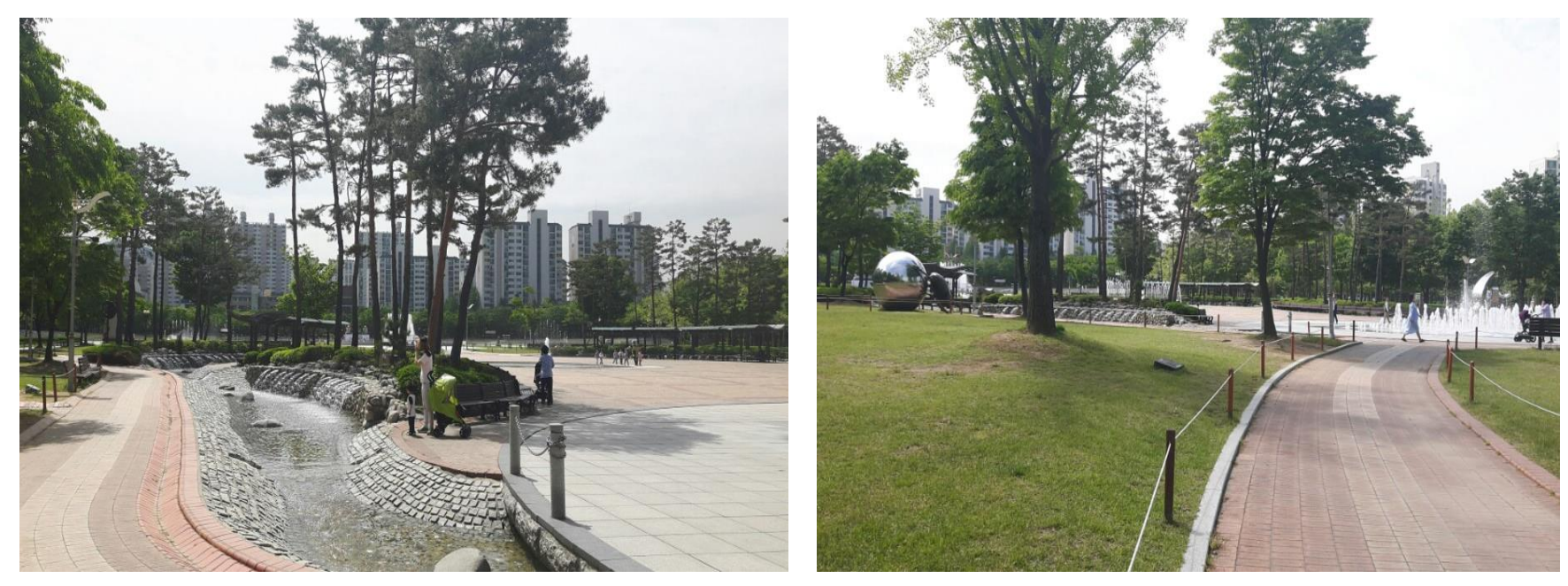

장소:평촌 중앙공원 설문조사 진행 일시:5월 8일 일요일 오후4시~8시까지 진행

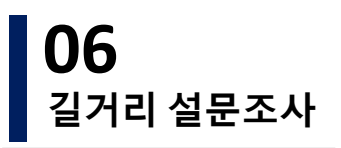

## 1. 길거리 설문조사 1-1 소통하고 계신가요? \_과정

#### 설문조사 세부 항목을 정한 후 판넬을 제작

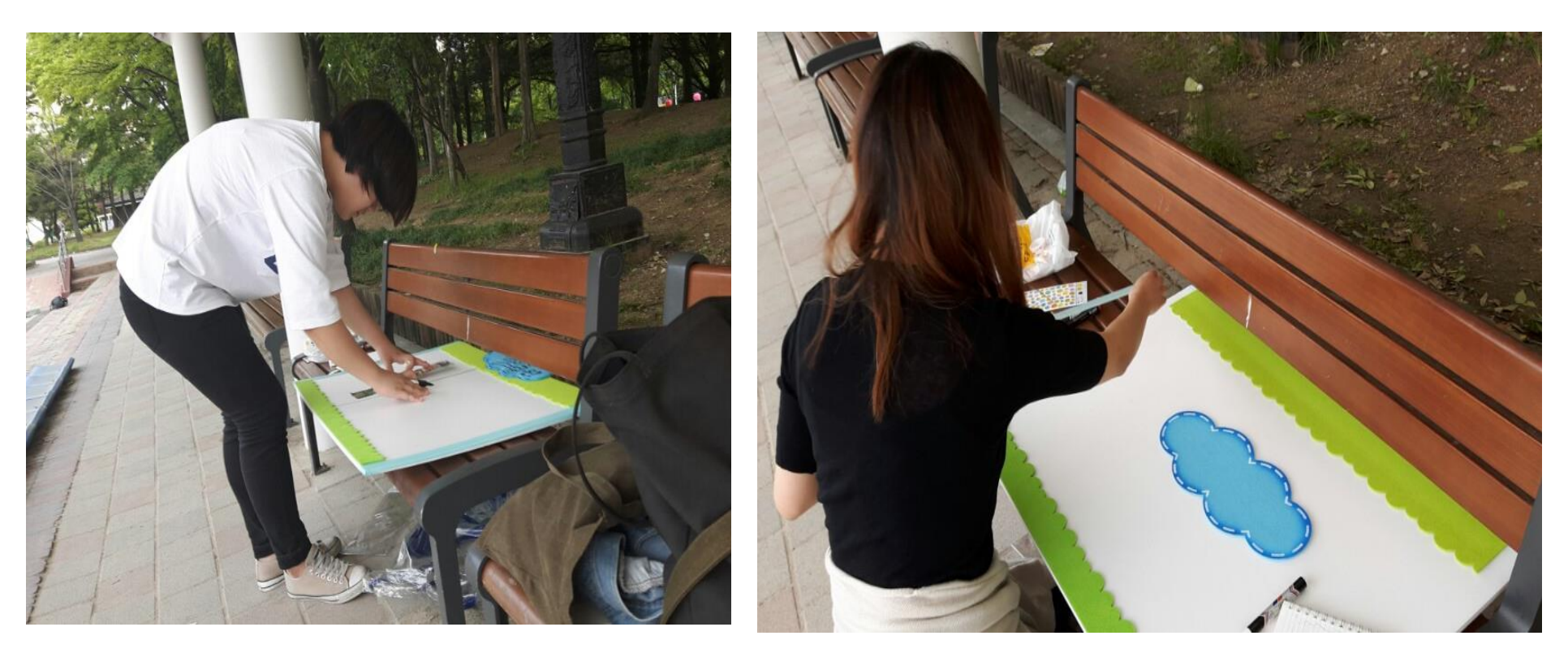

#### 길거리 설문조사인 만큼, 사람들의 눈에 잘 띄게 하기 위해 밝은 색을 사용하여 판넬 을 꾸미고, 설문조사 항목을 작성하였다.

1. 길거리 설문조사 1-1.소통하고 계신가요?

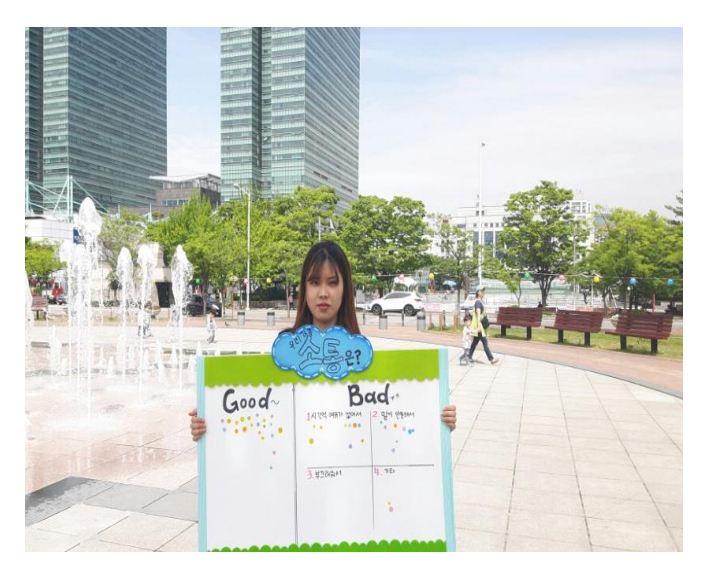

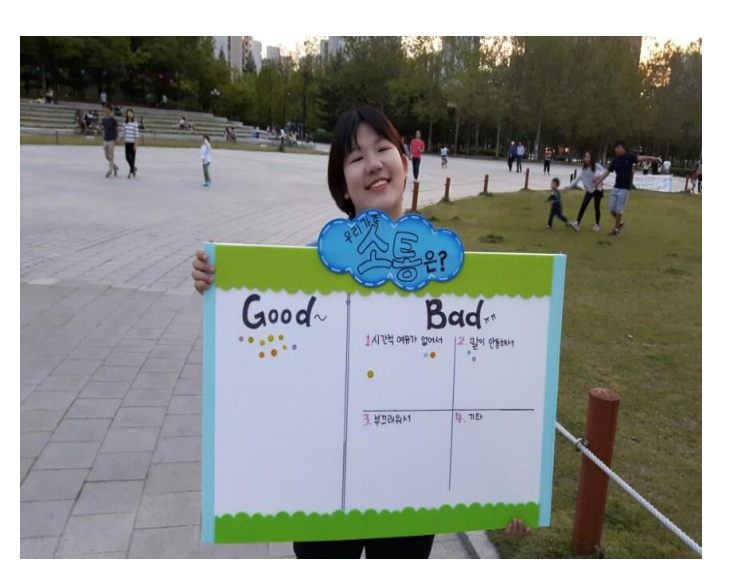

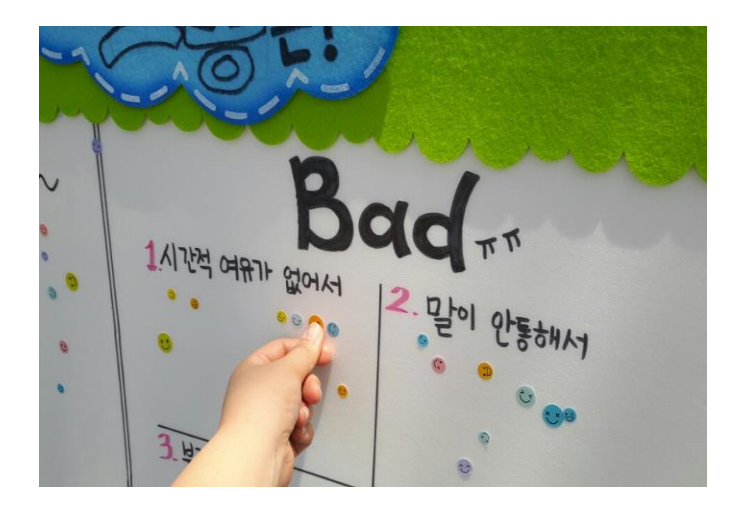

설문조사 방법 : 소통이 잘 이루어 지는 지를 물어 본 후, 각자의 대답에 대한 이유를 묻고, 녹음을 하였다.

#### 평촌 중앙공원에서 판넬을 이용한 시민 설문조사를 진행

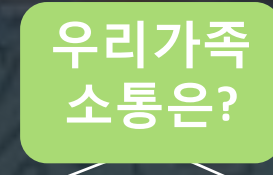

# 

"가족끼리 허물없이 지내요.자주 공원에 나와 치킨을 시켜먹어요"

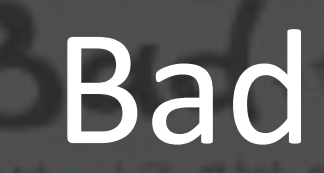

00

19

2

9

8

1.시간적 여유가 없어서

2.말이 안통해서

3.부끄러워서

4.기타

# 2. 관찰항목 타겟 : 2인 이상의 구성원으로 이루어진 가족

관찰한 항목에 대한 설명

1소통이 없는 이유/공통적으로 언급한 내용

-시간을 내서 만나기 힘들다

2소통이 원활한 이유/공통적으로 언급한 내용

-식사시간에 함께 대화를 많이 한다.

-대화를 많이 한다.

-거리감이 없다.

# 3. 관찰결과

3-1 평촌중앙공원

#### 무엇을 보았는지? 어떤 사실을 발견했는지? 해당 사실과 Insight 기입

| 관찰항목                             | 컨텍스트                                                                           | 인사이트                               |
|----------------------------------|--------------------------------------------------------------------------------|------------------------------------|
| 1.학원에서 돌아오는 길인 중<br>학생 여학생       | 가족과 소통이 잘 이루어진다<br>고 답함.<br>아버지가 바쁜 와중에도 일주<br>일에 한번씩은 식사시간<br>을 함께 한다고 대답.    | 가족과의 대화는 대부분 식사 중에<br>발생함          |
| 2.아버지와 묵묵히 베드민턴<br>을 치던 중학생 남자아이 | 아버지는 소통이 잘 이루어<br>진다고 답한 반면, 아들은<br>아버지와 말이 안<br>통해서 소통이 안 이루어 진<br>다는 답변을 남김. | 부자간의 대화소재 고갈로 인해 소<br>통이 다소 어려움.   |
| 3.함께 공원에서 치킨을 시켜<br>먹던 20대 형제    | 형제간 친구처럼 지낼 뿐 아<br>니라 가족끼리 격 없이 지<br>낸다고 답변                                    |                                    |
| 4. 홀로 산책을 하던 70대 할<br>아버지        | 가족과 대화를 많이 하시냐는<br>질문에 연락 안한지 오래<br>라며 뭐하러 대화를 하냐<br>고 대답.                     | 가족과 대화가 단절 된 기간이 길어<br>대화 소재가 없어짐. |

4. Key Finding

Insight를 얻을 수 있는 아이디어, 시사점 등 기입

1 가족간 대화가 가장 많이 일어나는 시간 -식사시간

# 2. 함께할 시간의 부족함 -설문조사 참가자 대부분이 시간의 부족으로 소통이 부족하다고 느낌

3.가족간 대화주제의 부재

-무슨 대화를 해야 할지 모르겠다는 답변이 다수

-아버지와 말이 통하지 않아 할 말이 없다는 중학생

있었음

4. 부자간의 소통 부재

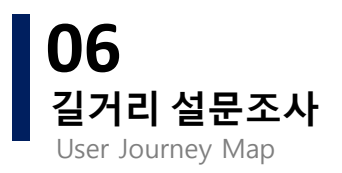

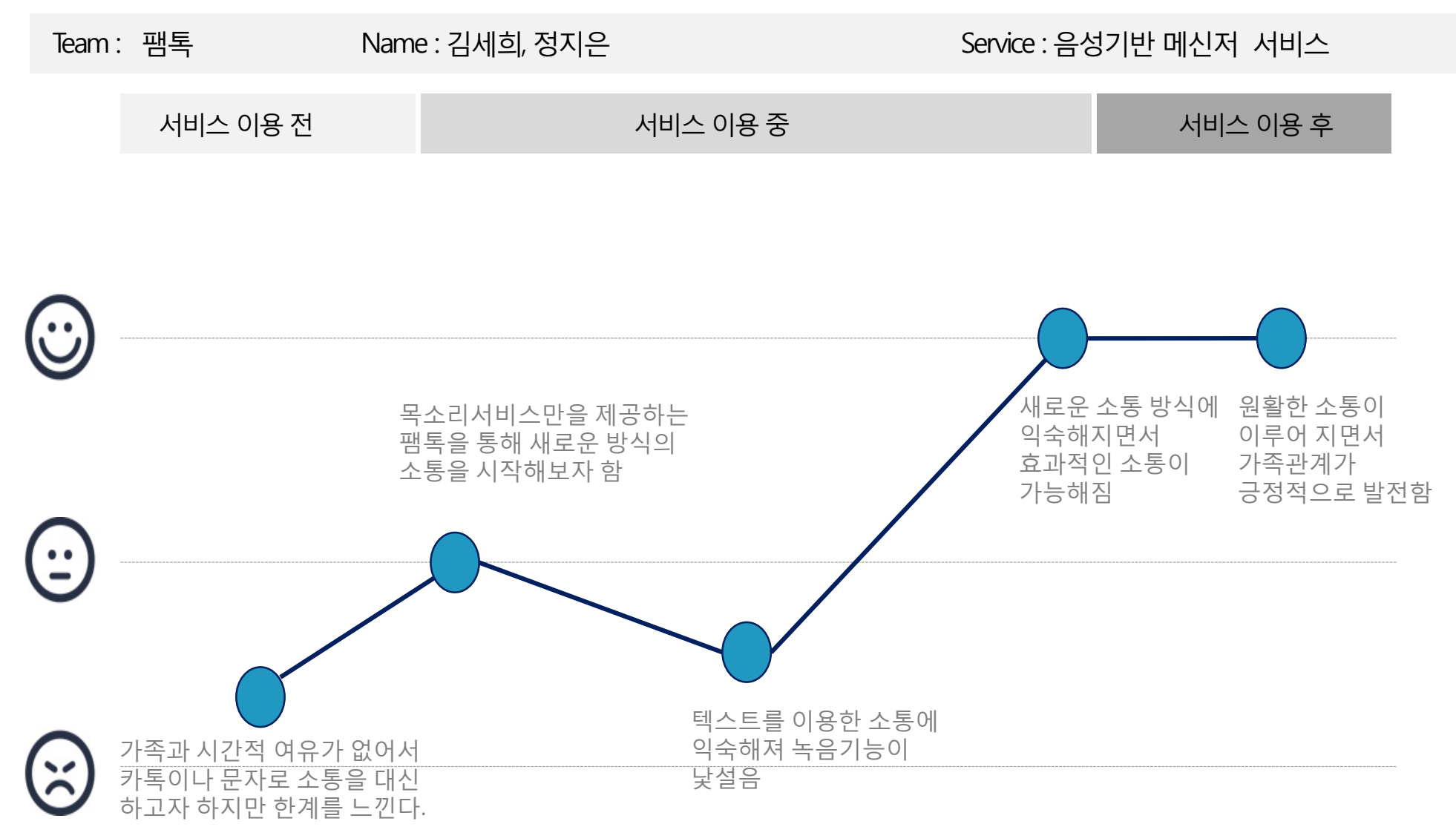

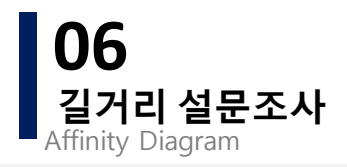

| Team: 팸톡 | Name : 김세희, 정지은                         |                                      | 1: 팸톡 Name:김세희,정지은                              |                                   | Service : 음성기 | 반메신저 서비스 |
|----------|-----------------------------------------|--------------------------------------|-------------------------------------------------|-----------------------------------|---------------|----------|
| 이떠게 취며 2 | 소통 증대                                   | 접근성                                  | 참여 유도                                           | 관리                                |               |          |
| 어떻게 아면   |                                         |                                      |                                                 |                                   |               |          |
|          | 사랑표현에 어려움을<br>느끼는 사람들이 쉽게<br>표현할 수 있을까? | 공공장소에서도 사용<br>이 용이해질 수 있을<br>까?      | 가족 전원의 참여를<br>유도할 수 있을까?                        | 보관 메시지들을 효과<br>적으로 정리할 수 있<br>을까? |               |          |
|          | 다양한 상황에서 쉽게<br>사용할 수 있을까?               | 기존에 익숙해진 문자<br>메시지보다 접근성이<br>높아질까?   | 언어 순화 기능을 통<br>해서 순화된 언어를<br>쉽게 받아들일 수 있<br>을까? | 비속어에 대한 명확한<br>기준을 세울 수 있을<br>까?  |               |          |
|          | 팸톡을 통해 가족간의<br>직접적인 소통도 증대<br>시킬 수 있을까? | 모바일 학습성이 낮은<br>연령층도 쉽게 사용할<br>수 있을까? | 부가적인 서비스로 흥<br>미를 유도할 수 있을<br>까?                | 주변 소음과 목소리를<br>구분 지을 수 있을까?       |               |          |

가족간의 대화소재를 늘릴 수 있을까?

# 07. IA및 스토리보드

# 07 IA및 스토리보드

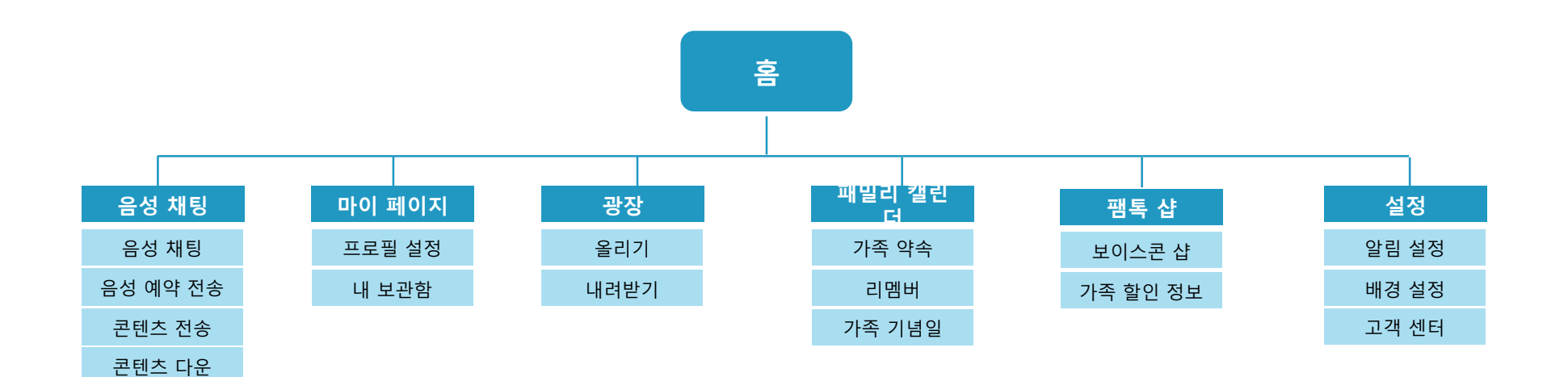

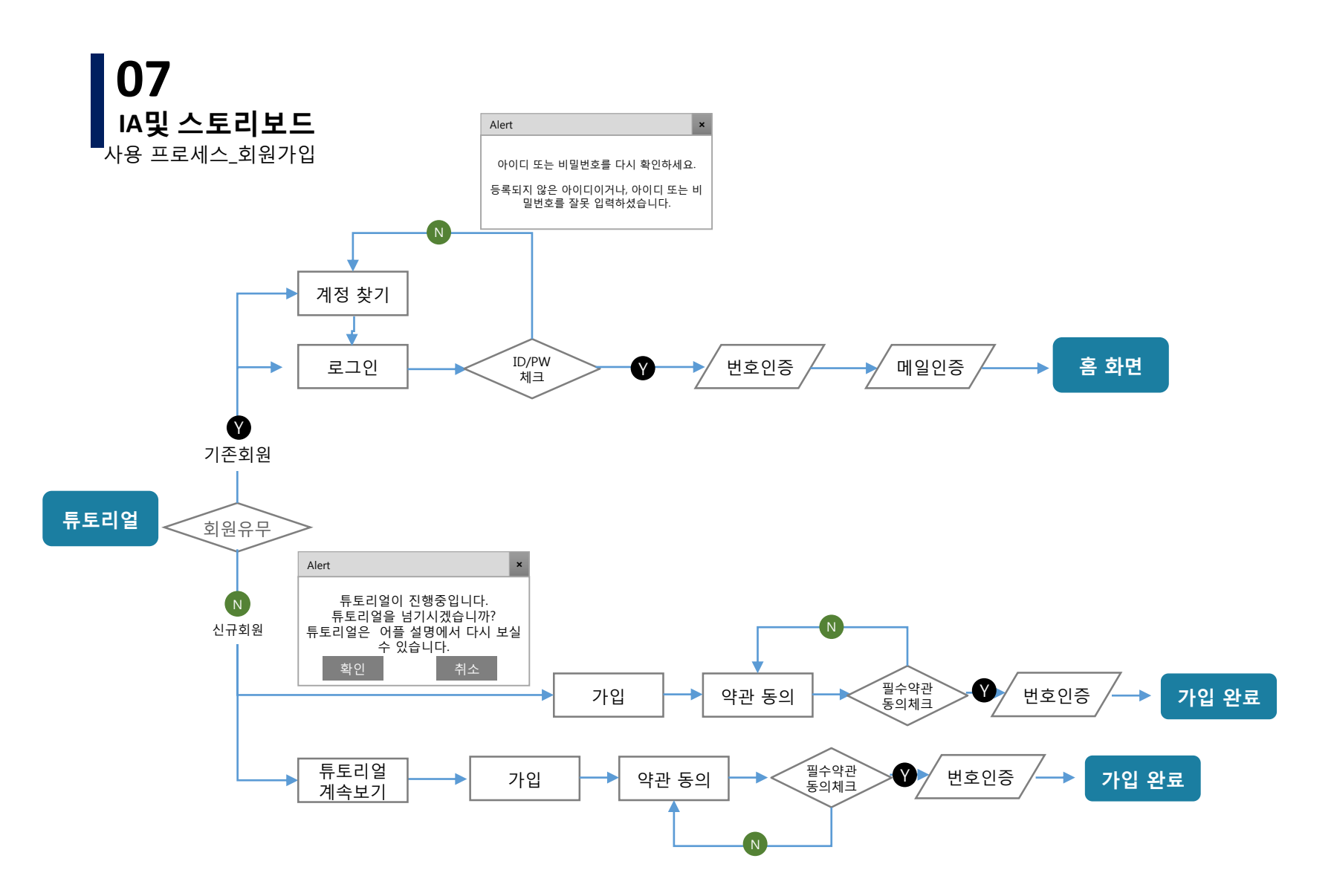

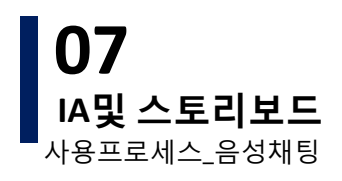

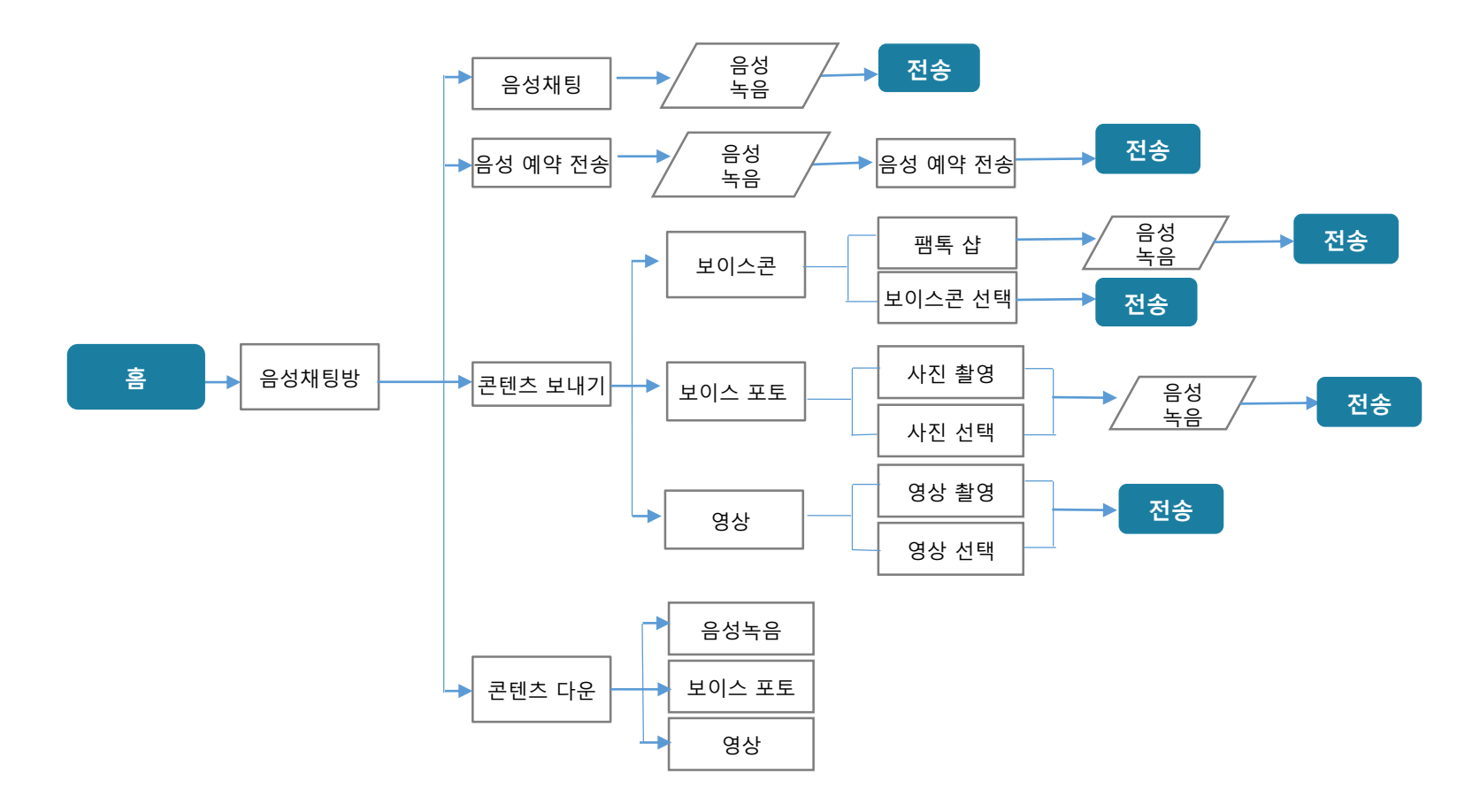

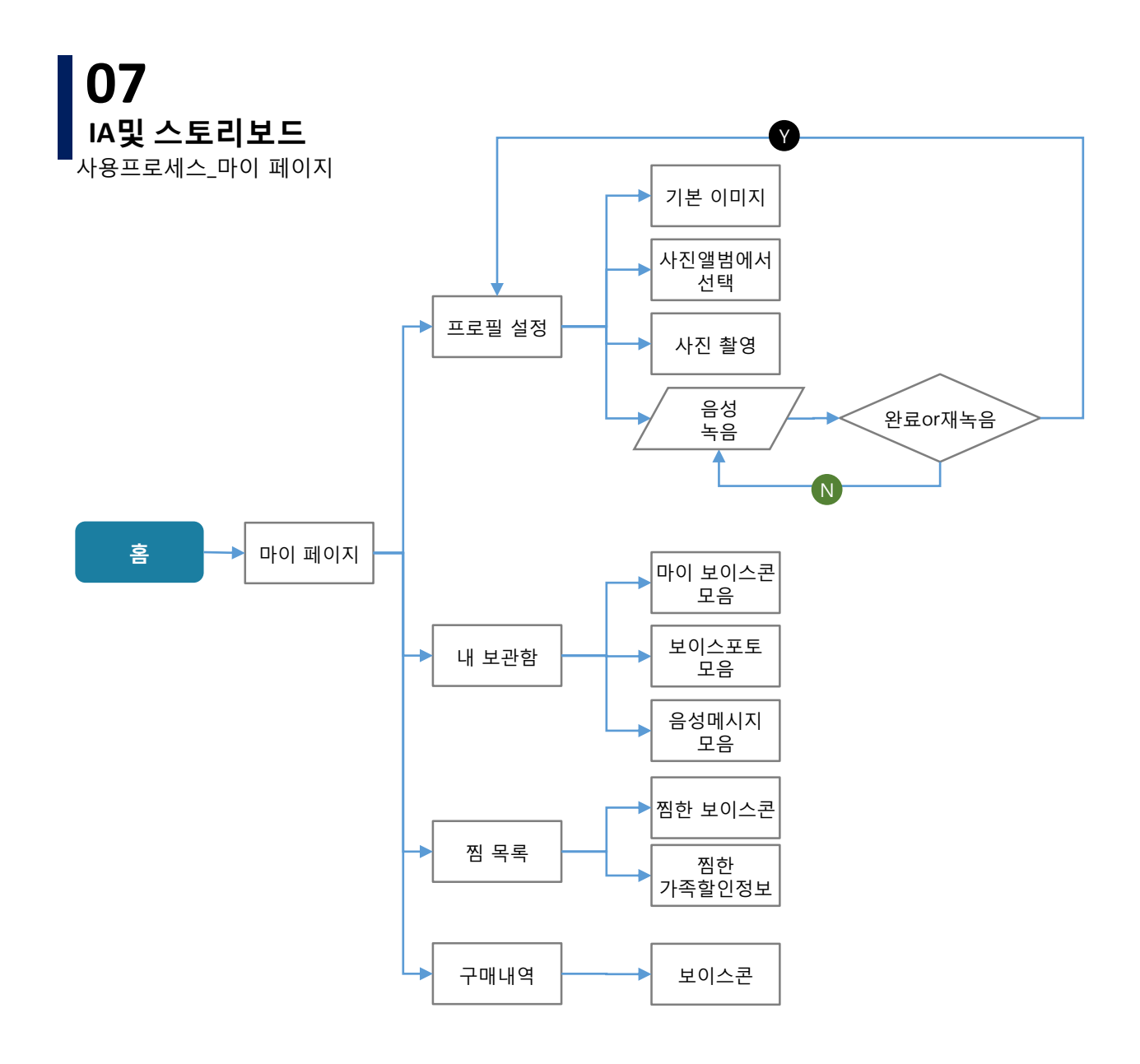
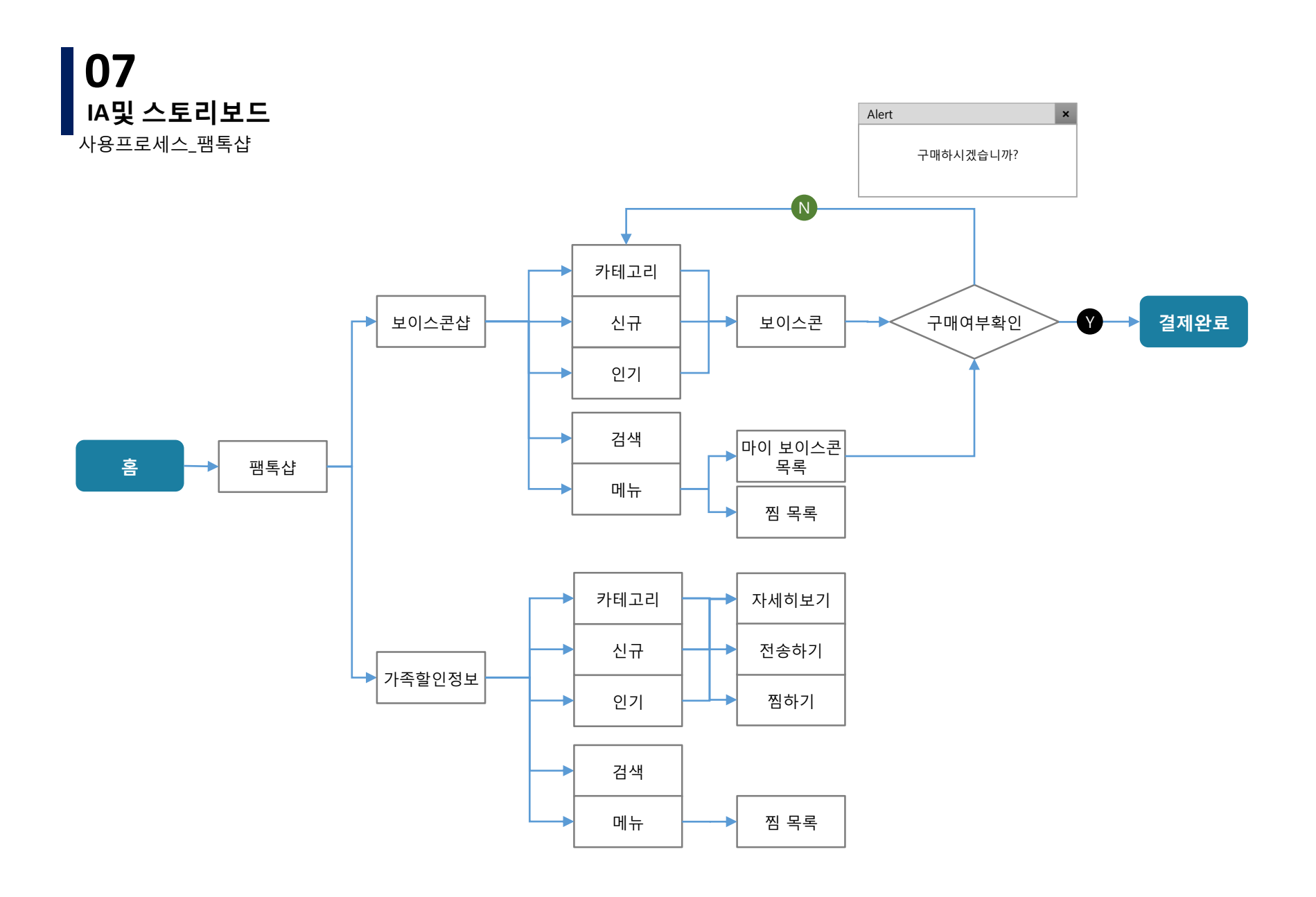

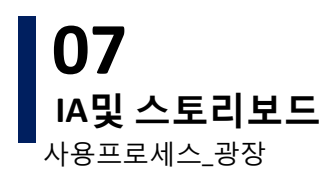

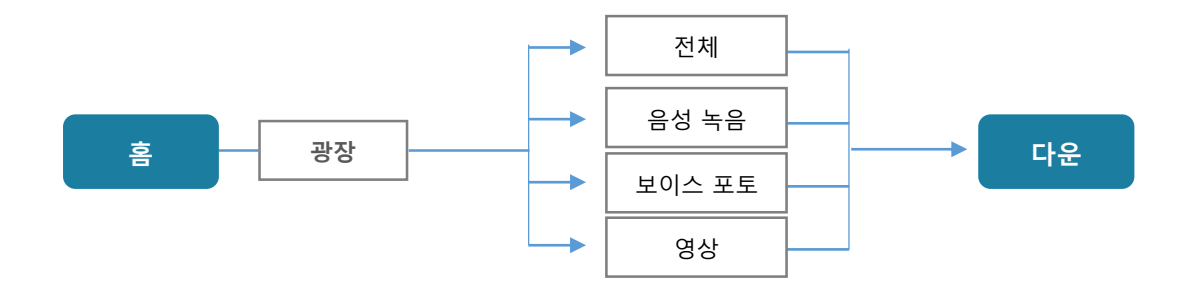

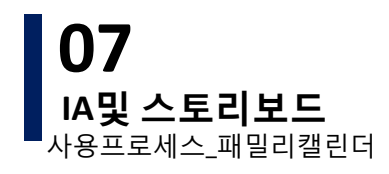

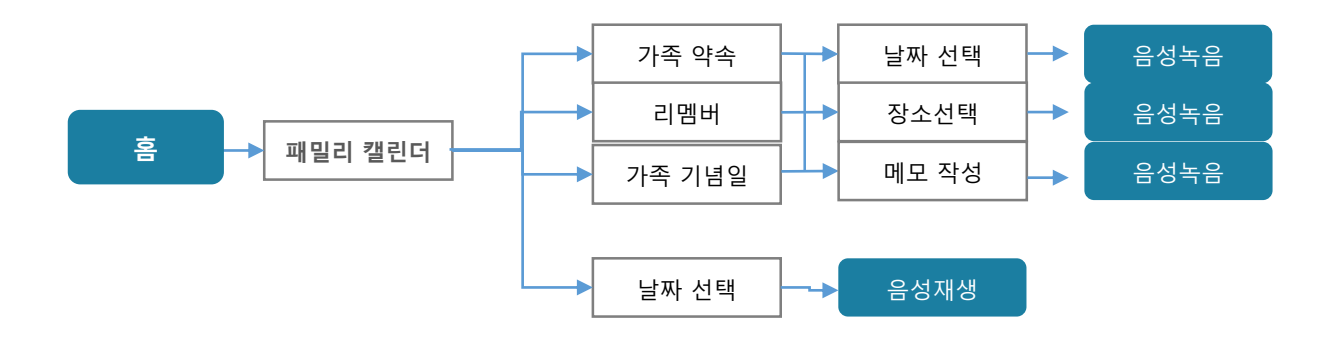

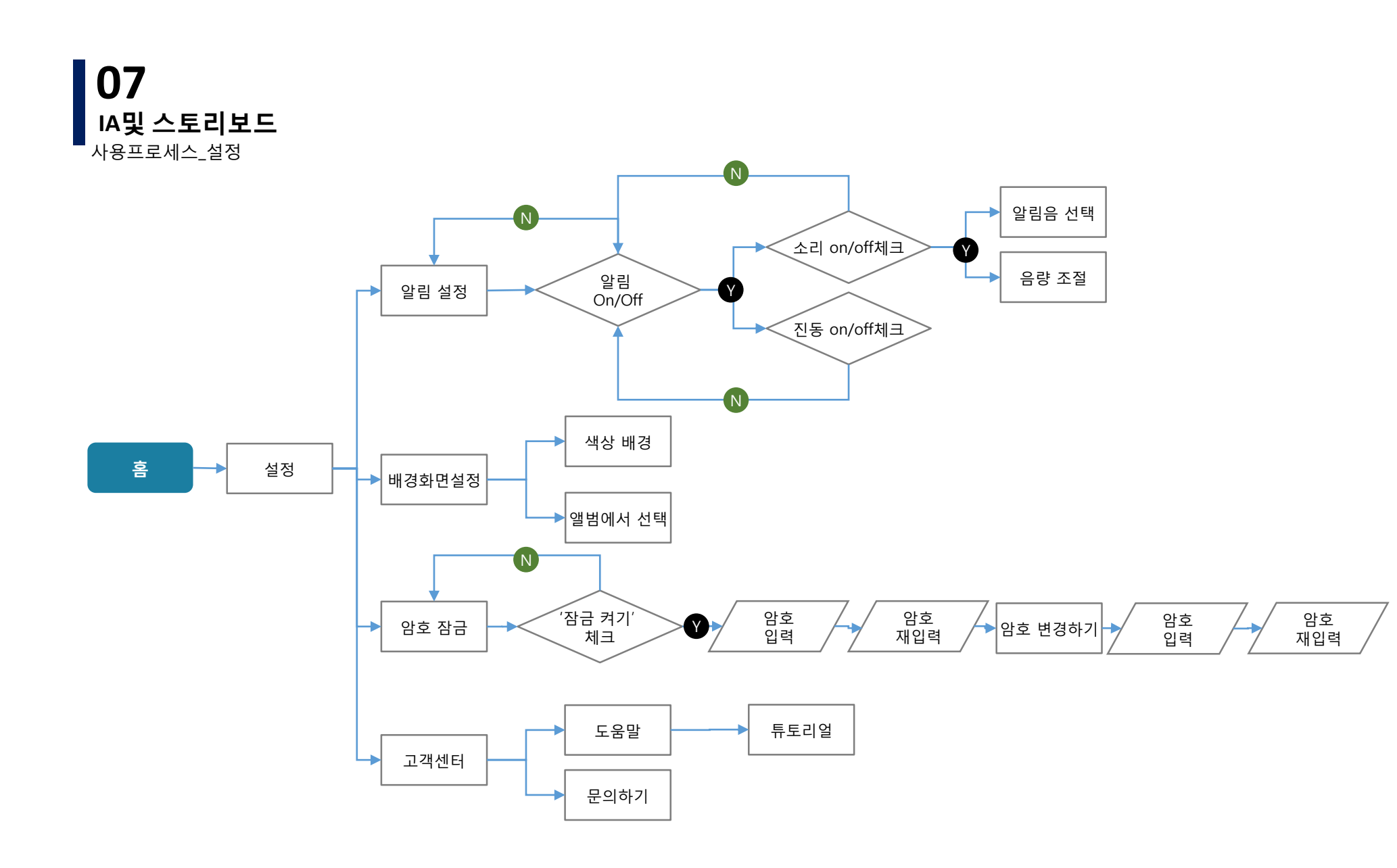

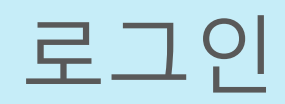

튜토리얼

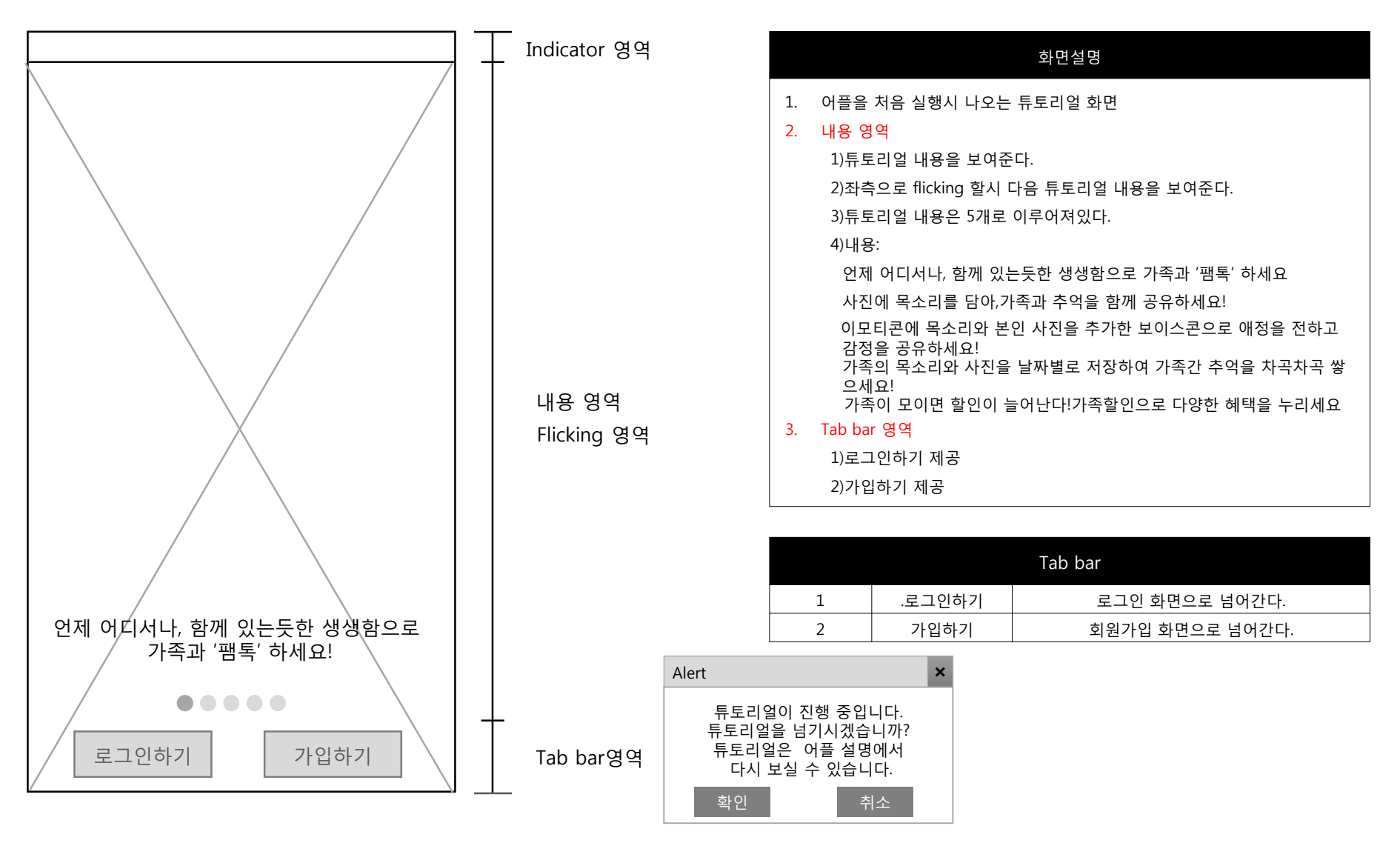

로그인

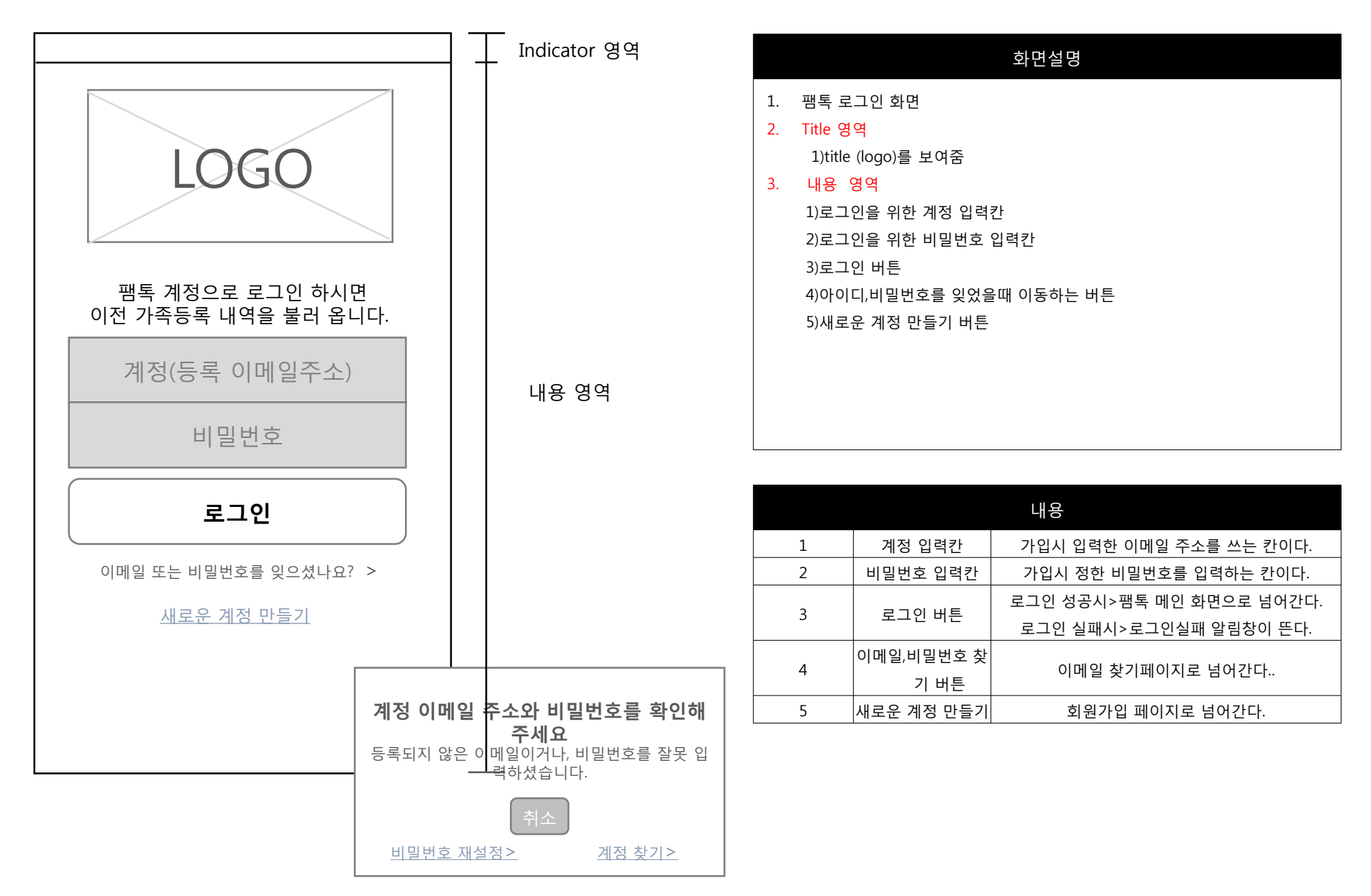

로그인 > 계정찾기1

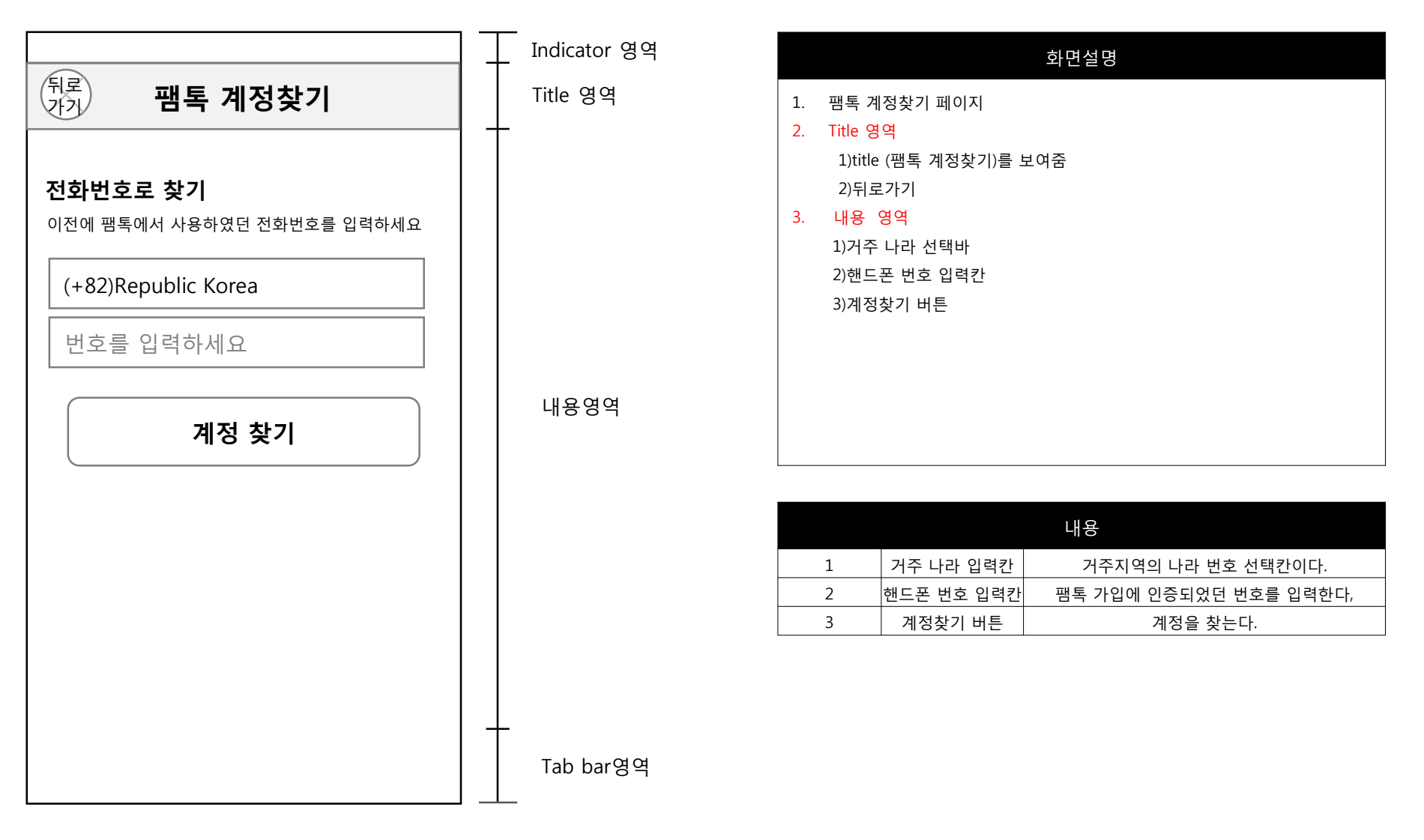

#### 로그인 > 계정찾기2

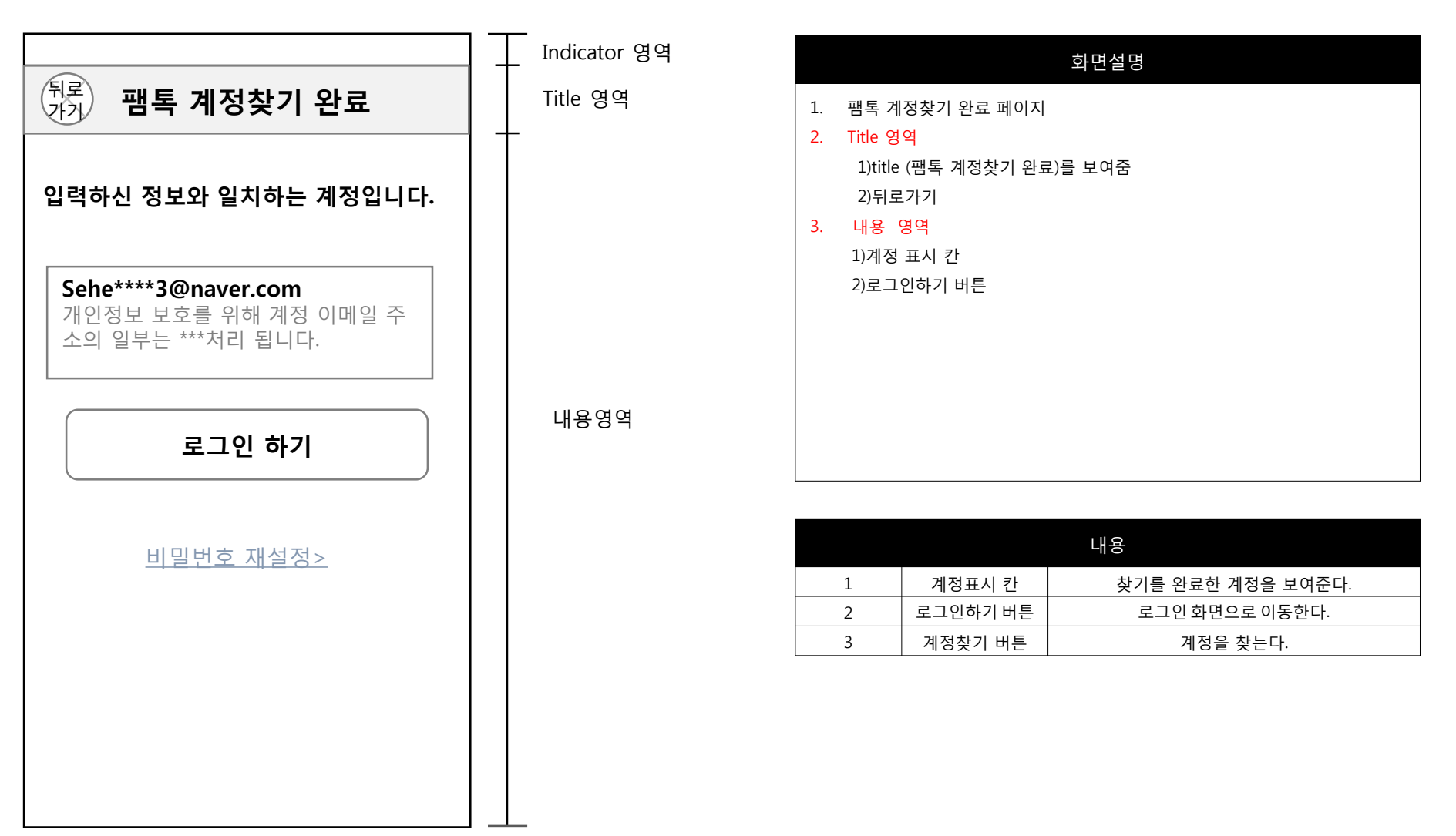

# 로그인 > 계정찾기2 > 비밀번호 재설정

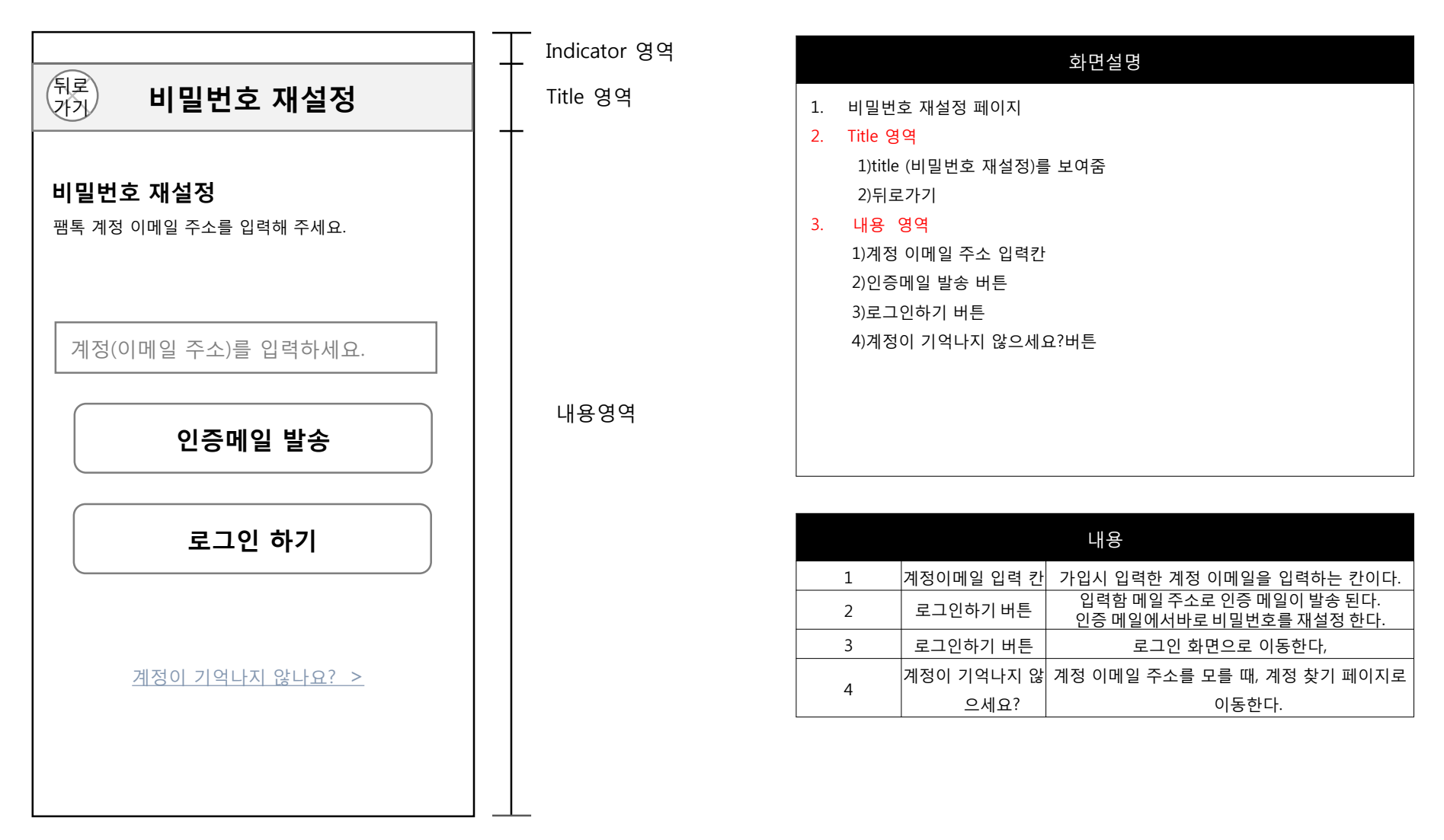

# 회원가입 > 휴대폰 번호 인증

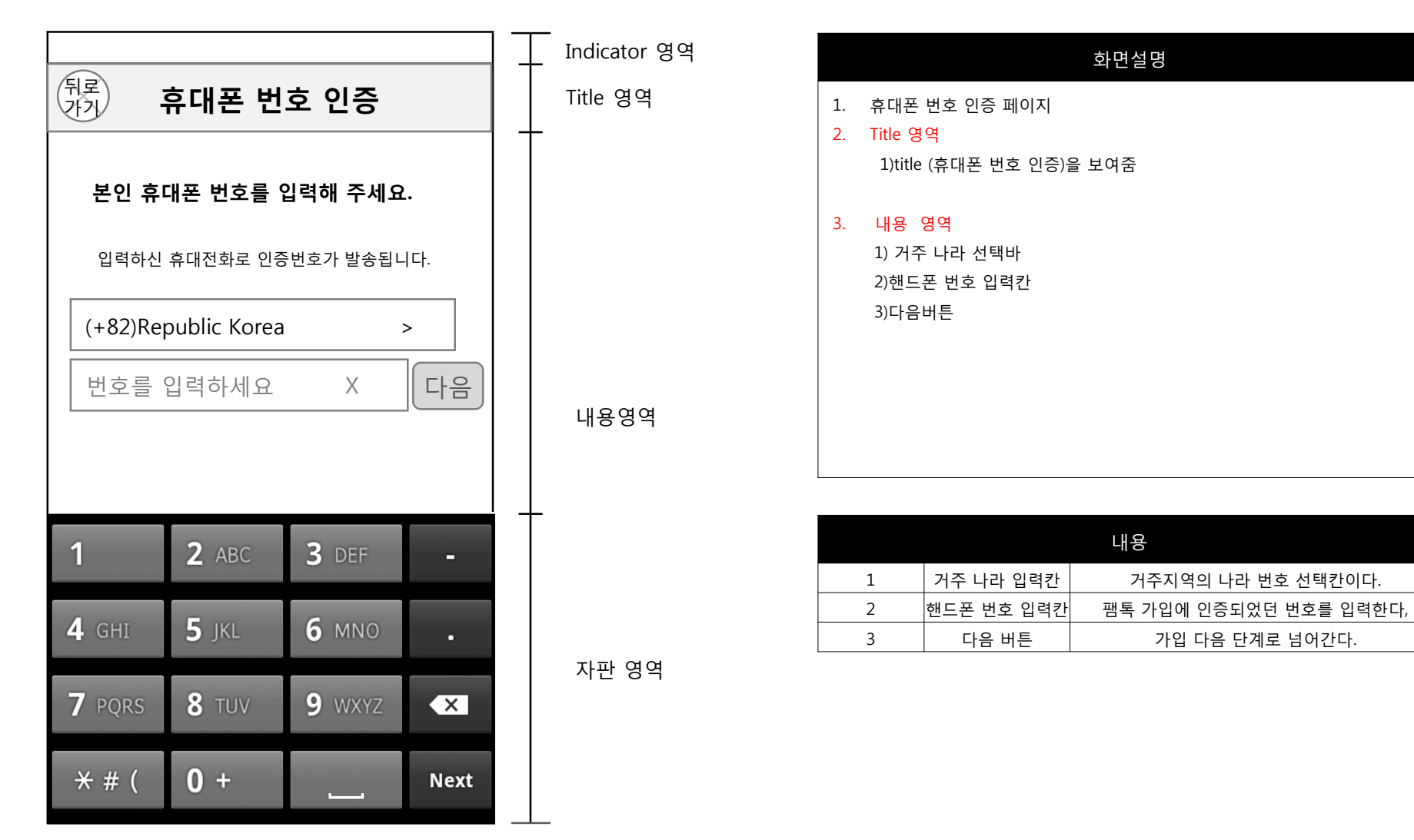

# 회원가입 > 휴대폰 번호 인증 > 인증번호입력

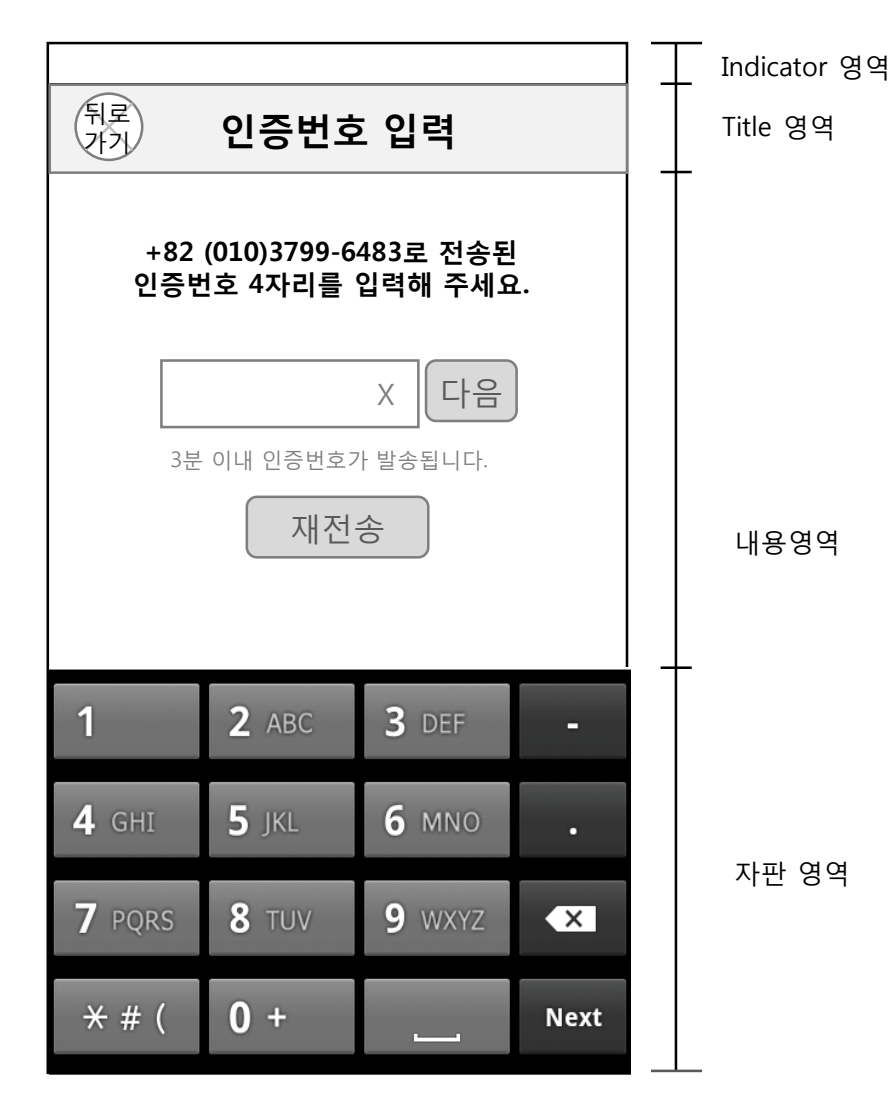

|          | 화면설명                                              |
|----------|---------------------------------------------------|
| 1.<br>2. | 인증번호 입력 페이지<br>Title 영역<br>1)title (인증번호 입력)를 보여줌 |
| 3.       | 내용 영역<br>1) 인증번호 입력칸<br>2)다음 버튼<br>3)재전송 버튼       |

|   |          | 내용                        |
|---|----------|---------------------------|
| 1 | 인증번호 입력칸 | 메시지로 간 인증번호를 입력하는 칸이다.    |
| 2 | 다음버튼     | 가입 다음 단계화면으로 넘어간다.        |
| 2 | 재전송 버튼   | 인증번호가 도착하지 않았을때, 재전송을 요구한 |
| 5 |          | 다.                        |

# 회원가입 > 휴대폰 번호 인증 > 인증번호입력 > 이용약관

|                                                                                                    | Indicator 영역 | 화면설명                                                                                                    |
|----------------------------------------------------------------------------------------------------|--------------|----------------------------------------------------------------------------------------------------|
| 서비스 이용약관         서비스에 포함된 기술이나,정보를 무단의         보 서비스에 포함된 기술이나,정보를 무단의         로 도용하는 것을 거부하며, 이를 어길 시정         보통신망 법과 저작권 법에 의해 처벌 됨을         알려드립니다.         제 1장 총치         체 1조(목적)         본 약관은 팸톡(이하 회사로 명칭)이 운영         화리니다.         가인정보 수집 및 이용에 대한 동의         개인정보 수집 및 이용에 대한 동의         기인정보 수집 및 이용에 대한 동의         1.수집하는 개인정보의 항목         가.팩톡은 이용자의 회원가입,원활한 고객상         1. 사비스의 제공을 위해 서비스 가입 시 아         대와 같은 개인정보를 필수항목으로 수집하         고 있습니다.         이용자의 전화번호         이용자의 가족 전화번호         이용자의 가족 전화번호         이용자의 가족 전화번호         이용자의 가족 전화번호         이용자의 이메일 주소 | 내용영역         | 1. 약관동의 페이지<br>2. 내용 영역<br>1) 서비스 이용약관<br>2)서비스 이용약관 동의 버튼<br>3)개인정보 수집 및 이용안내<br>4) 개인정보 수집 및 이용안내 동의 버튼 |
| 다음                                                                                                    | l lab bar영역  |                                                                                                    |

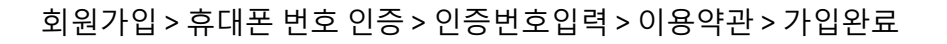

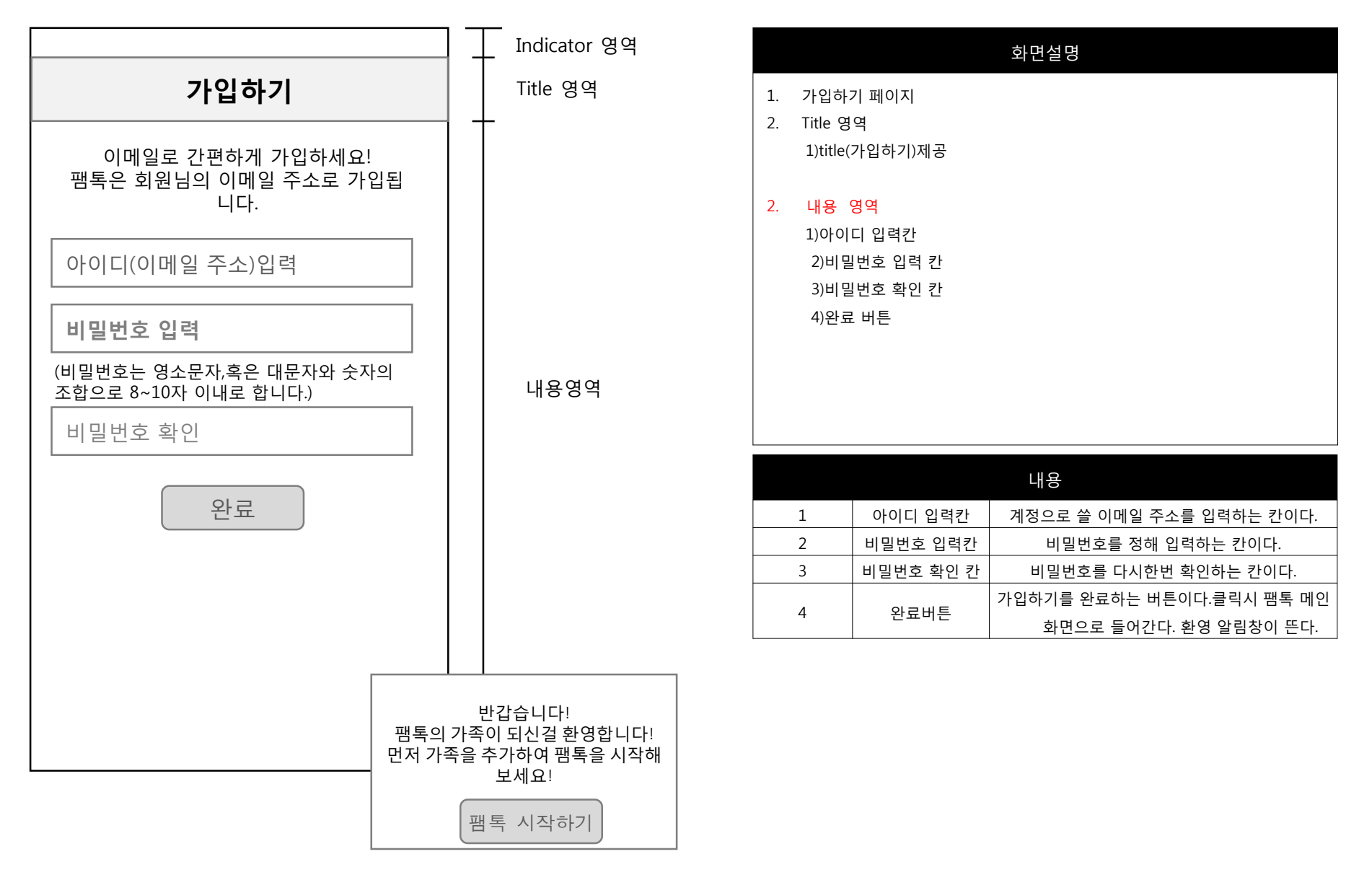

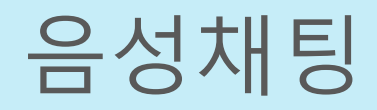

메인

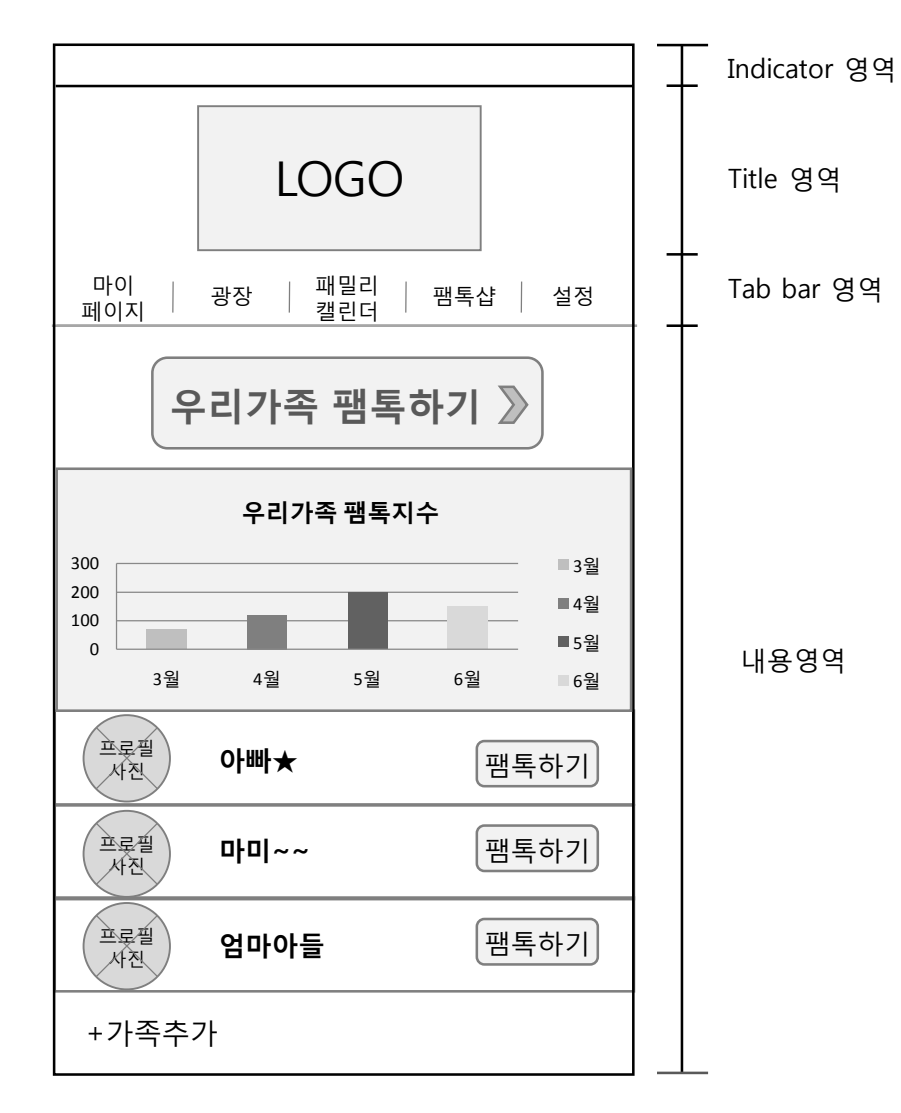

| 화면설명 |                       |             |                        |  |  |
|------|-----------------------|-------------|------------------------|--|--|
| 1.   | . 팸톡 메인페이지            |             |                        |  |  |
| 2.   | Title 영               | 역           |                        |  |  |
|      | 1)title( <sup>-</sup> | 팸톡로고)제공     |                        |  |  |
| 3.   | Tab ba                | ir 영역       |                        |  |  |
|      | 1)마이                  | 페이지         |                        |  |  |
|      | 2)광장                  |             |                        |  |  |
|      | 3)패밀                  | 리캘린더        |                        |  |  |
|      | 4)팸톡·                 | 샵           |                        |  |  |
|      | 5)설정                  |             |                        |  |  |
| 4.   | 내용 영                  | 역           |                        |  |  |
|      | 1)우리가족 팸톡하기 버튼 제공     |             |                        |  |  |
|      | 2)월별 우리가족 팸톡 지수 제공    |             |                        |  |  |
|      | 3)개인 :                | 팸톡 페이지로 이동히 | 하는 버튼 (팸톡하기)제공         |  |  |
|      | 4)팸톡                  | 맴버의 프로필 사진  | 버튼 제공                  |  |  |
|      | 5)가족 -                | 추가 버튼 제공    |                        |  |  |
|      |                       |             | Tab bar                |  |  |
|      | 1                     | 마이페이지       | 탭 시 마이페이지로 이동한다        |  |  |
|      | 2                     | 광장          | 탭 시 광장 페이지로 이동한다       |  |  |
|      | 3                     | 패밀리캘린더      | 탭 시 패밀리 캘린더 페이지로 이동한다. |  |  |
|      | 4                     | 팸톡샵         | 탭 시 팸톡샵 페이지로 이동한다      |  |  |
|      | 5                     | 설정          | 탭 시 설정 페이지로 이동한다.      |  |  |

|   |          | 내용                           |
|---|----------|------------------------------|
| 1 | 우리가족팸톡하기 | 탭 시 가족 전체 톡 페이지로이동한다.        |
| 2 | 프로필사진 버튼 | 탭 시 멤버의 프로필 사진을 보여준다.        |
| 3 | 팸톡하기 버튼  | 탭 시 톡 페이지로 이동한다.             |
| 4 | 가족추가 버튼  | 탭 시 가족을 추가 할 수 있는 페이지가 생성된다. |

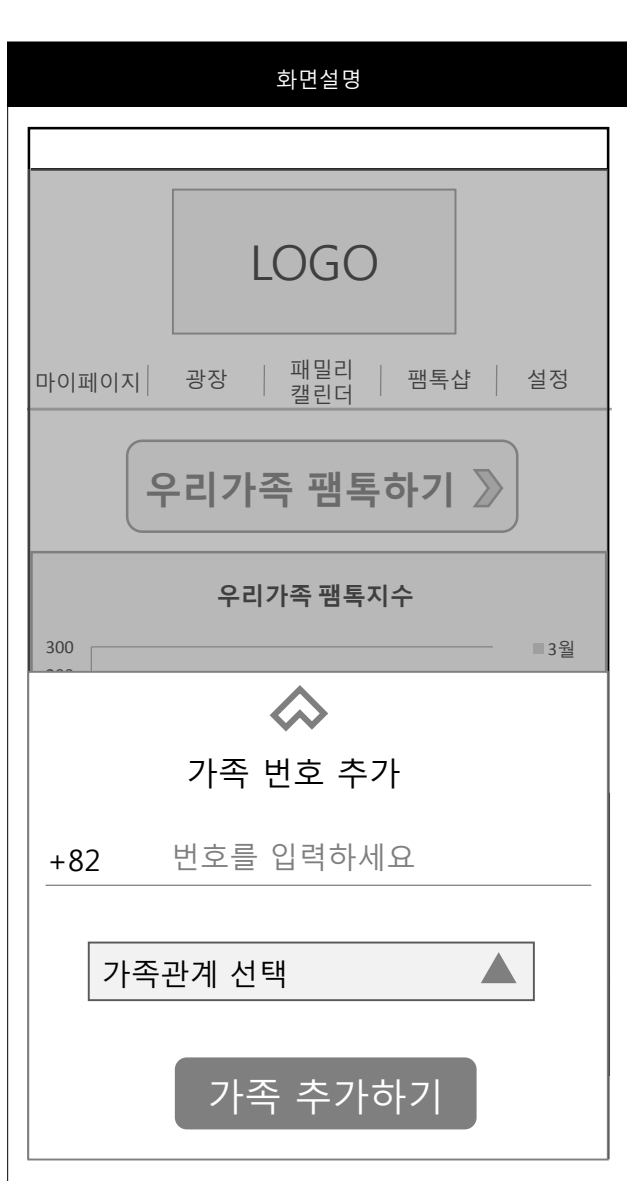

| 확인        |
|-----------|
|           |
| 화면설명      |
| 어미니       |
|           |
|           |
| 여종생       |
| 남동생       |
| 언니        |
| 오빠        |
| 직접지정      |
| 가족관계 선택 🔺 |

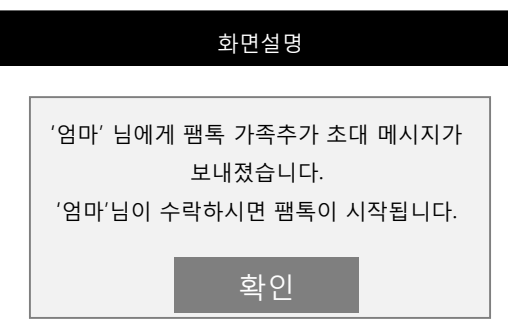

메인 > 가족추가

# 메인 > 우리가족 팸톡하기

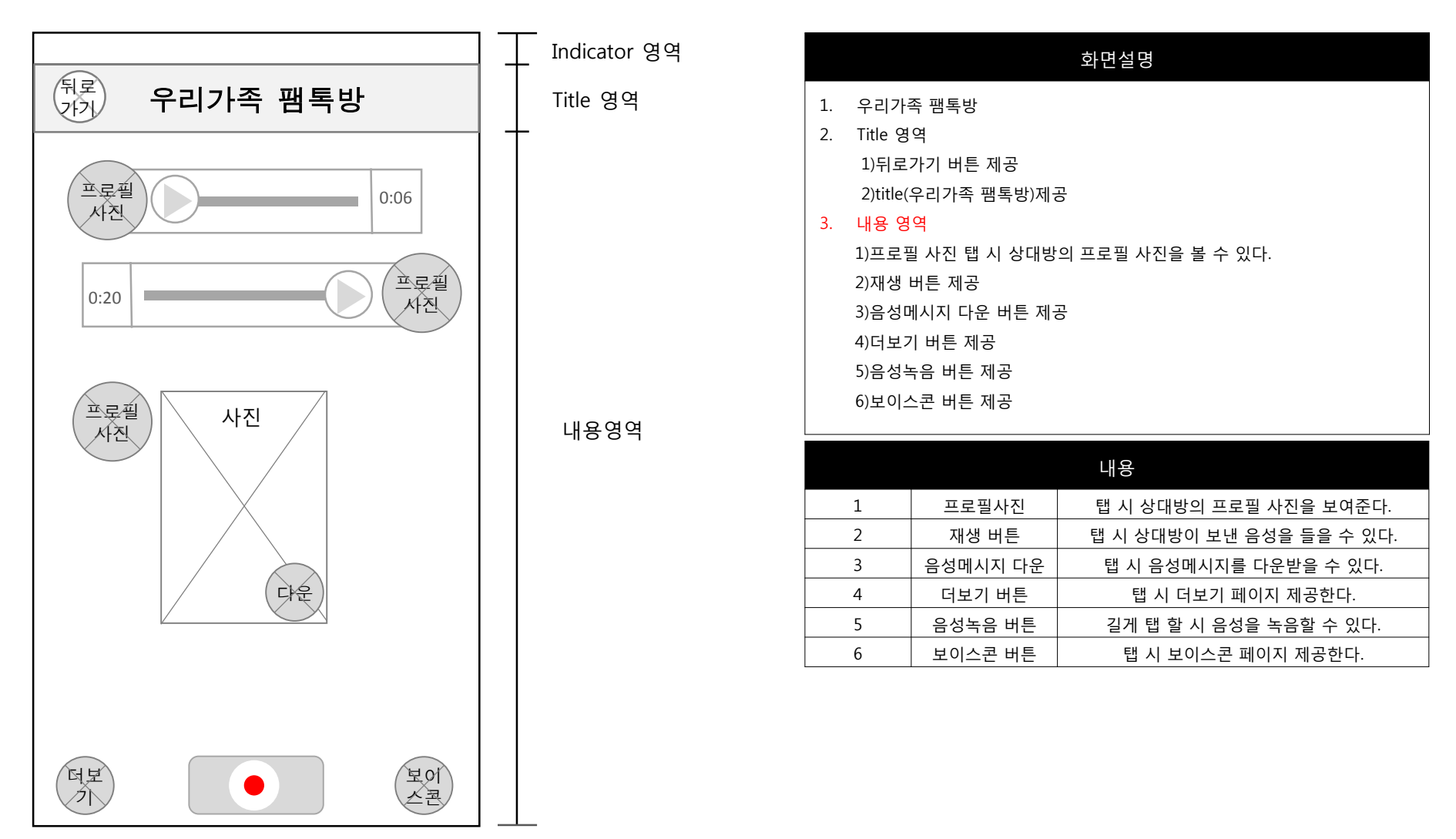

# 메인 > 우리가족 팸톡하기 > 더보기

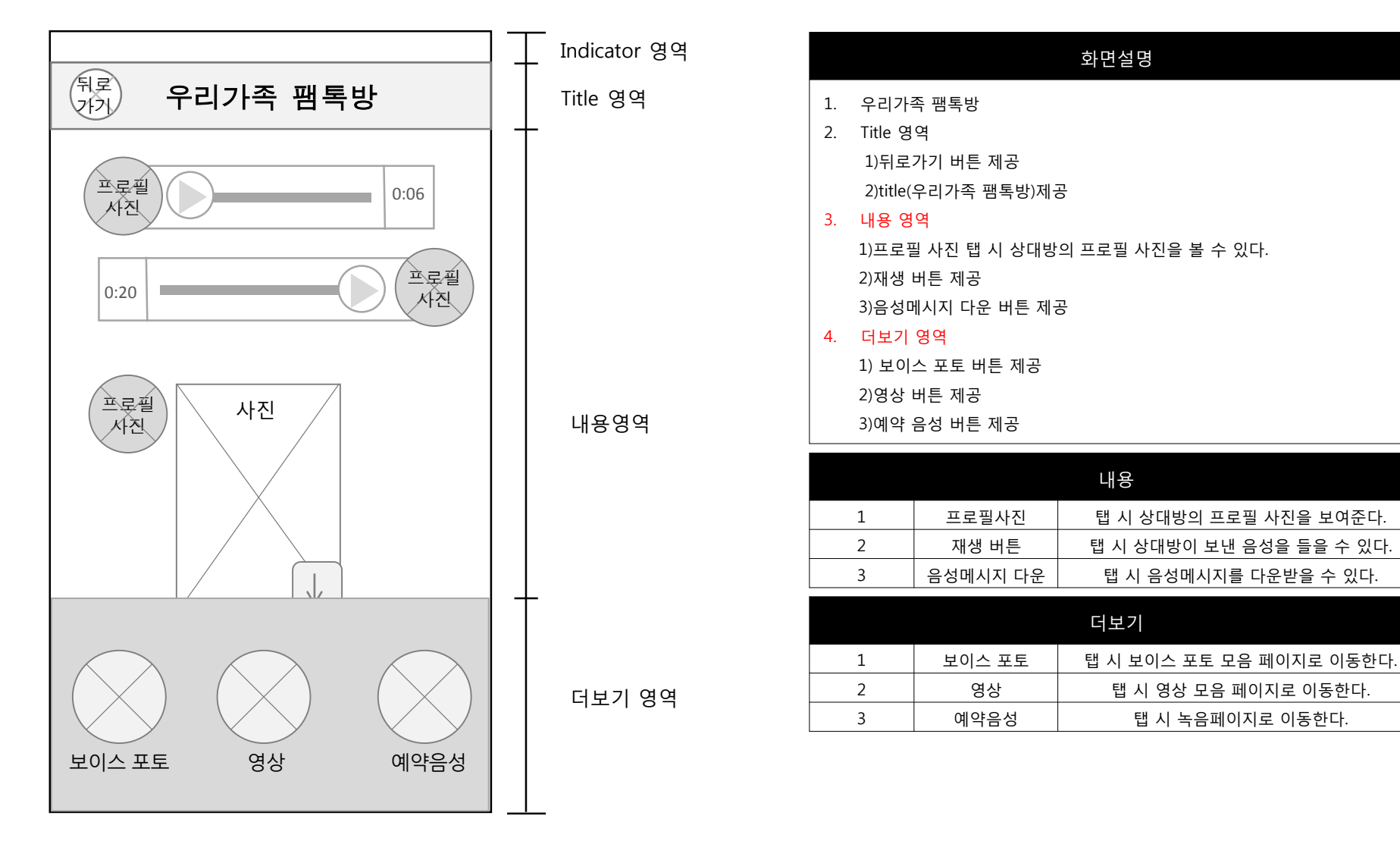

# 메인 > 우리가족 팸톡하기 > 녹음버튼

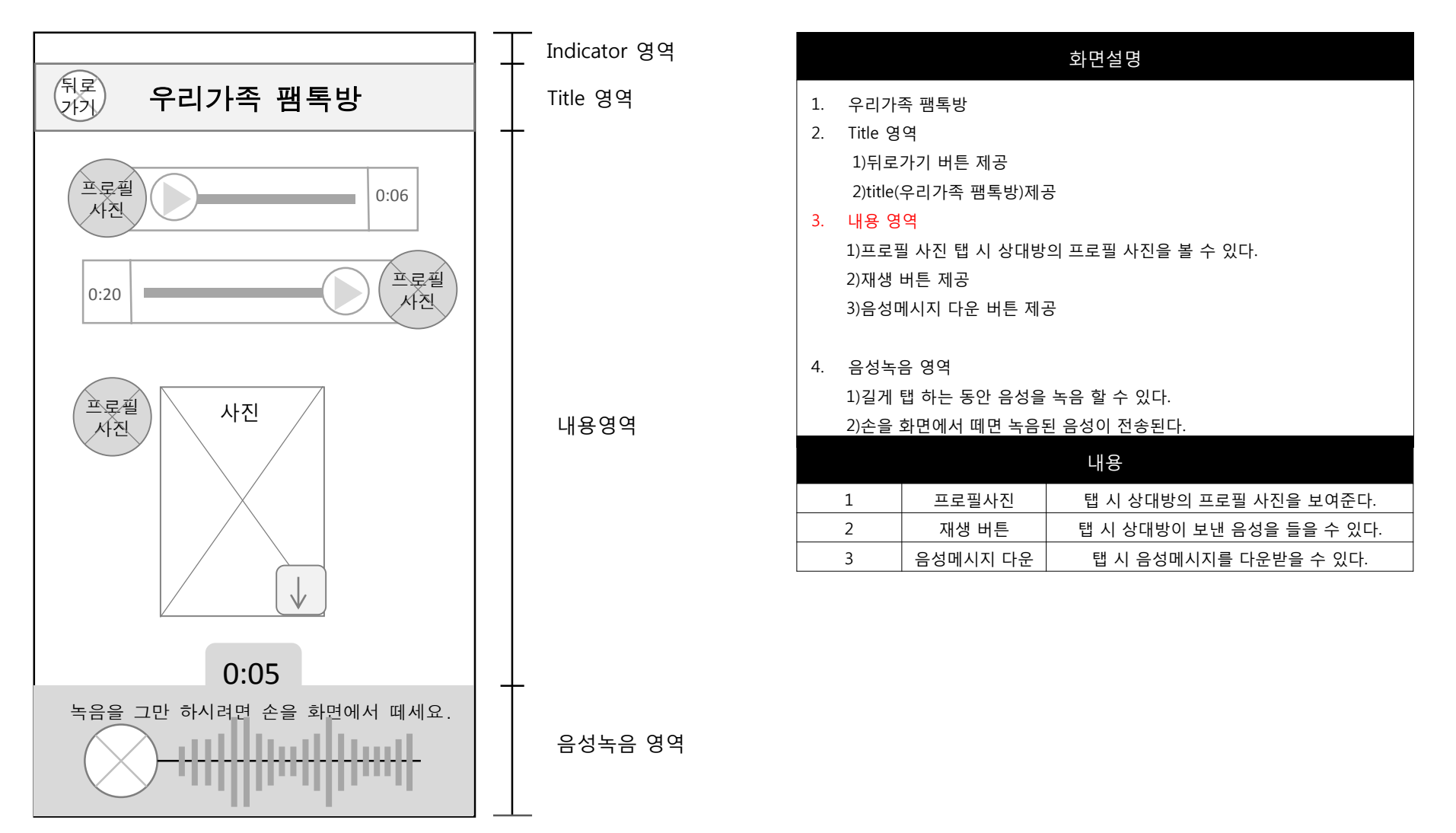

# 메인 > 우리가족 팸톡하기 > 보이스콘

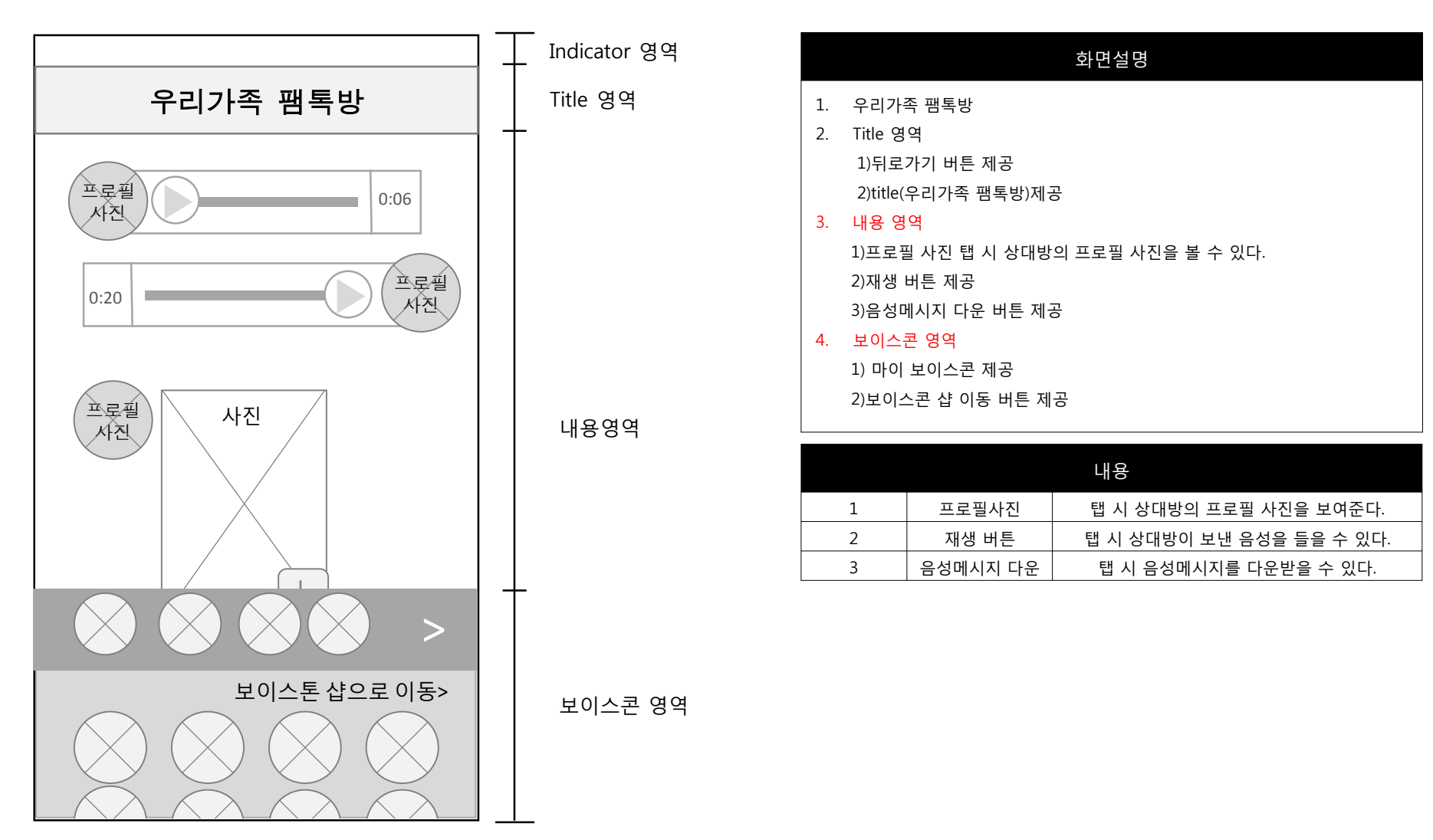

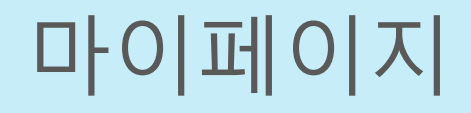

메인 > 마이페이지

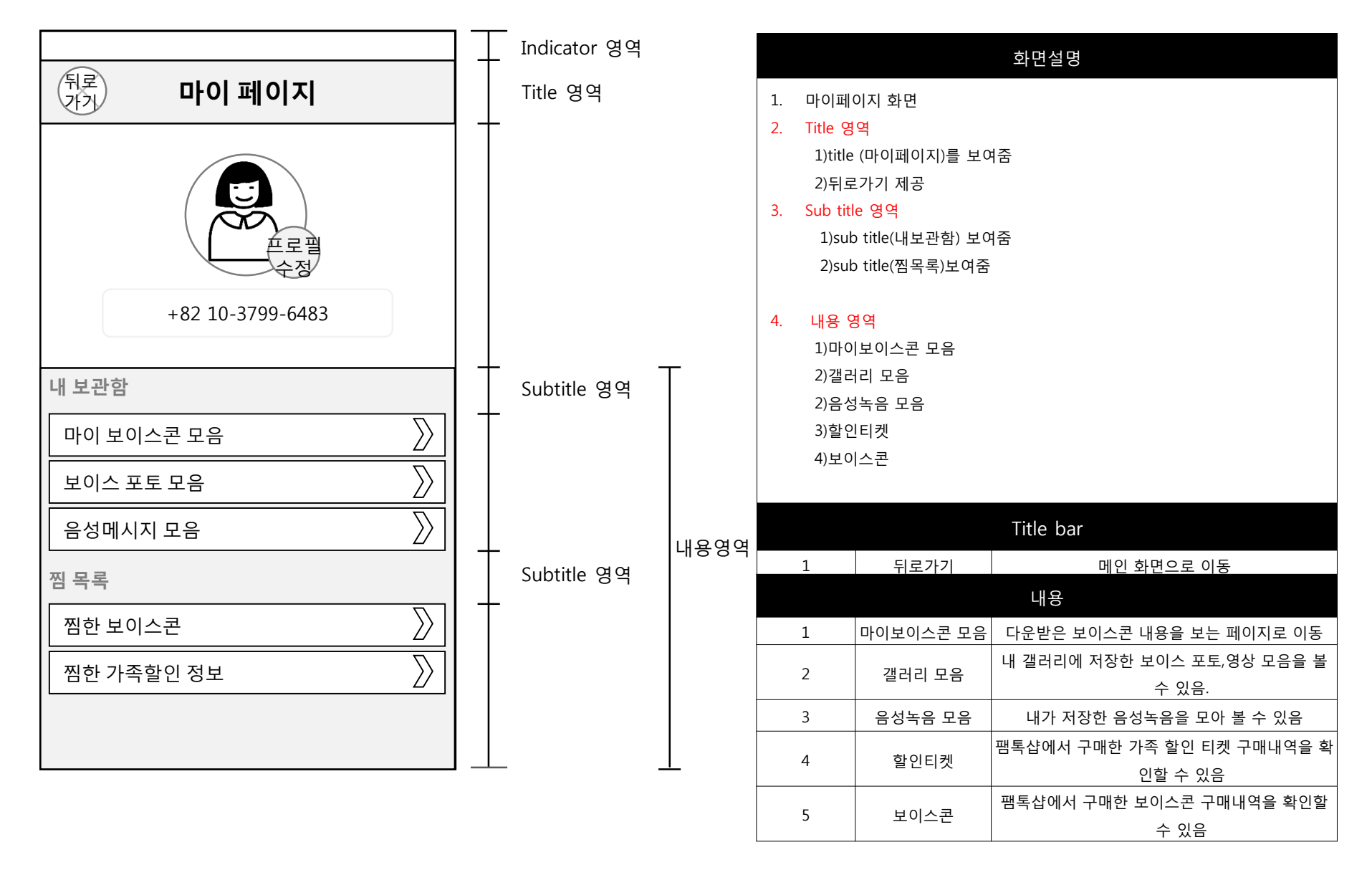

# 메인 > 마이페이지 > 프로필사진

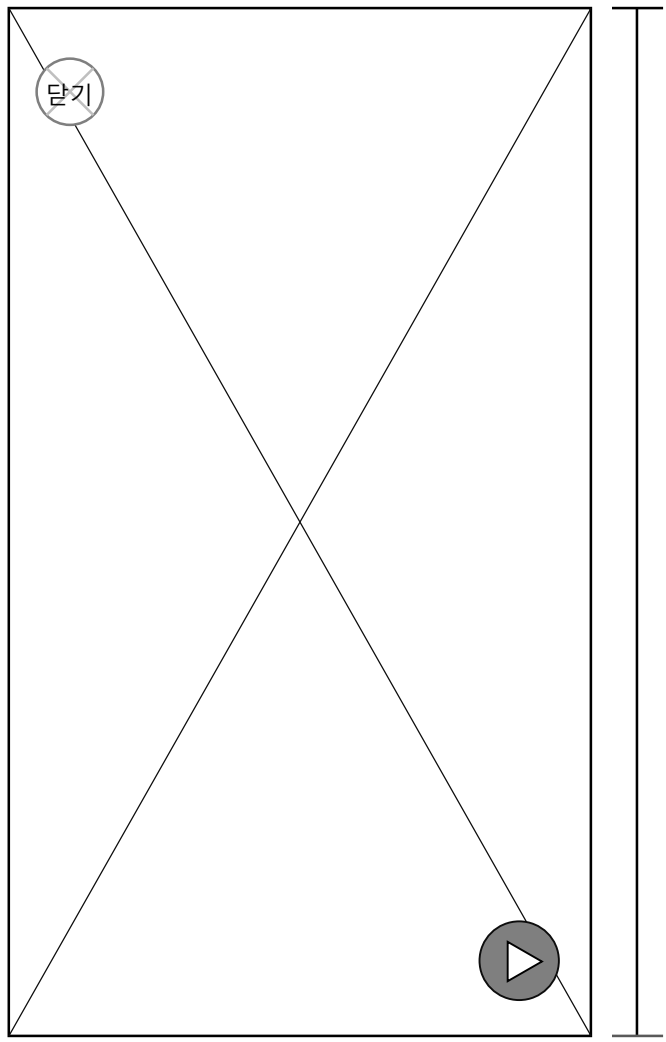

| 화면설명 |      |          |     |                    |
|------|------|----------|-----|--------------------|
| 1.   | 마이 페 | 이지 카테고리를 | 탭 할 | 시 화면               |
| 2.   | 내용영역 | 격        |     |                    |
| 1)닫기 |      |          |     |                    |
| 2)재생 |      |          |     |                    |
| 내용영역 |      |          |     |                    |
|      | 1    | 닫기       |     | 탭시 프로필 화면이 사라진다    |
|      | 2    | 재생       |     | 탭시 설정 되었던 음성이 재생된다 |

내용영역

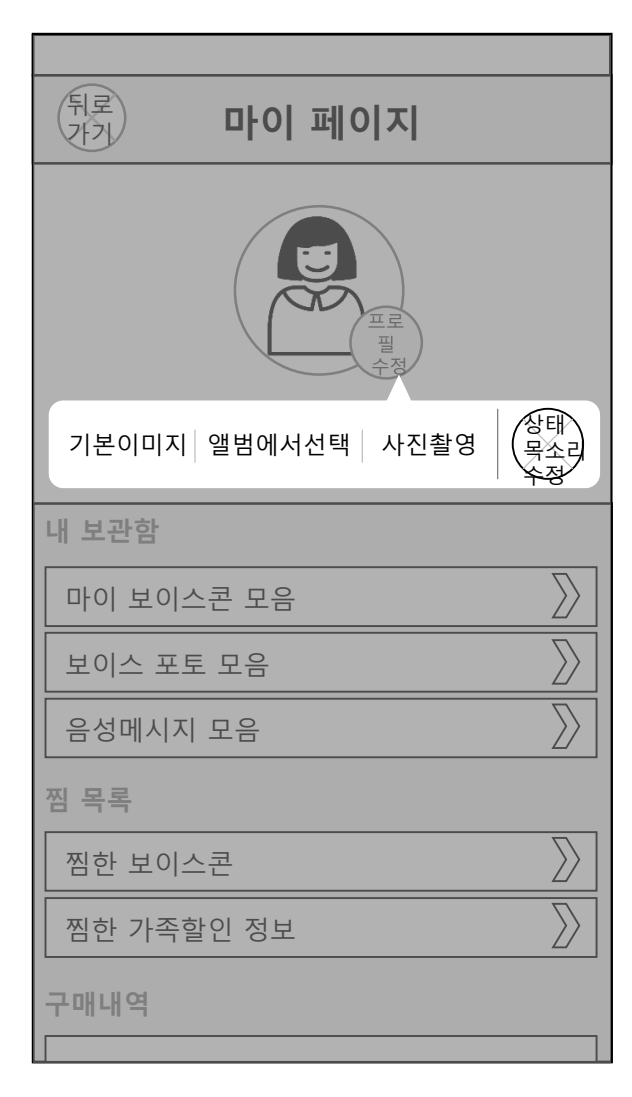

|    |      |             | 화면설명                   |
|----|------|-------------|------------------------|
| 1. | 마이 페 | 이지 에서 프로필 수 | 정 탭 시 화면               |
| 2. | 내용영  | 경역          |                        |
|    | 1)기는 | 르이미지        |                        |
|    | 2)앨볃 | 범에서 선택      |                        |
|    | 3)사전 | 진촬영         |                        |
|    | 4)상E | 배목소리 수정     |                        |
|    |      |             |                        |
|    |      |             |                        |
|    |      |             |                        |
|    |      |             |                        |
|    |      |             |                        |
|    |      |             | 내용영역                   |
|    | 1    | 기본이미지       | 탭시 프로필 사진이 기본이미지로 변경된다 |
|    | 2    | 앨범에서 선택     | 탭시 갤러리 화면이 생성된다.       |
|    | 3    | 사진촬영        | 탭시 카메라 화면으로 전환된다.      |
|    | 4    | 상태 목소리 수정   | 탭시 목소리를 녹음할 수 있다.      |
|    |      |             |                        |

메인 > 마이페이지 > 프로필 수정

# 메인 > 마이페이지 > 마이보이스콘모음

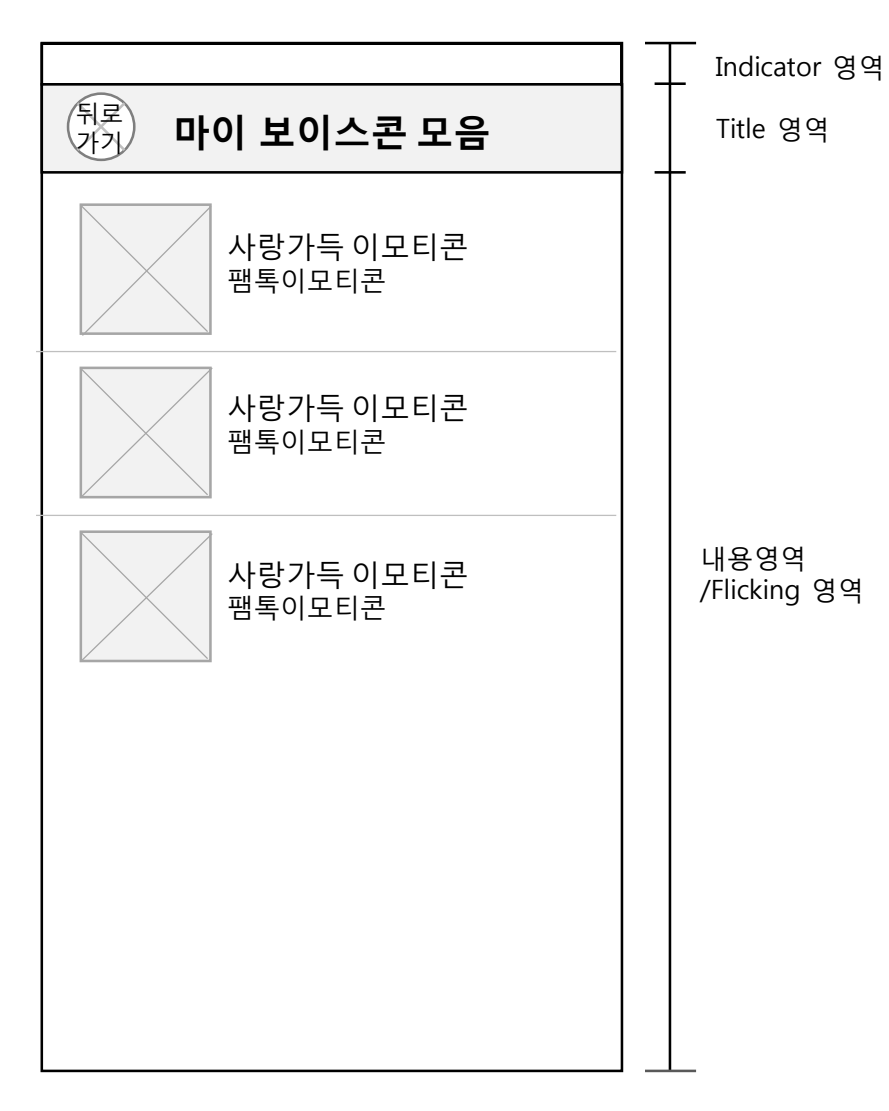

|                         | 화면설명                     |    |                  |  |  |
|-------------------------|--------------------------|----|------------------|--|--|
| 1.                      | 마이 페이지에서 마이보이스콘 모음 탭시 화면 |    |                  |  |  |
| 2.                      | 타이틀                      | 영역 |                  |  |  |
|                         | 1)뒤로가기 버튼 제공             |    |                  |  |  |
|                         | 2)마이 보이스콘 모음 타이틀 제공      |    |                  |  |  |
| 3.                      | 내용영                      | 영역 |                  |  |  |
|                         |                          |    | Title bar        |  |  |
| 1 뒤로가기 탭시 이전 페이지로 이동한다. |                          |    | 탭시 이전 페이지로 이동한다. |  |  |

# 메인 > 마이페이지 > 보이스포토모음

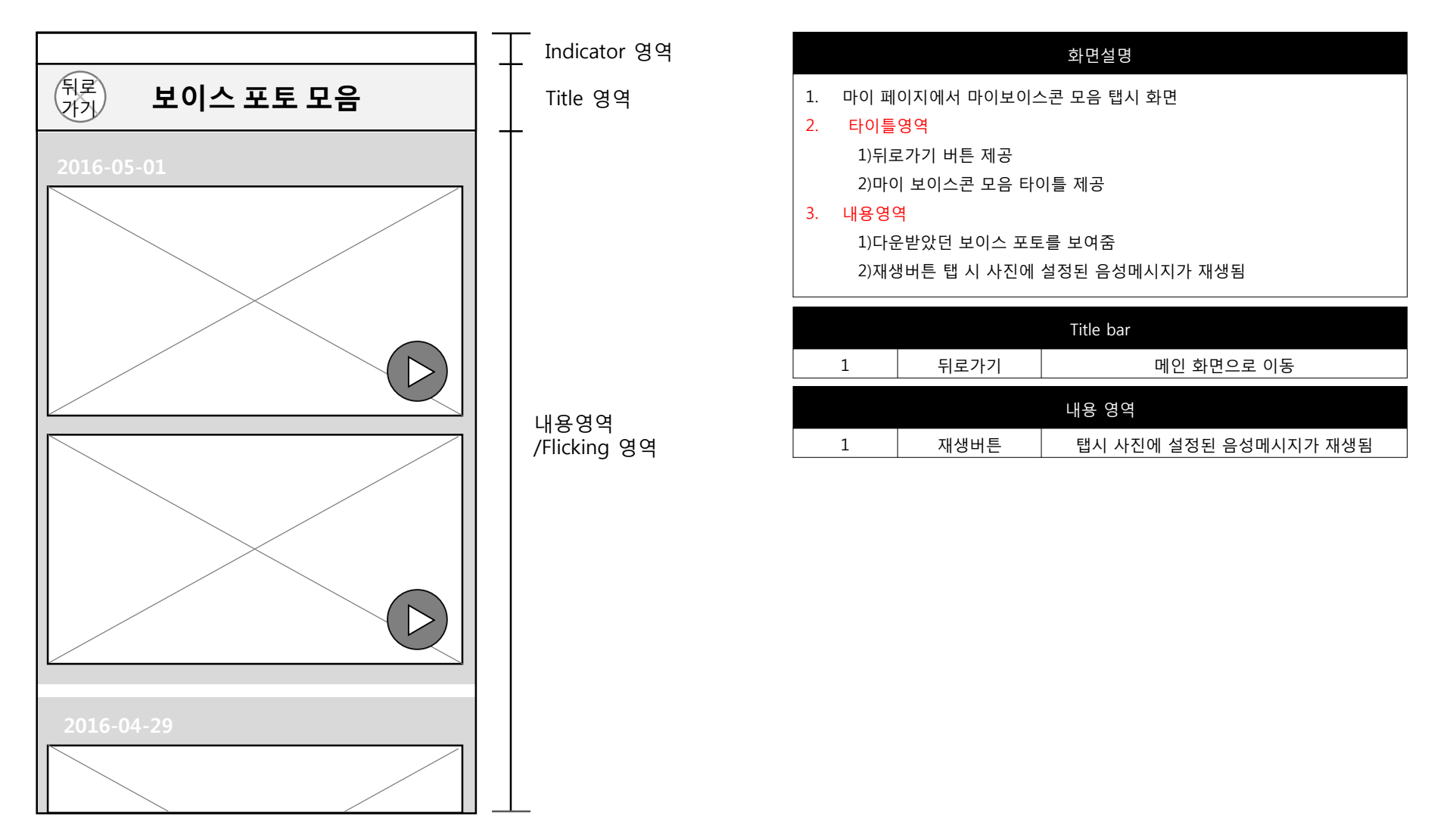

# 메인 > 마이페이지 > 음성메시지 모음

|                   | Indicator 영역         | 화면설명                                                                                                    |
|-------------------|----------------------|----------------------------------------------------------------------------------------------------|
| 유로<br>가가 음성메시지 모음 | Title 영역             | <ol> <li>마이 페이지에서 음성메시지 모음 탭시 화면</li> <li>타이틀영역         <ol> <li>1)뒤로가기 버튼 제공             <li>2)음성메시지모음 타이틀 제공</li> </li></ol> </li> <li>내용영역         <ol> <li>1)다운받았던 음성메시지를 보여줌             <li>2)재생버튼 탭 시 음성메시지가 재생됨</li> </li></ol> </li> </ol> |
|                   | 내용영역<br>/Flicking 영역 | Title bar           1         뒤로가기         메인 화면으로 이동           내용 영역         1         재생버튼         탭시 설정된 음성메시지가 재생됨                                                                                                    |

# 메인 > 마이페이지 > 찜한보이스콘모음

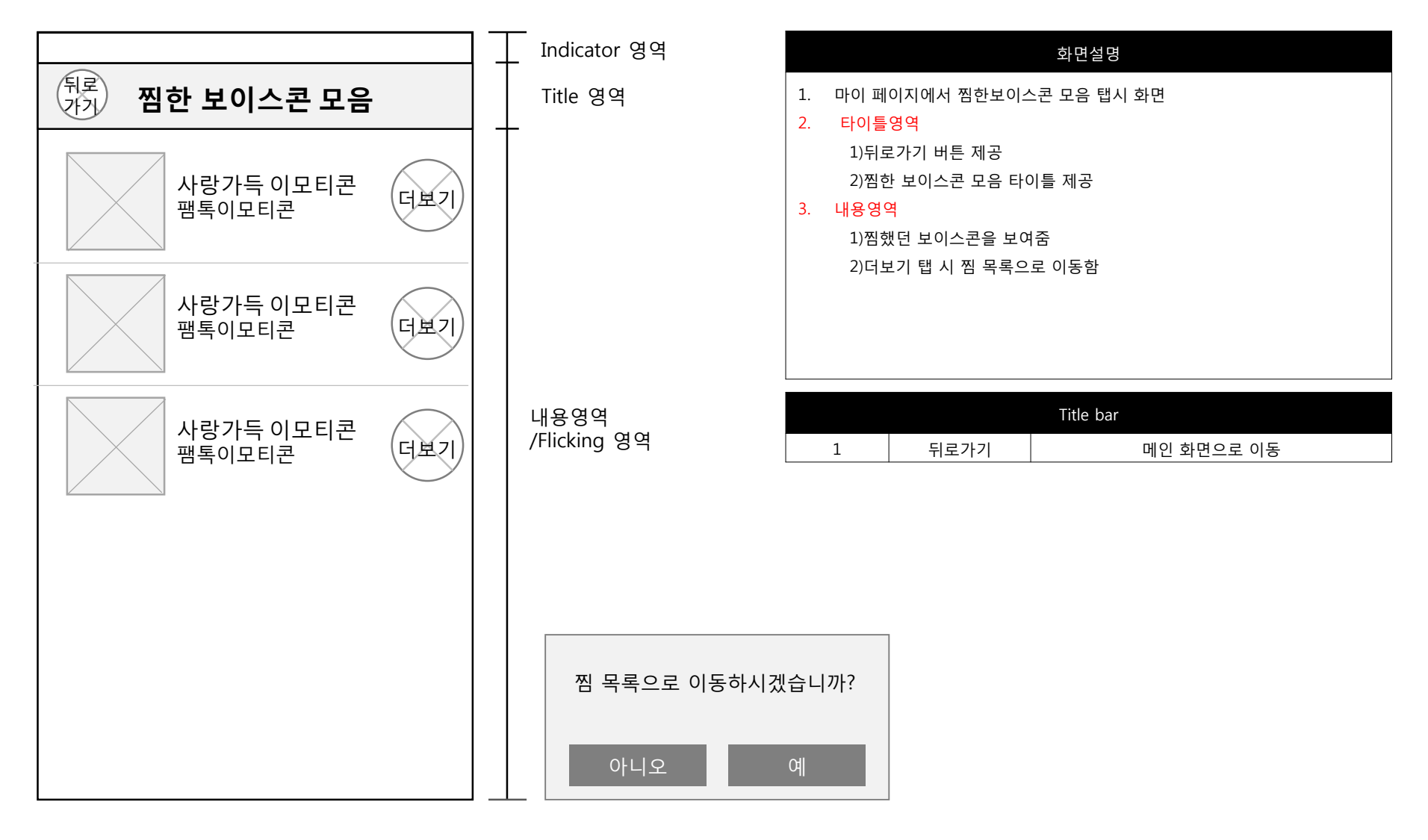

# 메인 > 마이페이지 > 찜한 가족할인정보 모음

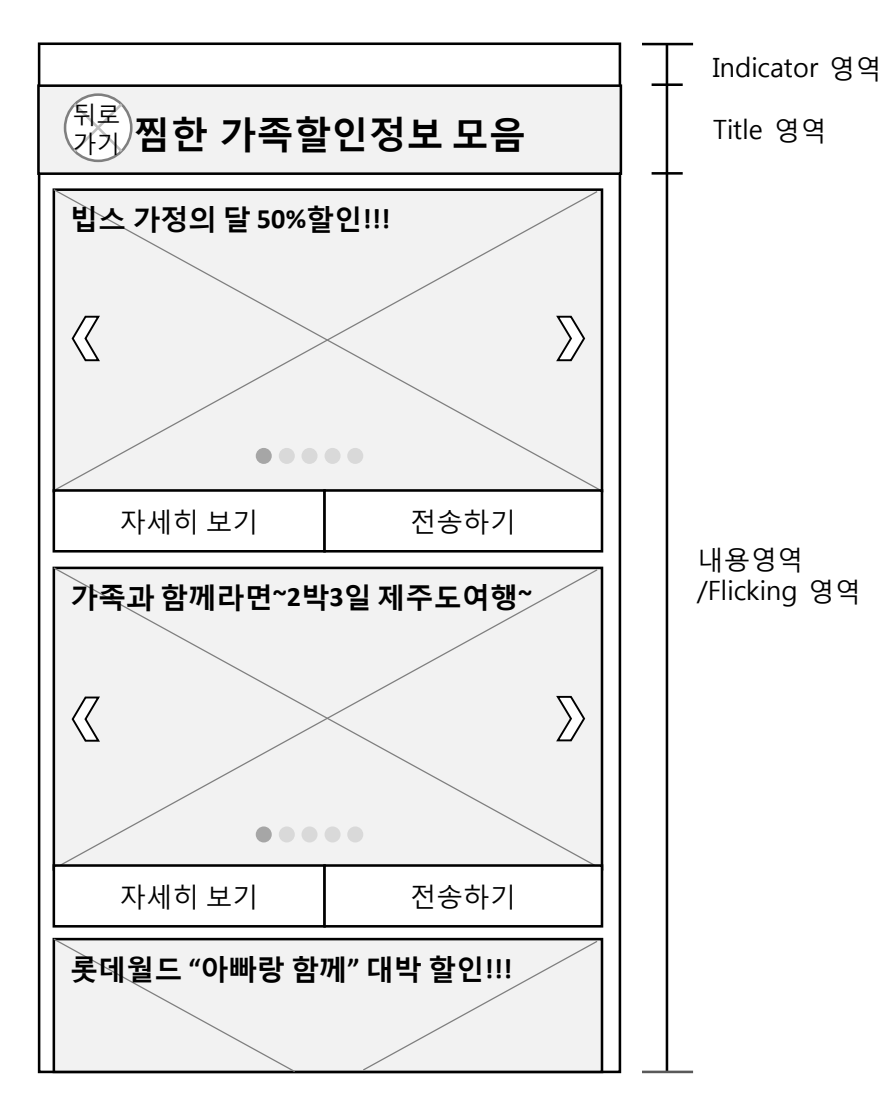

|    | 하며서며                         |
|----|------------------------------|
|    | 최근ㄹㅎ                         |
| 1. | 마이 페이지에서 찜한 가족할인 정보 모음 탭시 화면 |
| 2. | 타이틀영역                        |
|    | 1)뒤로가기 버튼 제공                 |
|    | 2)찜한 가족할인정보 모음 타이틀 제공        |
| 3. | 내용영역                         |
|    | 1) 찜했던 가족할인정보를 보여줌           |
|    | 2)좌우 스와이프 또는 버튼 탭 시 이미지 전환   |
|    | 3)자세히 보기 버튼 제공               |
|    | 4)전송하기 버튼 제공                 |
|    |                              |
|    |                              |

| Title bar |           |                           |  |  |
|-----------|-----------|---------------------------|--|--|
| 1         | 뒤로가기      | 메인 화면으로 이동                |  |  |
|           |           | 내용 영역                     |  |  |
| 1         | 좌우 버튼     | 탭 시 이미지가 전환된다.            |  |  |
| 2         | 자세히 보기 버튼 | 탭 시 할인정보를 제공하는 페이지로 이동한다. |  |  |
| 3         | 전송하기 버튼   | 탭 시 대화방으로 정보가 전달된다.       |  |  |

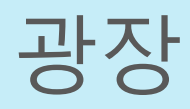

메인 > 광장

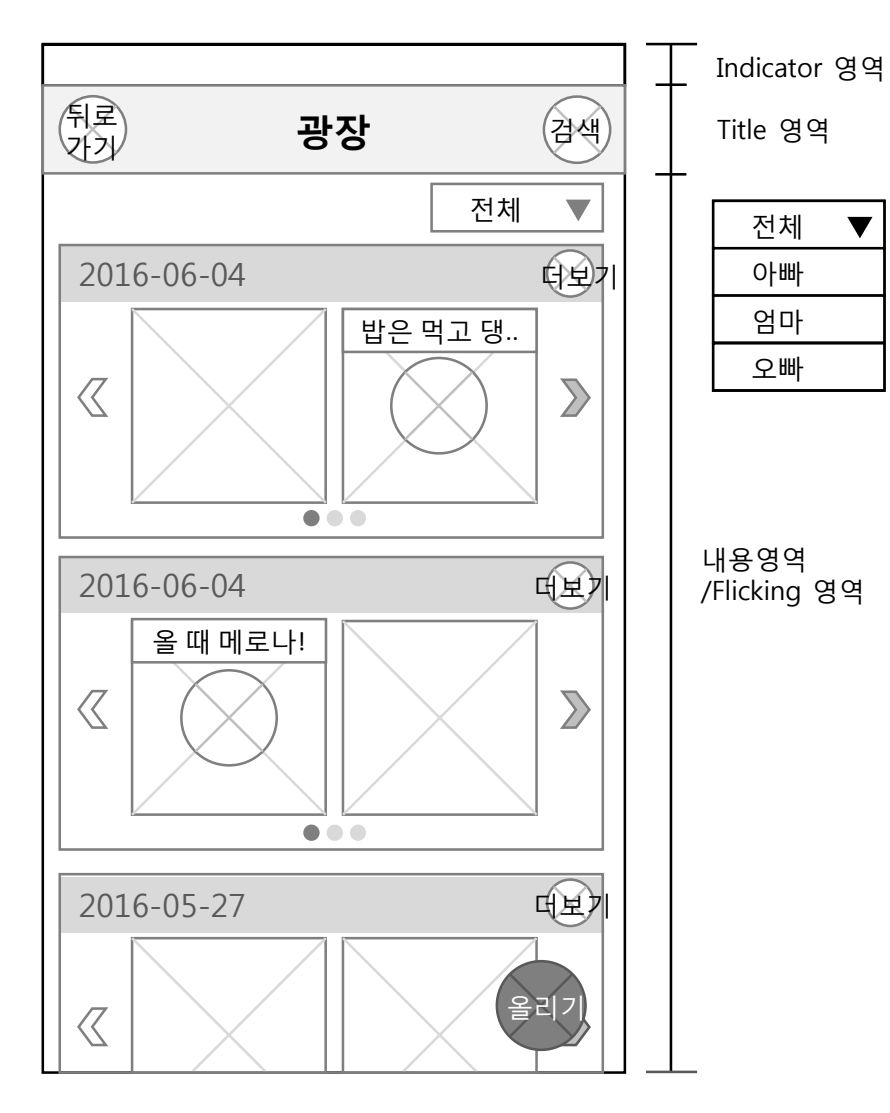

▼

2

올리기

| 화면설명                |                                           |                            |  |
|---------------------|-------------------------------------------|----------------------------|--|
| 1. 마이페              | 이지에서 광장 탭시                                | 화면                         |  |
| 2. 타이틀              | · 영역                                      |                            |  |
| 1)title (광장)를 보여줌   |                                           |                            |  |
| 2)뒤로가기              |                                           |                            |  |
| 3)검색 제공             |                                           |                            |  |
| 3. 내용영              | 역                                         |                            |  |
| 1)날짜별로 올라온 콘텐츠를 보여줌 |                                           |                            |  |
| 2)더보기 버튼 제공         |                                           |                            |  |
| 3)자사                | 3)자세히 보기 버튼 제공오른쪽,왼쪽으로 스와이프 할 수 있는 버튼 제공  |                            |  |
| 4)스오                | 4)스와이핑 디는 페이지는 3페이지까지 제공, 더보기 누르면 더 많은 내용 |                            |  |
| 볼 수 있음              |                                           |                            |  |
| 5)올리                | 리기 버튼 제공                                  |                            |  |
|                     |                                           | Title bar                  |  |
| 1                   | 뒤로가기                                      | 메인 화면으로 이동                 |  |
| 2                   | 검색                                        | 날짜별로 컨텐츠 검색하는 버튼. 검색화면 뜸   |  |
|                     |                                           |                            |  |
|                     |                                           | 내용 영역                      |  |
| 1                   | 더보기                                       | 해당 날짜에 올라온 콘텐츠 모두를 볼 수 있다. |  |

가족공유 클라우드인 광장에 콘텐츠를 올릴 수 있

음.

메인 > 광장 > 더보기

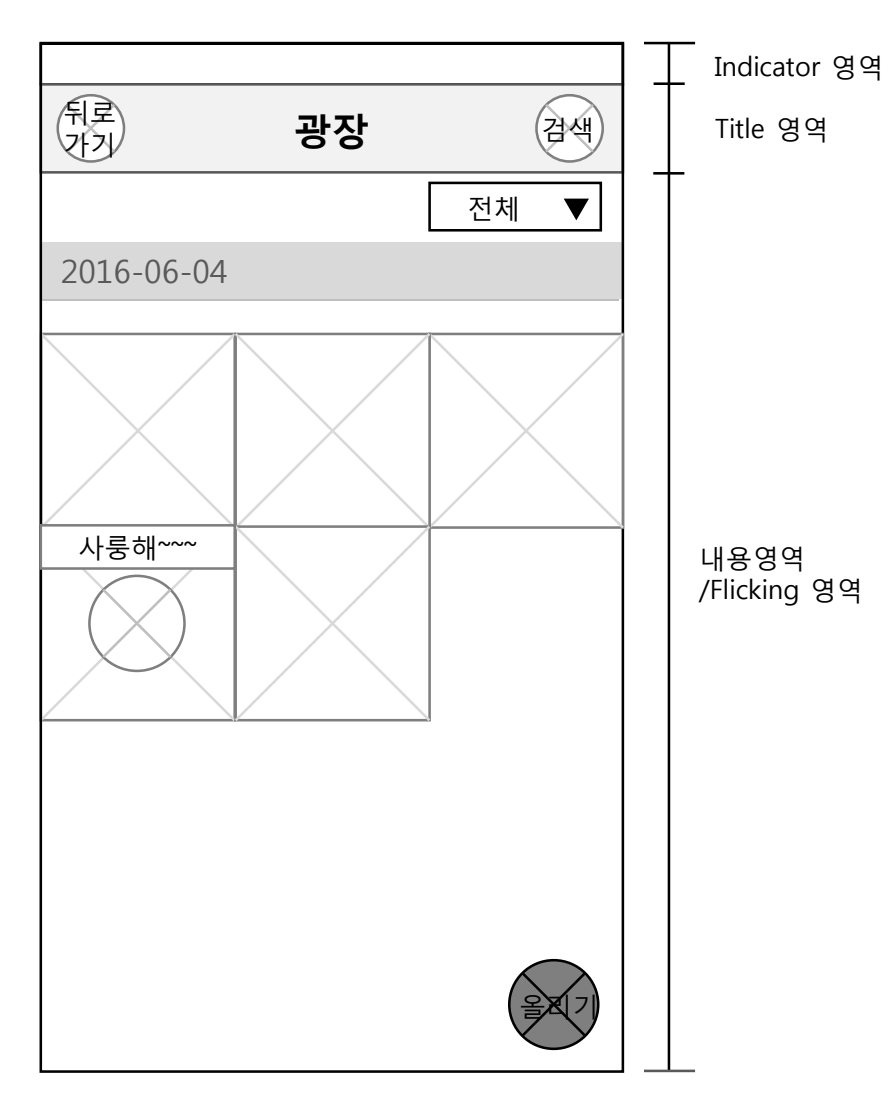

|    | 화면설명                 |
|----|----------------------|
| 1. | 광장에서 더보기버튼 탭했을 시 버튼  |
| 2. | 타이틀영역                |
|    | 1)title (광장)를 보여줌    |
|    | 2)뒤로가기               |
|    | 3)검색 제공              |
| 3. | 내용영역                 |
|    | 1)해당 날짜 제공           |
|    | 2)해당 날짜의 모든 콘텐츠를 보여줌 |
|    | 4)올리기 버튼 제공          |
|    |                      |

|   |      | Title bar                       |
|---|------|---------------------------------|
| 1 | 뒤로가기 | 광장 첫 화면으로 이동                    |
| 2 | 검색   | 날짜별로 컨텐츠 검색하는 검색창 상단에서 내려<br>옴. |
|   |      | 내용 영역                           |
| 1 | 올리기  | 가족공유 클라우드인 광장에 콘텐츠를 올릴 수 있음.    |

메인 > 광장 >사진

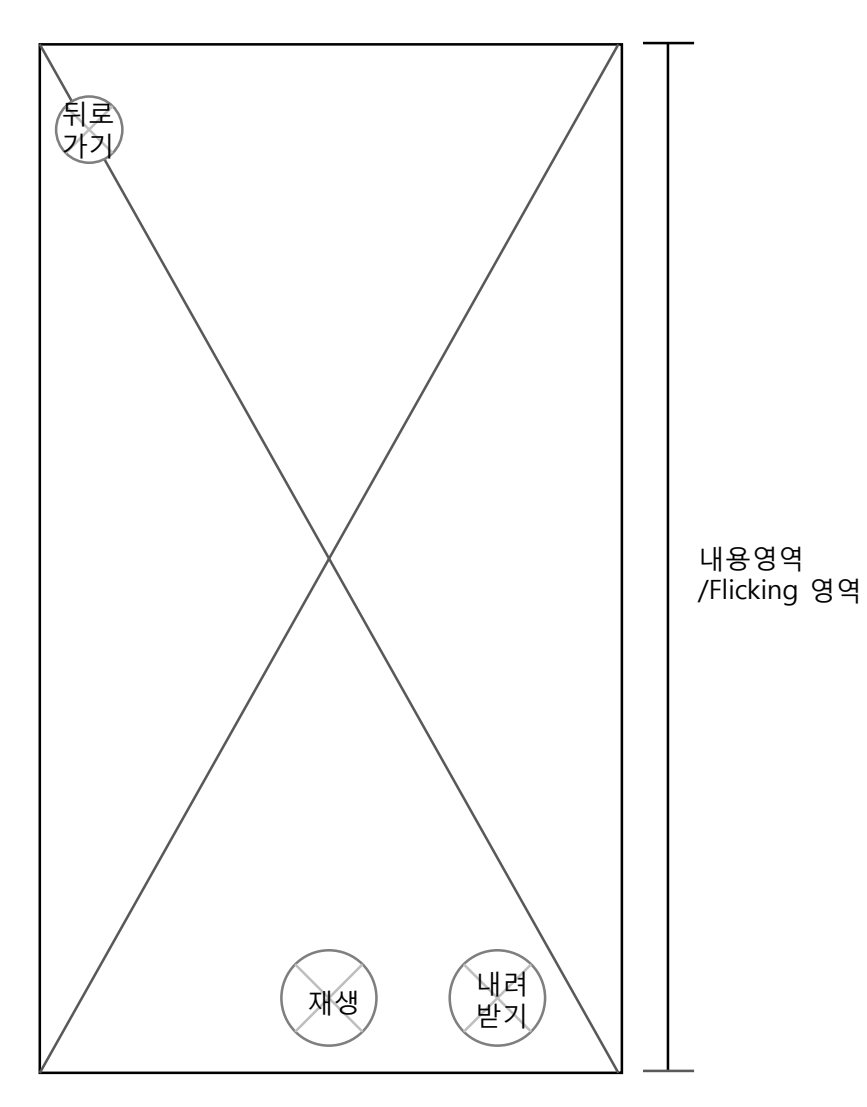

확면설명 1. 광장에서 사진 컨텐츠 눌렀을 시 3. 내용영역 1)선택 이미지 2)뒤로가기 4)재생 5)내려받기

|   |      | 내용 영역                    |
|---|------|--------------------------|
| 1 | 뒤로가기 | 광장 화면으로 이동               |
| 2 | 재생   | 사진에 녹음된 목소리를 재생          |
| 3 | 내려받기 | 저장시 개인 기기내의 동영상 보관함에 저장됨 |
|   |      | 저장되었다는 알림창이 뜸            |

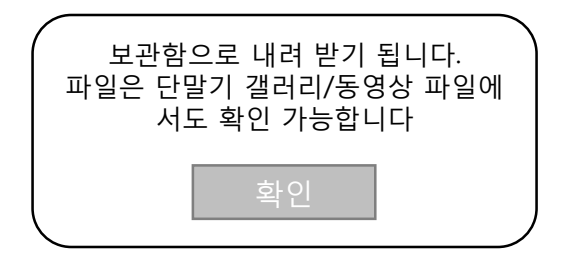

# 메인 > 광장 > 음성메시지

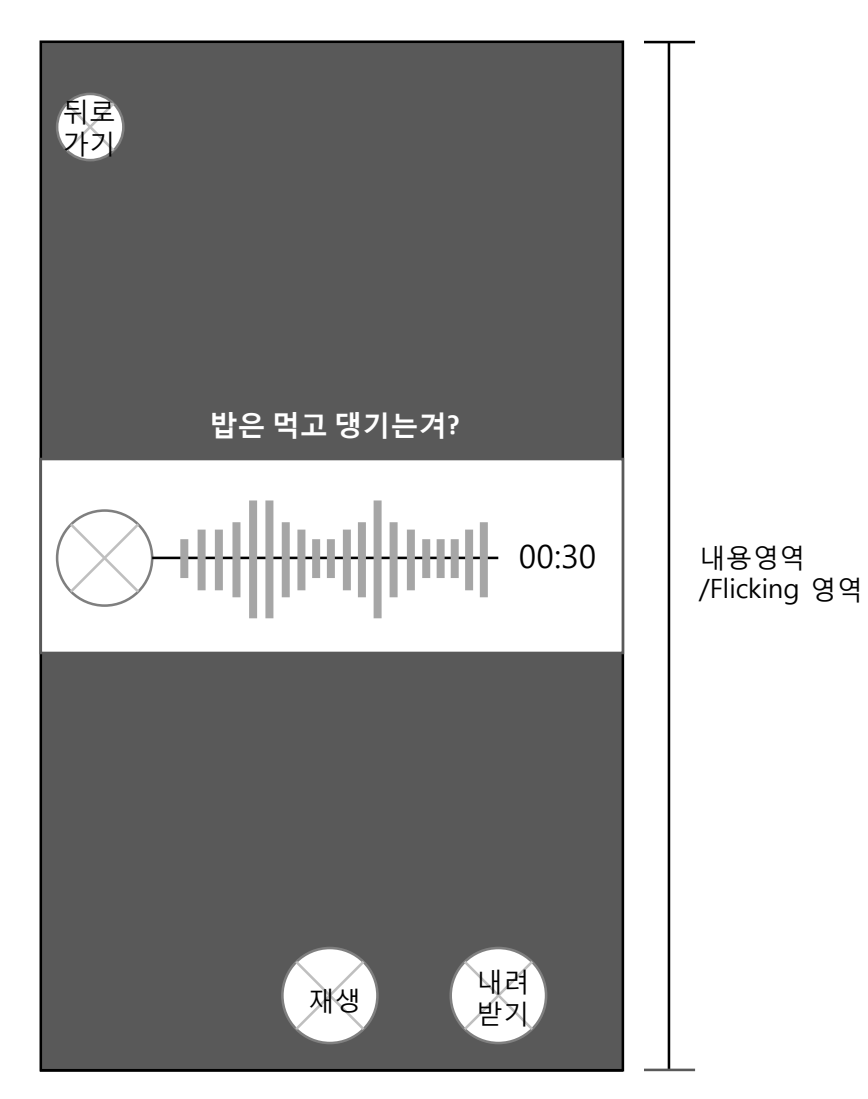

|    | 화면설명                  |
|----|-----------------------|
| 1. | 광장에서 음성 녿음 콘텐츠를 눌렀을 시 |
| 3. | 내용영역                  |
|    | 1)뒤로가기                |
|    | 2)재생                  |
|    | 5)내려받기                |
|    |                       |
|    |                       |
|    |                       |
|    |                       |
|    |                       |
|    |                       |

|   |      | 내용 영역                   |
|---|------|-------------------------|
| 1 | 뒤로가기 | 광장 화면으로 이동              |
| 2 | 재생   | 음성이 재생됨                 |
| 3 | 내려받기 | 저장시 개인 기기내의 음성보관함에 저장됨. |
|   |      | 저장되었다는 알림창이 뜸.          |

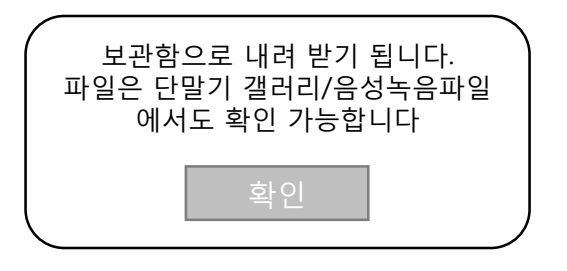

메인 > 광장 > 검색

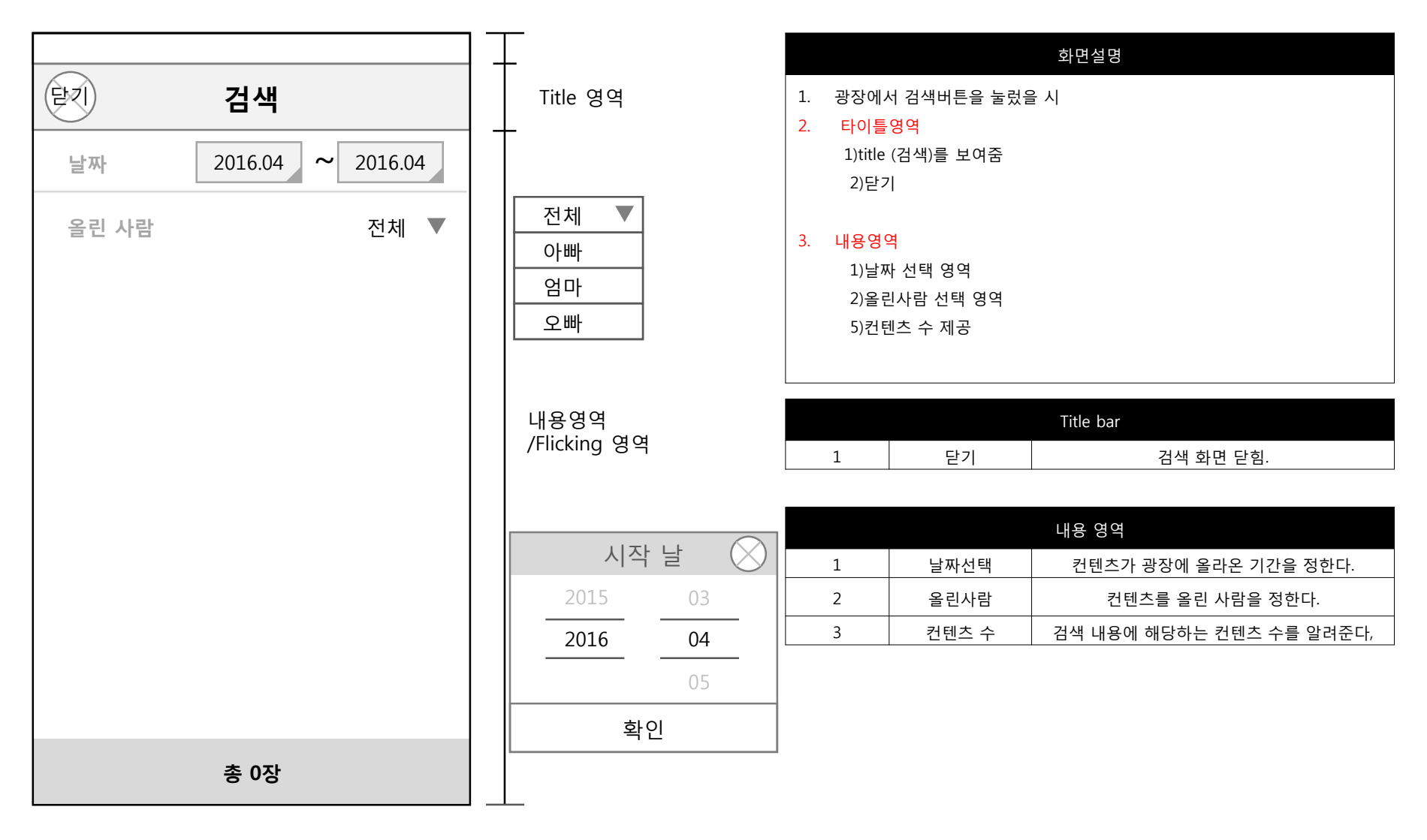
# 메인 > 광장 > 올리기1

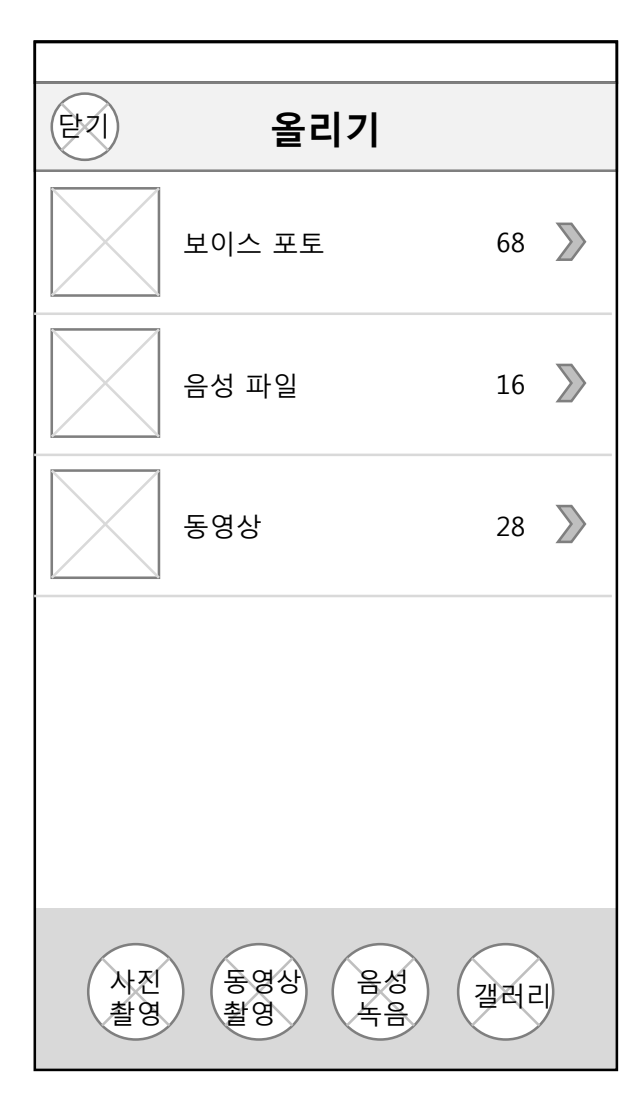

|    | 화면설명                   |                    |                     |  |  |
|----|------------------------|--------------------|---------------------|--|--|
| 1. | <br>광장에서 올리기 탭을 눌렀을 시  |                    |                     |  |  |
| 2. | 타이틀                    | 영역                 |                     |  |  |
|    | 1)title                | (올리기)를 보여줌         |                     |  |  |
|    | 2)닫기                   | '                  |                     |  |  |
| 3  | ୲୲୲ଌଡ଼୲                | я                  |                     |  |  |
| 5. | 1) 出 (                 | ᄀ<br>비ᄉ ᄑᄐ         |                     |  |  |
|    | 기오시                    | 에 포포<br>에 파이       |                     |  |  |
|    | 2)금 여                  | 5 피 ㄹ<br>비사        |                     |  |  |
|    | 1)117                  | 이상여 비트             |                     |  |  |
|    | 4)지1                   | 길 3 미근<br>비사 최여 비트 |                     |  |  |
|    | 이중영상 쐴영 버드<br>아이셔트 이세트 |                    |                     |  |  |
|    | 이금상국금 버튼               |                    |                     |  |  |
|    | //설디디 미근               |                    |                     |  |  |
|    |                        |                    | Title bar           |  |  |
|    | 1                      | 닫기                 | 올리기 화면 닫힘.          |  |  |
|    |                        |                    | 내용 영역               |  |  |
|    | 1                      | 보이스 포토             | 개인 디바이스에 저장된 보이스 포토 |  |  |
|    | 2                      | 음성파일               | 개인 디바이스에 저장된 음성파일   |  |  |
|    | 3                      | 동영상                | 개인 디바이스에 저장된 동영상    |  |  |
|    | 4                      | 사진촬영 버튼            | 카메라 어플리케이션이 켜진다.    |  |  |
|    | 5                      | 동영상 촬영             | 동영상 어플리케이션이 켜진다.    |  |  |
|    | 6                      | 음성녹음               | 음성녹음 어플리케이션이 켜진다.   |  |  |
|    | 7                      | 갤러리                | 개인 디바이스의 갤러리가 열린다,  |  |  |

## 메인 > 광장 >올리기2

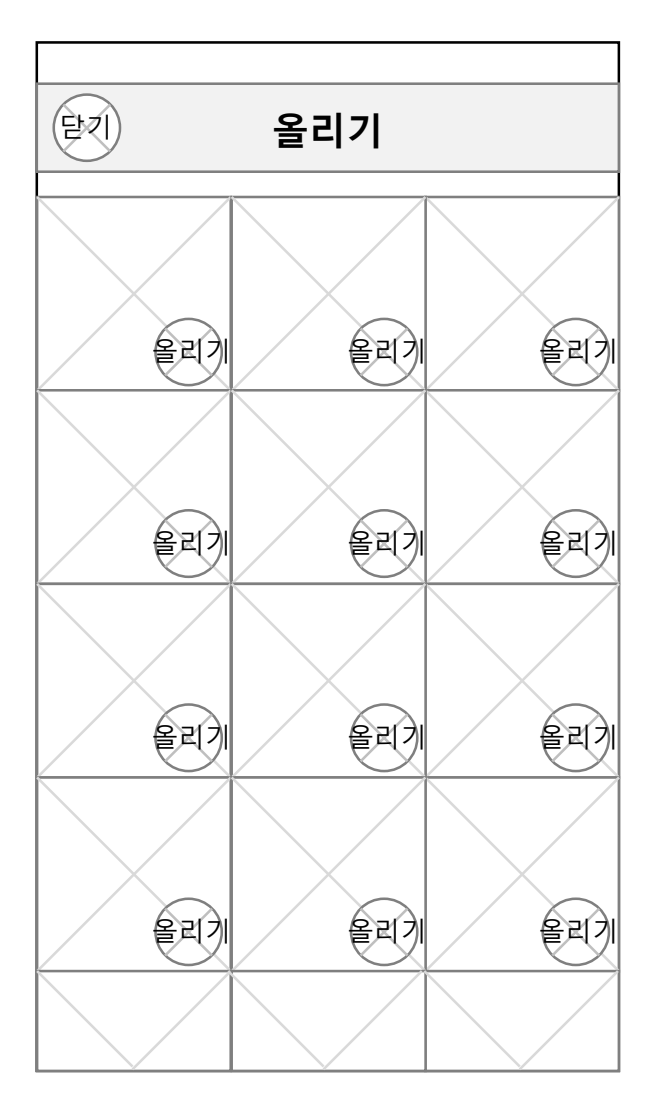

|   |    | 화면설명                                  |
|---|----|---------------------------------------|
|   | 1. | 올리기 화면에서 보이스 포토,영상,음성 녹음을 눌렀을 시 뜨는 화면 |
|   | 2. | 타이틀영역                                 |
|   |    | 1)title (올리기)를 보여줌                    |
|   |    | 2)닫기                                  |
|   |    |                                       |
|   | 3. | 내용영역                                  |
|   |    | 1)콘텐츠 제공                              |
|   |    | 2)올리기 버튼                              |
|   |    |                                       |
|   |    |                                       |
| L |    |                                       |

|       |       | Title bar           |
|-------|-------|---------------------|
| 1     | 닫기    | 올리기 화면 닫힘.          |
| 내용 영역 |       | 내용 영역               |
| 1     | 올리기버튼 | 올리기 누를 시 광장에 업데이트 됨 |

# 패밀리 캘린더

## 메인 > 패밀리캘린더

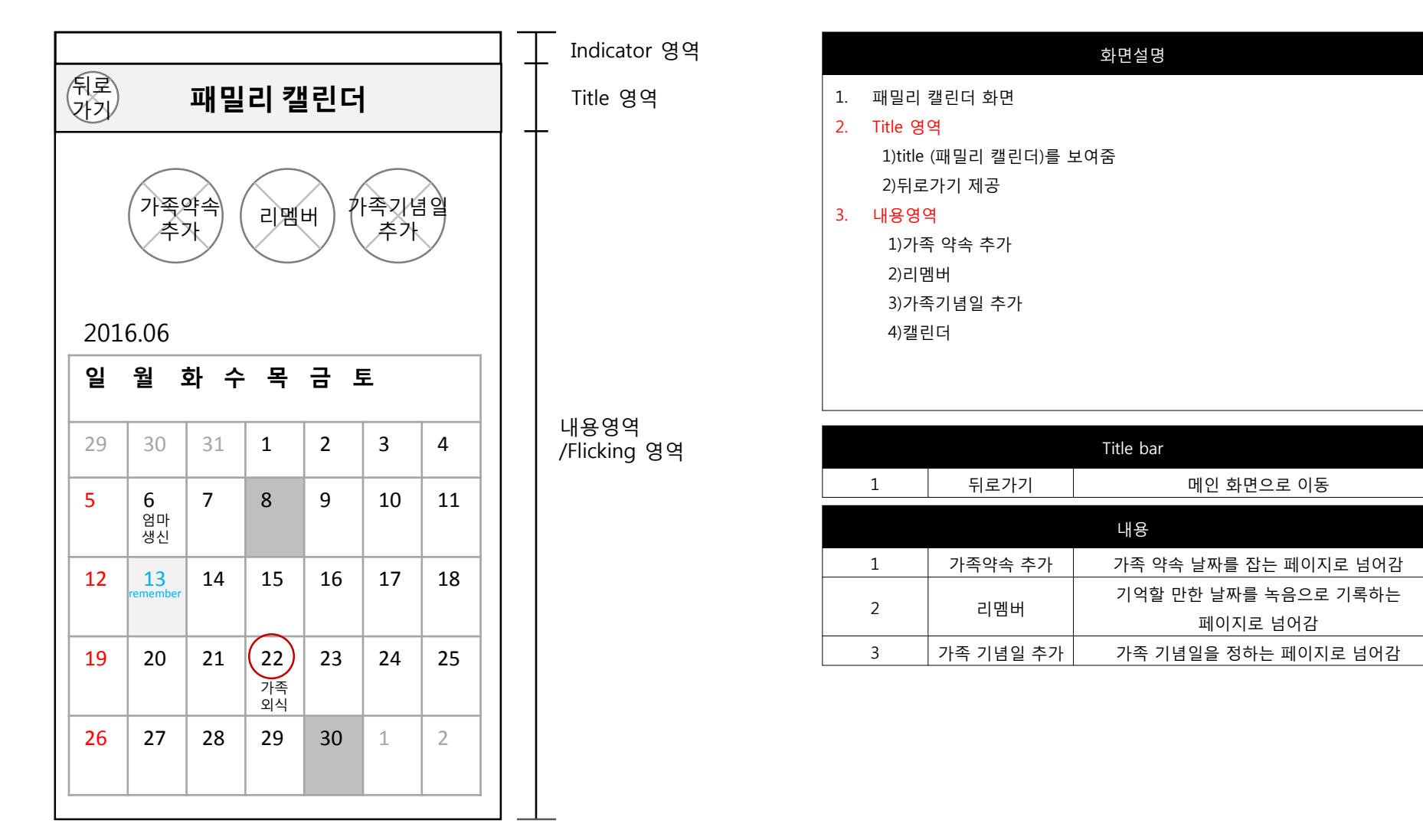

# 메인 > 패밀리캘린더 > 가족약속추가

|                                                                                                    | Indicator 영역                     | 화면설명                                                                                                    |
|----------------------------------------------------------------------------------------------------|----------------------------------|----------------------------------------------------------------------------------------------------|
| 위로       가족약속 추가       완료         일정을 입력하세요       2016.05.18(수)       2016.05.18(수)         오후 02:00       2015       4월       17일 수       1 59         2016       5월       18일목       오전       2 00 | Title 영역<br>내용영역<br>/Flicking 영역 | <ol> <li>가족약속 추가 화면</li> <li>Title 영역         <ol> <li>1)title (가족약속 추가)를 보여줌</li> <li>2)뒤로가기 제공</li> <li>3)완료 버튼 추가</li> </ol> </li> <li>내용영역         <ol> <li>1)일정 내용을 적는 공간 제공,클릭시 자판이 뜸</li> <li>2)날짜를 flicking을 통해 정하는 바</li> <li>3)장소 설정 적는 공간 제공</li> <li>4)상세 내용 적는 공간 제공</li> <li>5)알림 설정</li> </ol> </li> </ol> |
| 2017 8월 19일곱 오후 3 01<br>2018 7월 20일토 4 02                                                                                                    |                                  | Title bar                                                                                                    |
|                                                                                                    |                                  | 1 뒤로가기 메인 화면으로 이동                                                                                                    |
| $\checkmark$                                                                                                    |                                  | 2 완료 완료시 누르면 약속이 달력에 표시됨                                                                                                    |
| 장소       〇     내용       〇     알림 설정                                                                                                    |                                  |                                                                                                    |

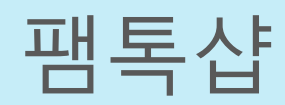

#### 메인 > 팸톡샵

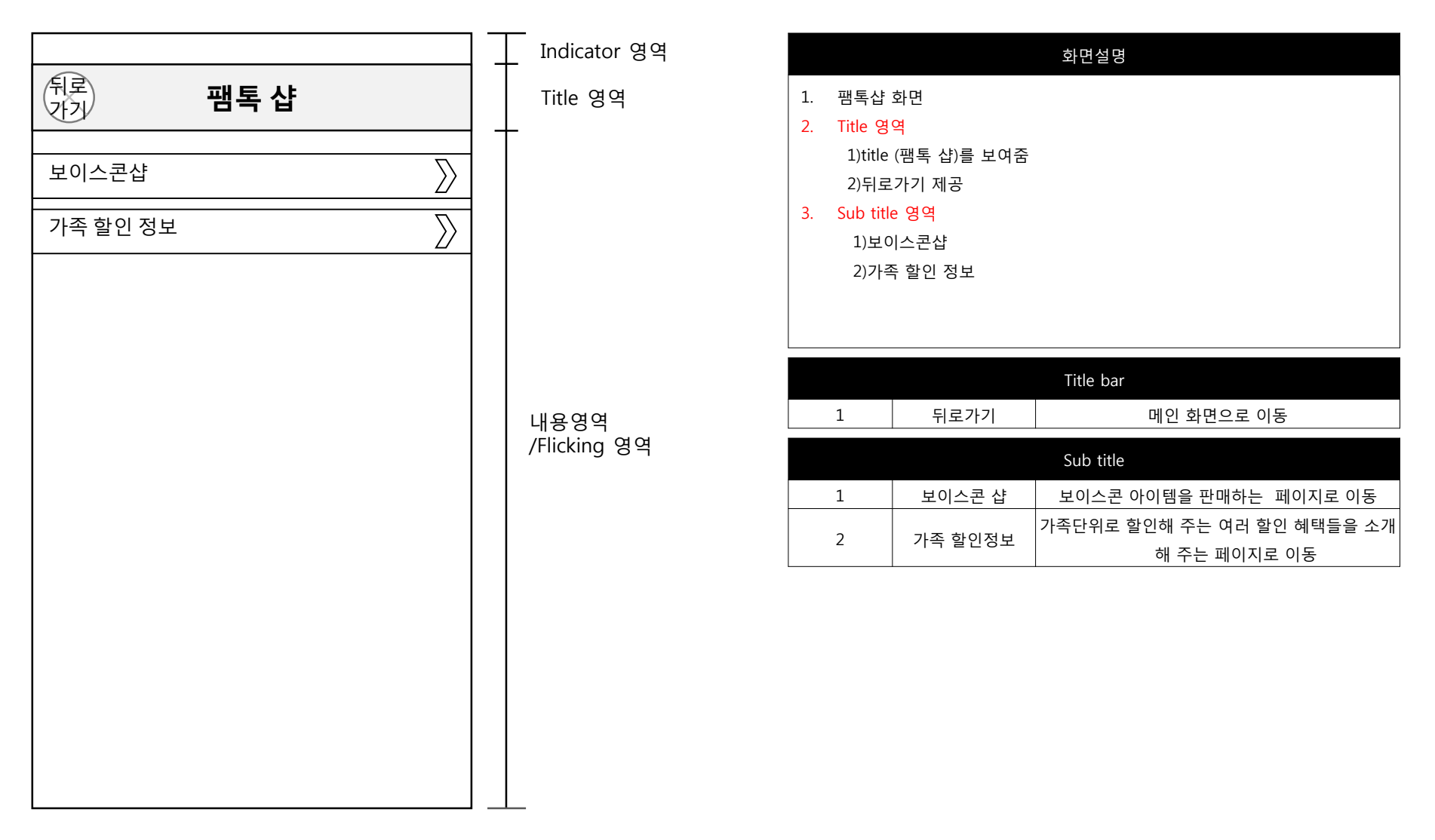

#### 메인 > 팸톡샵 > 보이스콘샵

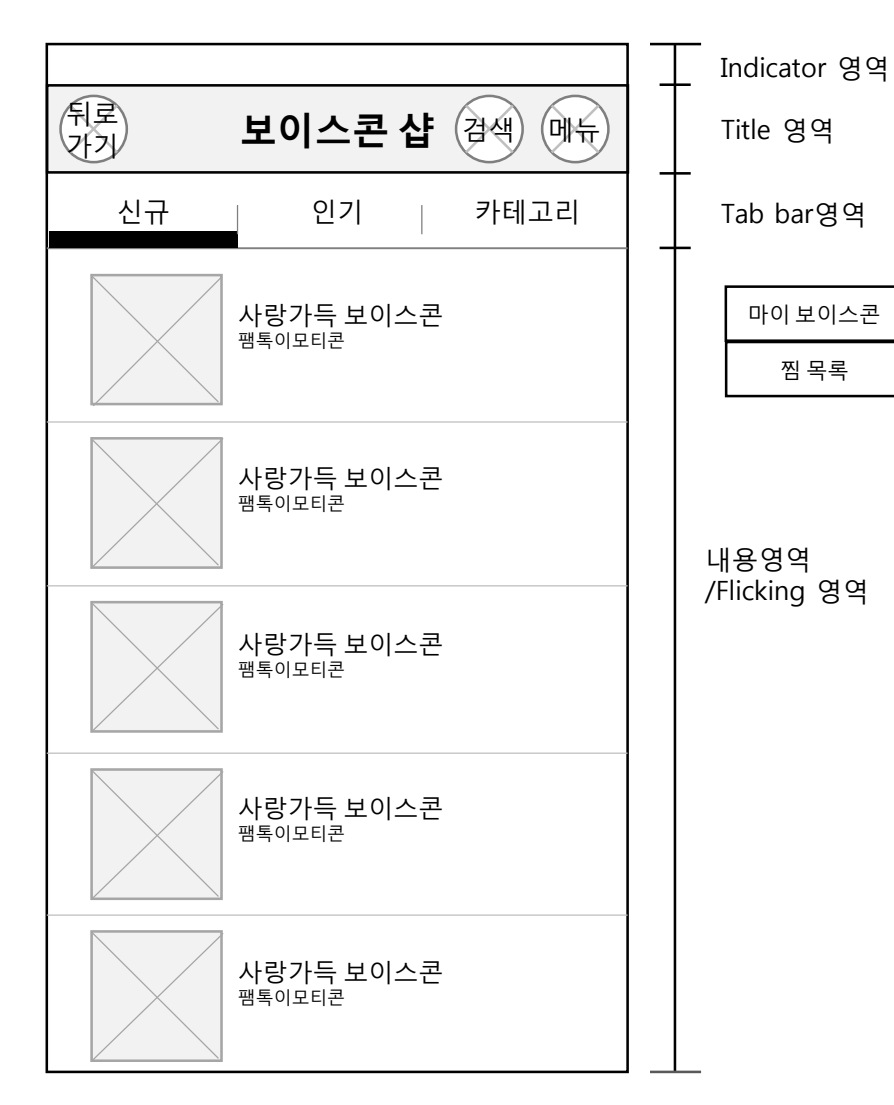

|    | 화면설명      |              |                           |  |
|----|-----------|--------------|---------------------------|--|
| 1. | 보이스       | 큰 샵 화면       |                           |  |
| 2. | Title 영   | 역            |                           |  |
|    | 1)title   | (보이스콘 샵)를 보( | 여줌                        |  |
|    | 2)뒤로가기 제공 |              |                           |  |
|    | 3)검색      | 제공           |                           |  |
|    | 4)메뉴      | 제공           |                           |  |
| 3. | Tab bar   |              |                           |  |
|    | 1)신구      | 7            |                           |  |
|    | 2)인기      | 1            |                           |  |
|    | 3)카테고리    |              |                           |  |
|    |           |              |                           |  |
|    |           |              |                           |  |
|    |           |              | Title bar                 |  |
|    | 1         | 뒤로가기         | 메인 화면으로 이동                |  |
|    | 2         | 검색           | 이모티콘 검색을 제공,검색바가 상단에서 내려옴 |  |
|    | 3         | 메뉴           | 구매한 보이스콘과 찜 목록을 보여줌       |  |
|    | Tab bar   |              |                           |  |
|    | 1         | 신규           | 신규 보이스콘 보여줌               |  |
|    | 2         | 인기           | 인기순 보이스콘 보여줌              |  |
|    | 3         | 카테고리         | 보이스콘 카테고리 제공              |  |

## 메인 > 팸톡샵 > 보이스콘샵 > 보이스콘

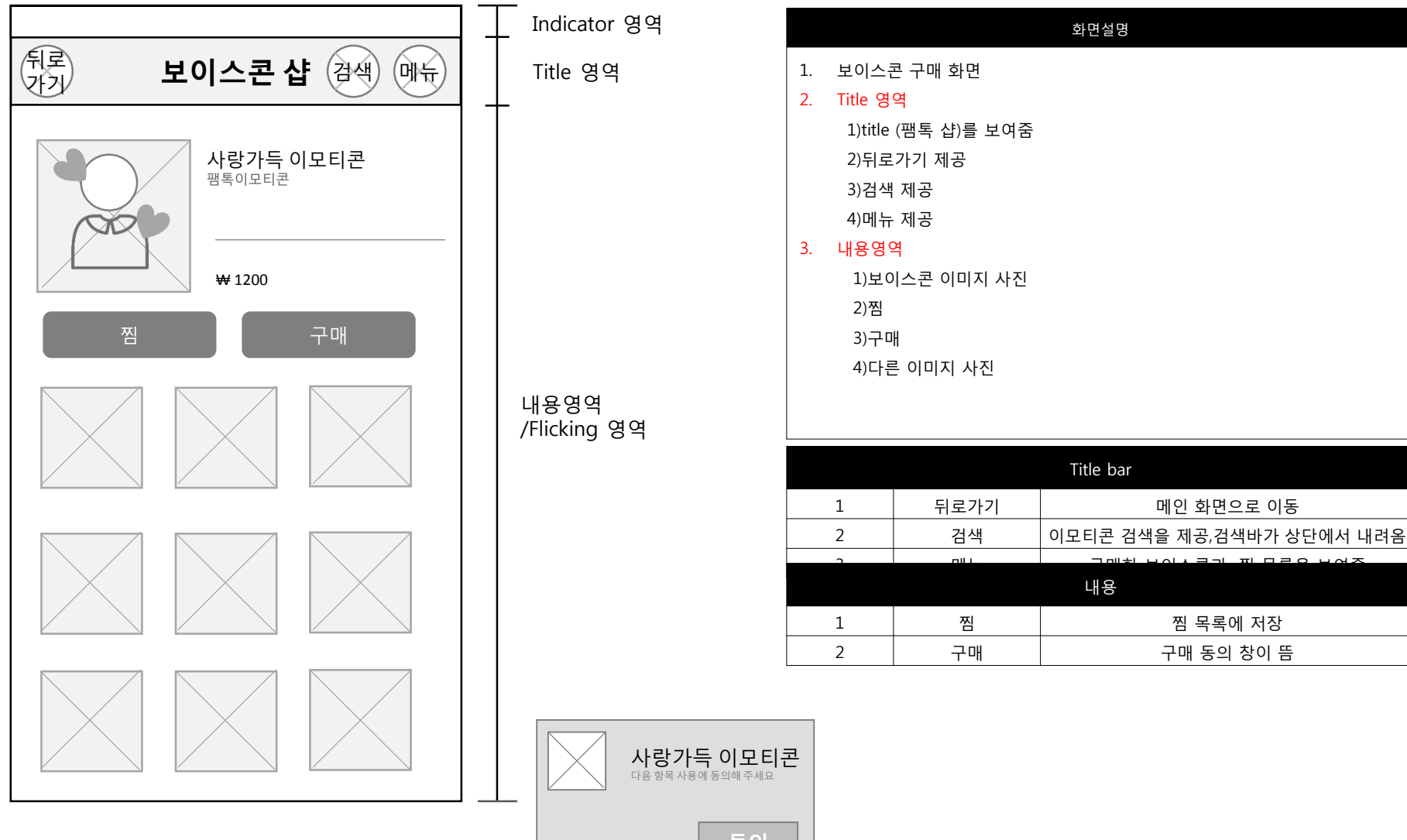

Fam talk

#### 메인 > 팸톡샵 > 가족할인정보

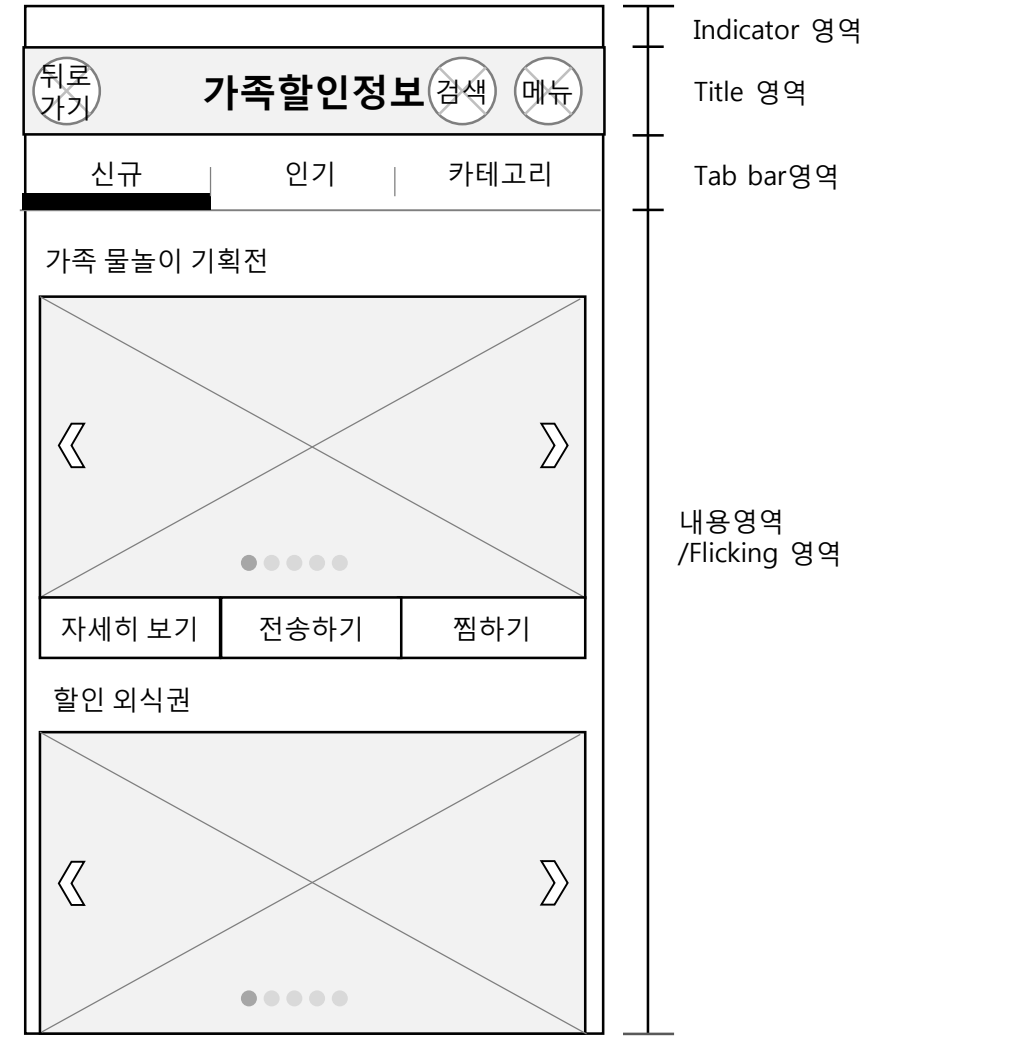

| 화면설명            |                                  |             |                           |  |
|-----------------|----------------------------------|-------------|---------------------------|--|
| 1.              | 보이스콘 샵 화면                        |             |                           |  |
| 2.              | Title 영                          | ïtle  ସିସ୍  |                           |  |
|                 | 1)title                          | (가족할인정보)를 보 | 보여줌                       |  |
|                 | 2)뒤로                             | .가기 제공      |                           |  |
|                 | 3)검색                             | 제공          |                           |  |
|                 | 4)메뉴                             | 제공          |                           |  |
| 3.              | Tab bar                          | · 영역        |                           |  |
|                 | 1)신구                             | 7           |                           |  |
|                 | 2)인기                             | '           |                           |  |
|                 | 3)카탄                             | ㅔ고리         |                           |  |
| 4.              | 내용 영                             | 역           |                           |  |
|                 | 1)할인정보 이미지를 좌우 Flickin으로 볼 수 있다. |             |                           |  |
|                 | 2)자세히보기 버튼 탭시 해당 페이지로 이동한다.      |             |                           |  |
|                 | 3)전송하기 버튼 탭시 가족팸톡 페이지로 정보가 전송된다. |             |                           |  |
|                 | 4)찜하기 버튼 탭 시 찜목록으로 이동한다.         |             |                           |  |
|                 |                                  |             |                           |  |
|                 |                                  |             | Title bar                 |  |
|                 | 1                                | 뒤로가기        | 메인 화면으로 이동                |  |
| 2 검색 이모티콘 검색을 제 |                                  | 검색          | 이모티콘 검색을 제공,검색바가 상단에서 내려옴 |  |
|                 | 3                                | 메뉴          | 구매한 보이스콘과 찜 목록을 보여줌       |  |
|                 |                                  |             | Tab bar                   |  |
|                 | 1                                | 신규          | 신규 가족할인정보 보여줌             |  |
|                 | 2                                | 인기          | 인기순 가족할인정보 보여줌            |  |
|                 | 3                                | 카테고리        | 가족할인정보 카테고리 제공            |  |

#### 메인 > 팸톡샵 > 가족할인정보 > 카테고리

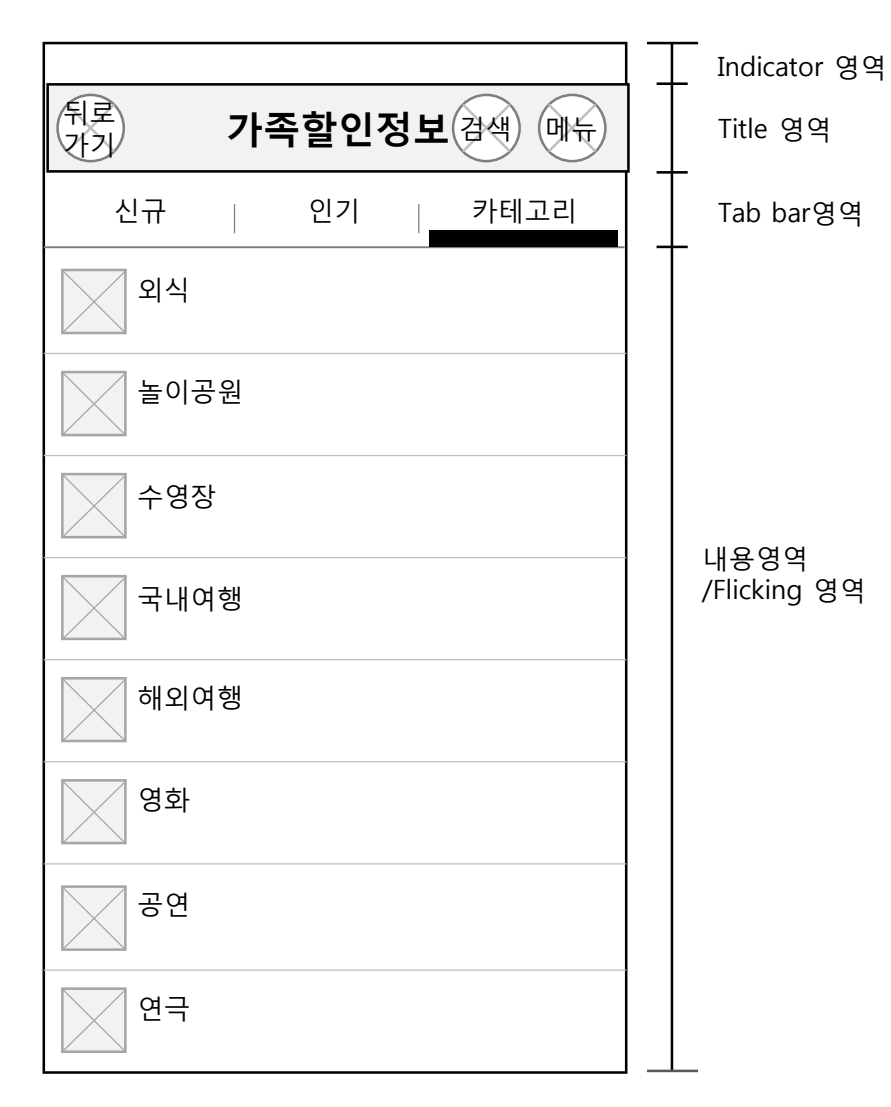

| 화면설명 |                          |             |                           |  |  |
|------|--------------------------|-------------|---------------------------|--|--|
| 1.   | 보이스                      | 큰 샵 화면      |                           |  |  |
| 2.   | Title 영                  | 역           |                           |  |  |
|      | 1)title                  | (가족할인정보)를 보 | 년여줌                       |  |  |
|      | 2)뒤로                     | 가기 제공       |                           |  |  |
|      | 3)검색                     | 제공          |                           |  |  |
|      | 4)메뉴                     | 제공          |                           |  |  |
| 3.   | Tab bar                  | 영역          |                           |  |  |
|      | 1)신구                     | 7           |                           |  |  |
|      | 2)인기                     | 1           |                           |  |  |
|      | 3)카면                     | ∥고리<br>∼    |                           |  |  |
| 4.   | 4. 내용 영역                 |             |                           |  |  |
|      | 1)가쪽알인 성모들 카테고리 멸로 모여준다. |             |                           |  |  |
|      |                          |             |                           |  |  |
|      |                          |             |                           |  |  |
|      |                          |             |                           |  |  |
|      | 1                        |             |                           |  |  |
|      | 1                        | 뒤도가기        | 메인 와먼으로 이동                |  |  |
|      | 2                        | 김색          | 이모티곤 검색을 제공,검색마가 장단에서 내려옴 |  |  |
|      | ى                        | <u></u>     | ㅜ배안 모이스는피 '끔 축축들 모여움      |  |  |
|      |                          |             | Tab bar                   |  |  |
|      | 1                        | 신규          | 신규 가족할인정보 보여줌             |  |  |
|      | 2                        | 인기          | 인기순 가족할인정보 보여줌            |  |  |
|      | 3                        | 카테고리        | 가족할인정보 카테고리 제공            |  |  |

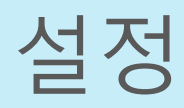

메인 > 설정

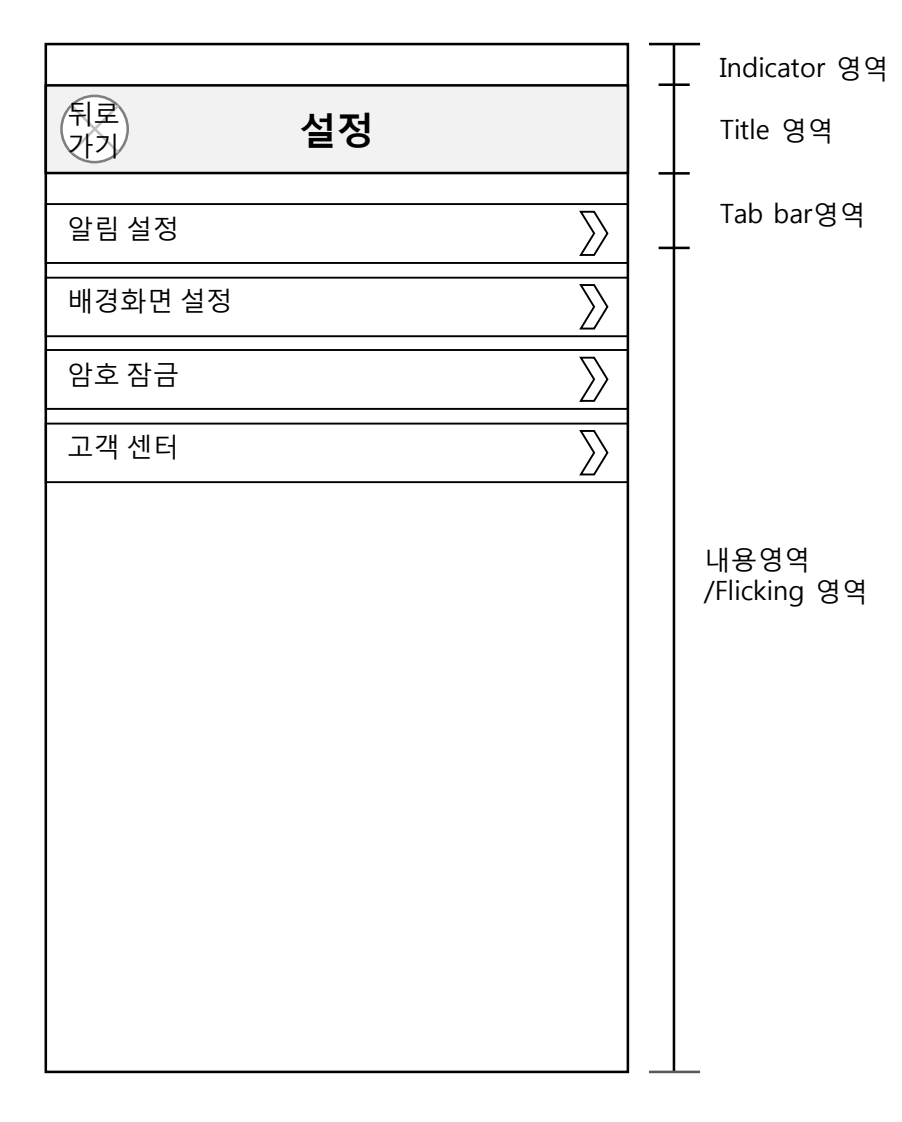

|                                                                            |                                    | 화면설명                               |
|----------------------------------------------------------------------------|------------------------------------|------------------------------------|
| 1. 설정 호<br>2. Title 영<br>1)title<br>2)뒤로                                   | ŀ면<br> 역<br>! (설정)를 보여줌<br>르가기 제공  |                                    |
| 3. <mark>내용</mark><br>1)알 <sup>:</sup><br>2)배:<br>3)암:<br>4)고 <sup>:</sup> | 영역<br>림설정<br>경화면 설정<br>호 잠금<br>객센터 |                                    |
|                                                                            |                                    | Title bar                          |
| 1                                                                          | 뒤로가기                               | 메인 화면으로 이동                         |
|                                                                            |                                    | 내용                                 |
| 1                                                                          | 알림설정                               | 팸톡방 채팅 알람을 설정하는 페이지로 넘어간다.         |
| 2                                                                          | 배경화면 설정                            | 채팅방 배경화면을 설정하는 화면으로 넘어간다           |
| 3                                                                          | 암호 잠금                              | 어플을 암호로 잠구는 것을 설정하는 페이지로 넘<br>어간다. |
| 4                                                                          | 고객센터                               | 고객센터로 연결되는 페이지로 넘어간다.              |

## 메인 > 설정 > 알림설정

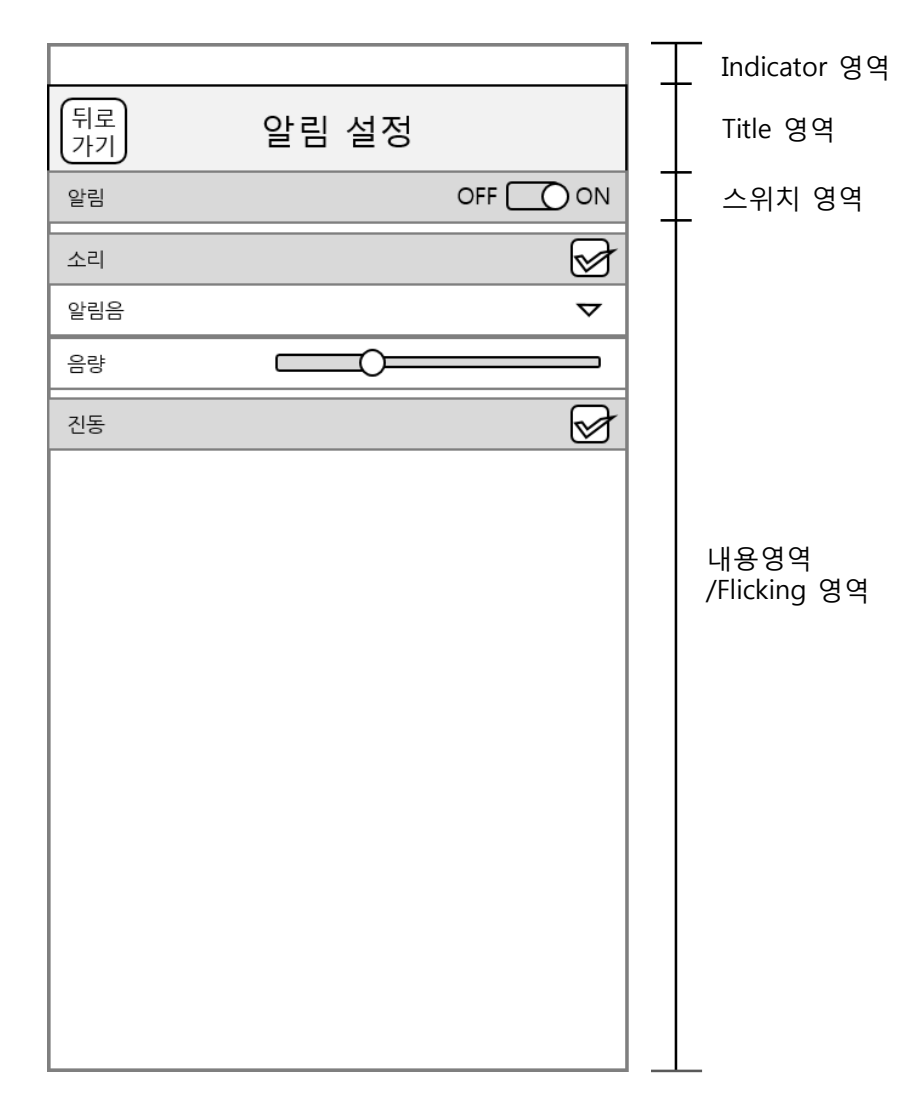

|          | 화면설명                                                      |
|----------|-----------------------------------------------------------|
| 1.<br>2. | 알림설정 화면<br>Title 영역<br>1)title (알림설정)를 보여줌<br>2)뒤로가기 제공   |
| 3.       | <mark>내용영역</mark><br>1)알림 on/off<br>2)알림 소리 설정<br>3)진동 설정 |

|   |      | Title bar  |
|---|------|------------|
| 1 | 뒤로가기 | 메인 화면으로 이동 |

| 내용 |          |                        |  |
|----|----------|------------------------|--|
| 1  | 알림on/off | 알림의 유무의 설정             |  |
| 2  | 알림 소리설정  | 알림음과 소리의 크기를 설정 할수 잇다. |  |
| 3  | 진동 설정    | 진동의 유무 설정.             |  |

# 메인 > 설정 > 배경화면설정

|                                                                     | Indicator 영역         | 화면설명                                                                                                    |
|---------------------------------------------------------------------|----------------------|----------------------------------------------------------------------------------------------------|
| 뒤로<br>가기       배경화면 설정         배경색상       》         앨범에서 선택       》 | Title 영역             | 1. 배경화면설정 화면         2. Title 영역         1)title (알림설정)를 보여줌         2)뒤로가기 제공         3. 내용영역         1)배경색상         2)앨범에서 선택 |
|                                                                     |                      |                                                                                                    |
|                                                                     | 내용영역<br>/Flicking 영역 | I   뒤로가기   메인 와먼으로 이용<br>내용                                                                                                    |
|                                                                     |                      | 1 배경색상 배경을 색상으로 정할 수 있다.                                                                                                    |
|                                                                     |                      | 2 앨범에서 선택 배경 사진으로 배경을 설정할 수 있다.                                                                                                 |
|                                                                     |                      |                                                                                                    |

#### 메인 > 설정 > 암호잠금

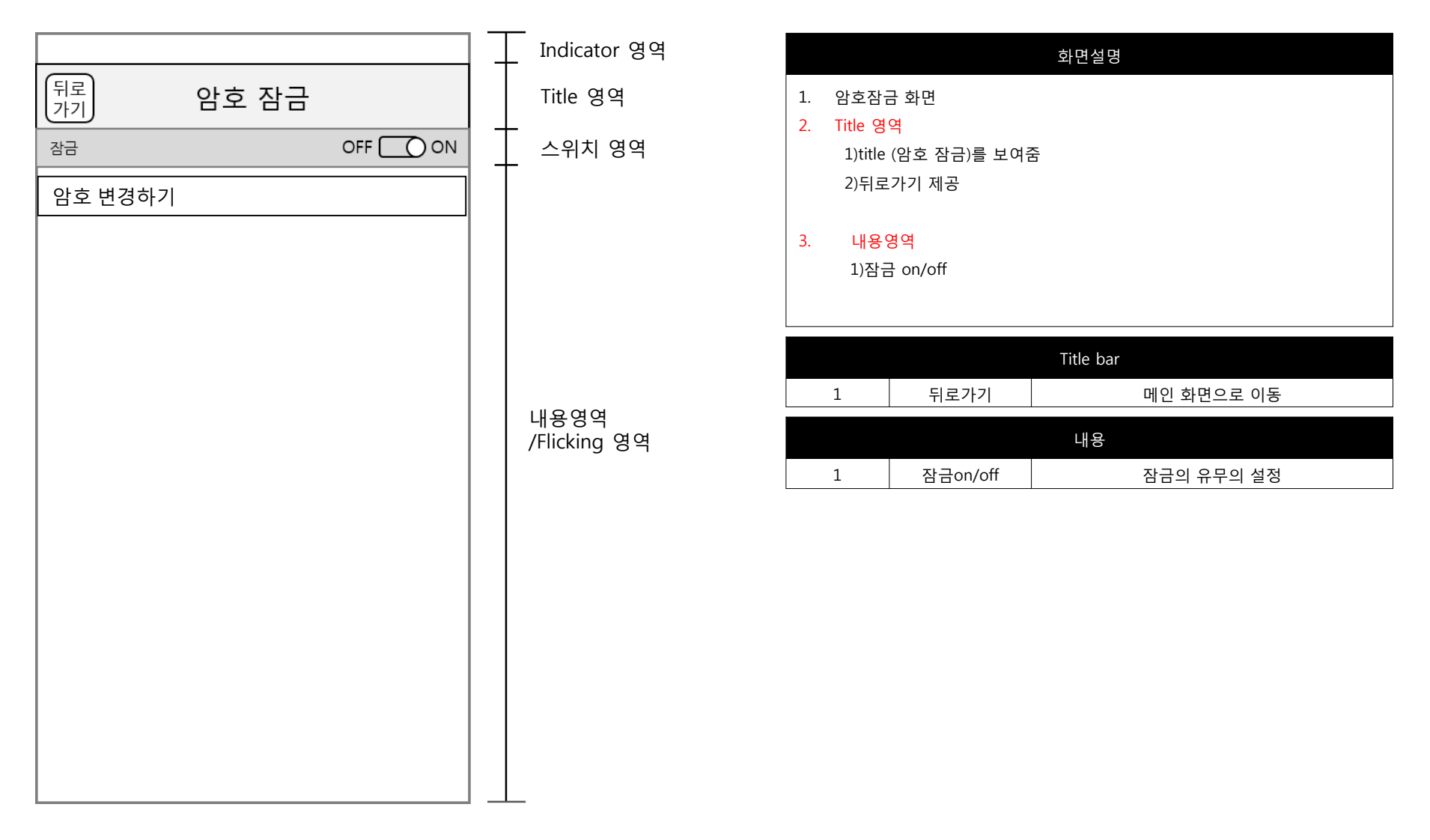

## 메인 > 설정 > 암호잠금 > 암호설정

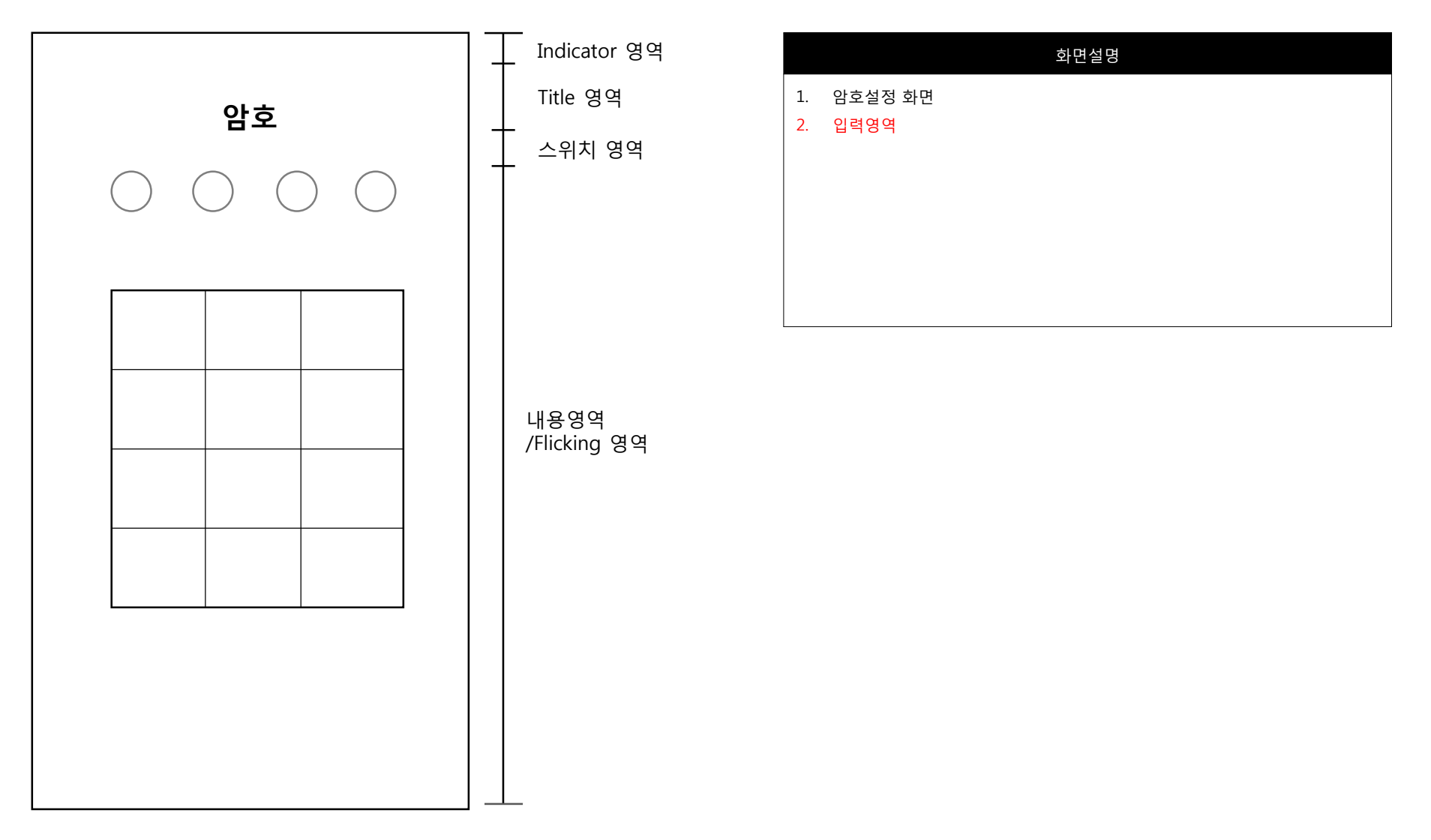

## 메인 > 설정 > 고객센터

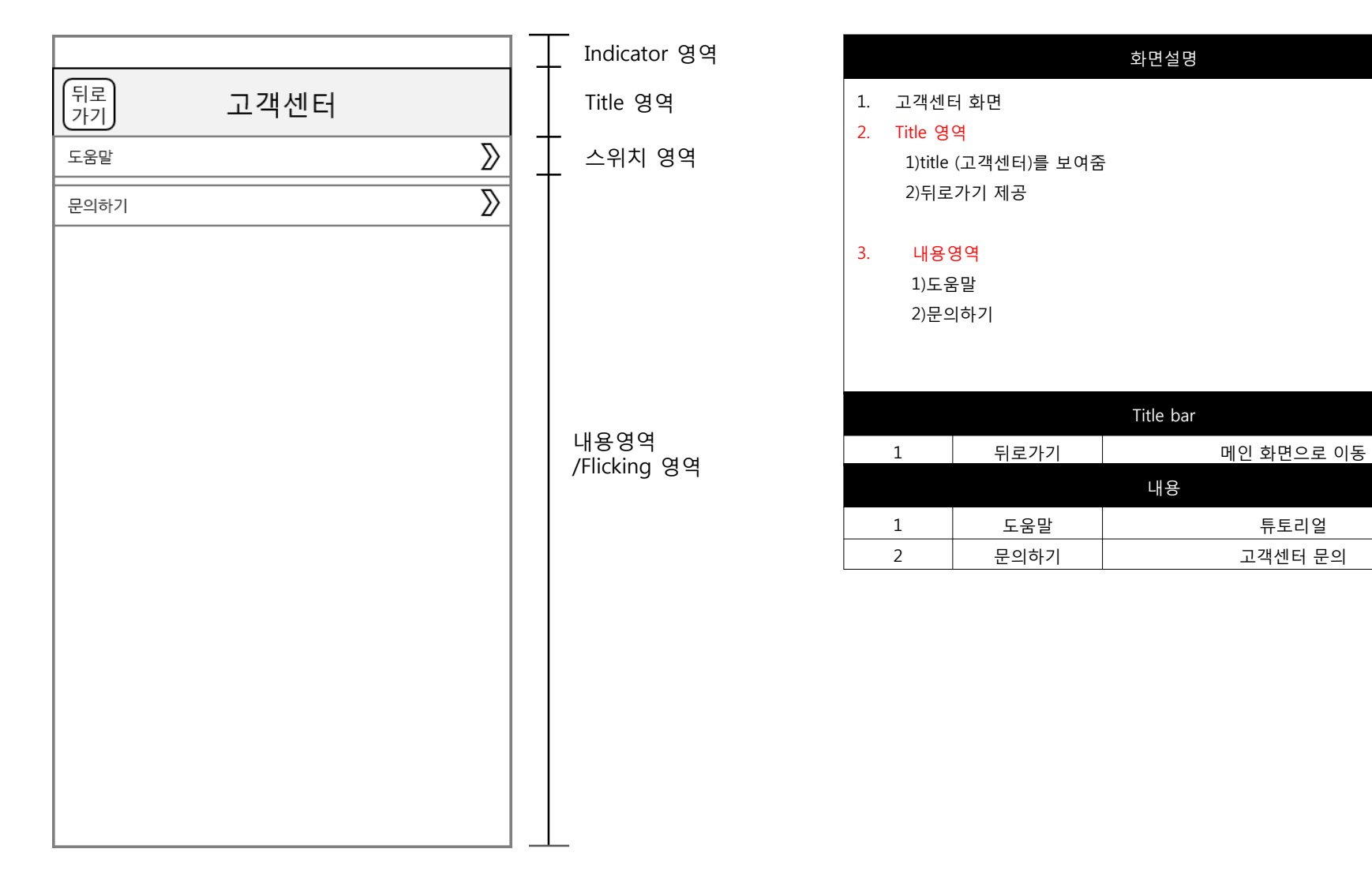

튜토리얼

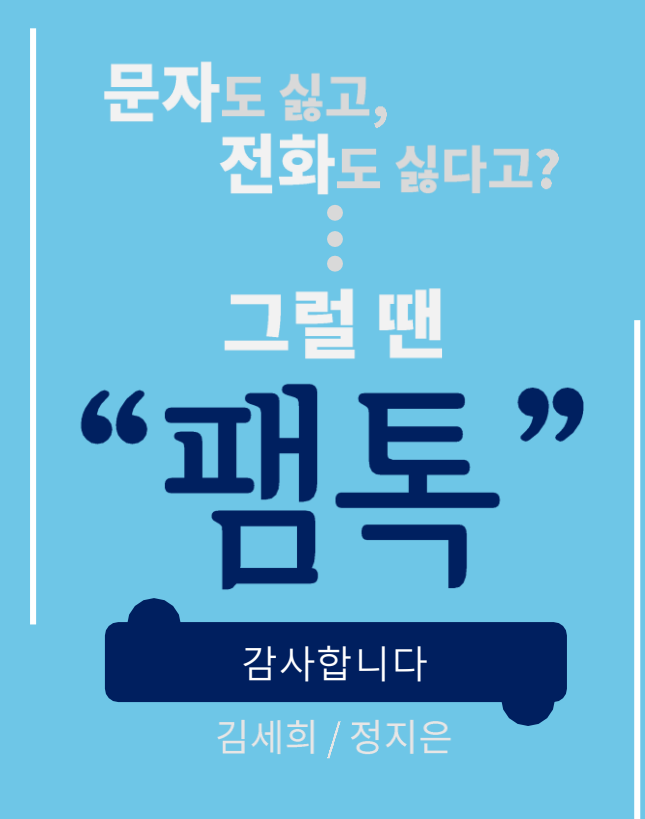

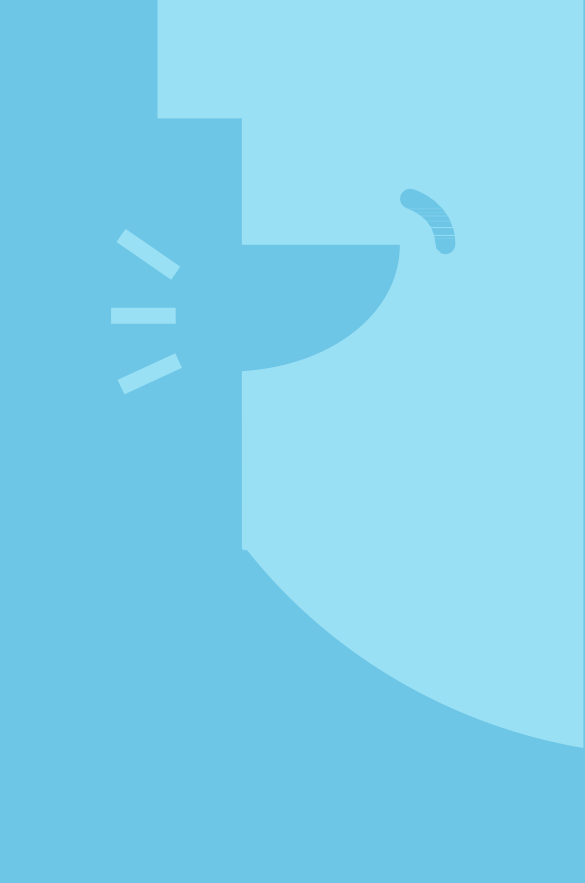